# Permisos y licencias del PDI

MANUAL PARA EL PERSONAL DOCENTE E INVESTIGADOR

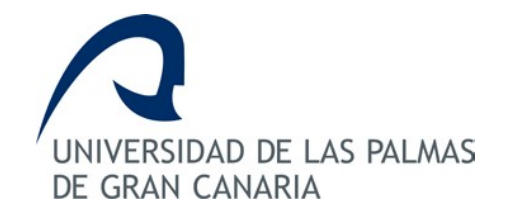

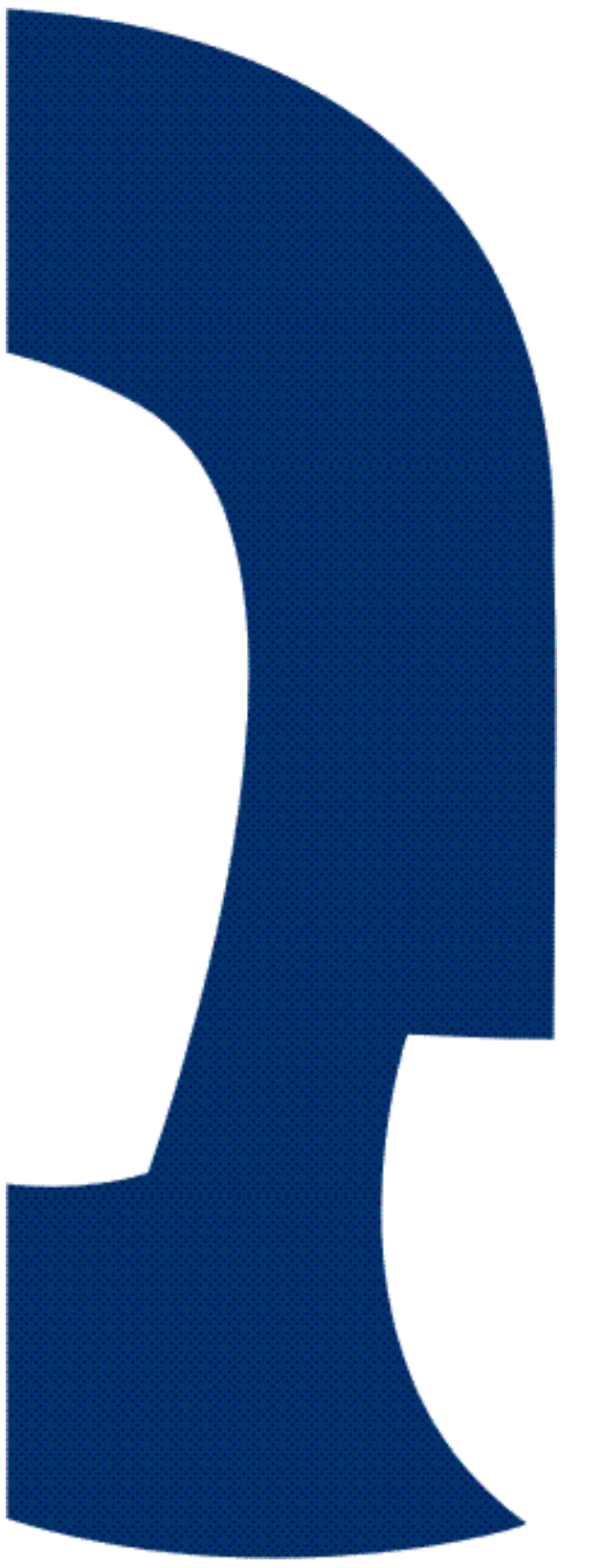

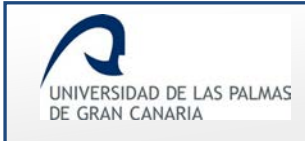

# Índice de contenido

| 1. | . Introducción                               | 4  |
|----|----------------------------------------------|----|
| 2. | Acceso a la aplicación                       | 5  |
| 3. | PDI solicitante del permiso                  | 6  |
|    | Pantalla con menú personalizado              | 6  |
|    | Crear solicitud                              | 8  |
|    | Formulario de creación de solicitud          | 8  |
|    | Primera parte del formulario de solicitud    | 8  |
|    | Datos del solicitante                        | 9  |
|    | Información del permiso                      | 10 |
|    | Segunda parte del formulario de solicitud    | 15 |
|    | Proponer sustituto                           | 16 |
|    | Archivos adjuntos a la solicitud del permiso |    |
|    | Campos adicionales                           | 30 |
|    | Tramitar solicitud                           | 33 |
|    | Mis solicitudes y borradores                 | 37 |
|    | Respuesta del sustituto propuesto            |    |
|    | Respuesta del Servicio de Personal           | 50 |
|    | Respuesta del Departamento                   | 57 |
|    | Respuesta del Centro                         | 63 |
|    | Respuesta del Vicerrectorado                 | 69 |
|    | Solicitudes en las que soy sustituto         | 71 |
| 4. | Departamento                                 | 78 |
|    | Solicitudes resueltas                        | 78 |
|    | Solicitudes pendientes                       | 88 |

# UNIVERSIDAD DE LAS PALMAS DE GRAN CANARIA

# Permisos y licencias del PDI – Manual del PDI

Fecha de última revisión: 31/01/2019

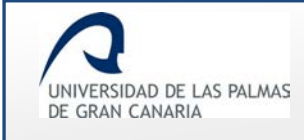

# 1. Introducción

**Permisos y licencias del PDI** es una herramienta informática para gestionar el procedimiento de obtención de permisos del personal docente en la Universidad de Las Palmas de Gran Canaria.

Con esta aplicación los docentes podrán realizar solicitudes de licencias y permisos de forma que éstas sean tramitadas por los diferentes organismos competentes (servicio de personal, centros, departamentos y vicerrectorado correspondiente).

Cuando el docente realiza una solicitud de permiso, comienza el trámite de ésta, pasando por diferentes estados que dependerá principalmente del tipo y duración del permiso.

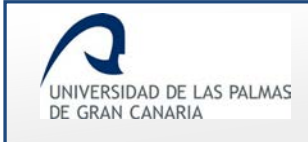

# 2. Acceso a la aplicación

Para entrar en la aplicación, deberá estar autenticado en MiULPGC y acceder a la plataforma de aplicaciones web, <u>http://aplicacionesweb.ulpgc.es/aplicaciones</u> y hacer clic en la opción de menú *Permisos y licencias del PDI*.

| UNIVERSIDAD DE LAS PALMAS<br>DE GRAN CANARIA | Image: Second Second Seco |
|----------------------------------------------|----------------------------------------------------------------------------------------------------|
|                                              | Docentia                                                                                                    |
|                                              | Actividades Externas                                                                                                    |
|                                              | Grupos de Investigación Reconocidos                                                                                                    |
|                                              | Permisos y licencias del PDI                                                                                                    |
|                                              | Volver arriba                                                                                                    |
| Imagen 1.                                    | Aplicaciones web. Menú principal con la opción de Permisos y licencias                                                                                                    |

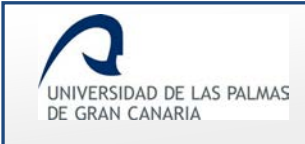

# 3. PDI solicitante del permiso

# Pantalla con menú personalizado

Una vez se accede a la aplicación, se muestra una pantalla similar a la siguiente:

| $\mathbf{Q}$                                                                                                    | Correo    | Biblioteca  | ) Sede e    | electrónic | <sup>a</sup> Fernando Fernández Fernández | C MIULPGC | Ф |
|----------------------------------------------------------------------------------------------------|-----------|-------------|-------------|------------|-------------------------------------------|-----------|---|
| UNIVERSIDAD DE LAS PALMAS<br>DE GRAN CANARIA                                                                                               |           | English     | Français    | 中文         | encuentra lo que necesitas                |           | Q |
| PDI Permisos y Licent<br>Solicitudes de permiso<br>Crear solicitud<br>Mis solicitudes y borradores<br>Solicitudes en las que soy sustituto | cias      |             |             |            |                                           |           |   |
|                                                                                                    | Imagen 1. | Menú latera | al para usi | uario co   | on permiso de "PDI"                       |           |   |

En ella se tiene un menú lateral izquierdo que, dependiendo de los roles que se tengan asignados, se muestran unas opciones u otras.

En las siguientes imágenes se muestran algunos ejemplos de usuarios que tienen varios roles:

|                                                                                                    | Correo 🌒 Biblioteca :) Sede electrónica Ramiro Ramírez Ramírez 🏼 |                               |   |  |  |
|----------------------------------------------------------------------------------------------------|------------------------------------------------------------------|-------------------------------|---|--|--|
| DE GRAN CANARIA                                                                                                    | English Français 中文                                              | encuentra lo que necesitas    | Q |  |  |
| PDI Permisos y Licencias                                                                                                    |                                                                  |                               |   |  |  |
| Scricitudes de permiso<br>Crear solicitud<br>Mis solicitudes y borradores<br>Solicitudes en las que soy sustituto<br>Departamentos<br>Solicitudes resueitas<br>Solicitudes pendientes |                                                                  |                               |   |  |  |
| Imagen 2. Me                                                                                                    | enú lateral para usuario con permi                               | sos de "PDI" y "Departamentos | " |  |  |
|                                                                                                    |                                                                  |                               |   |  |  |

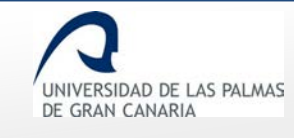

Fecha de última revisión: 31/01/2019

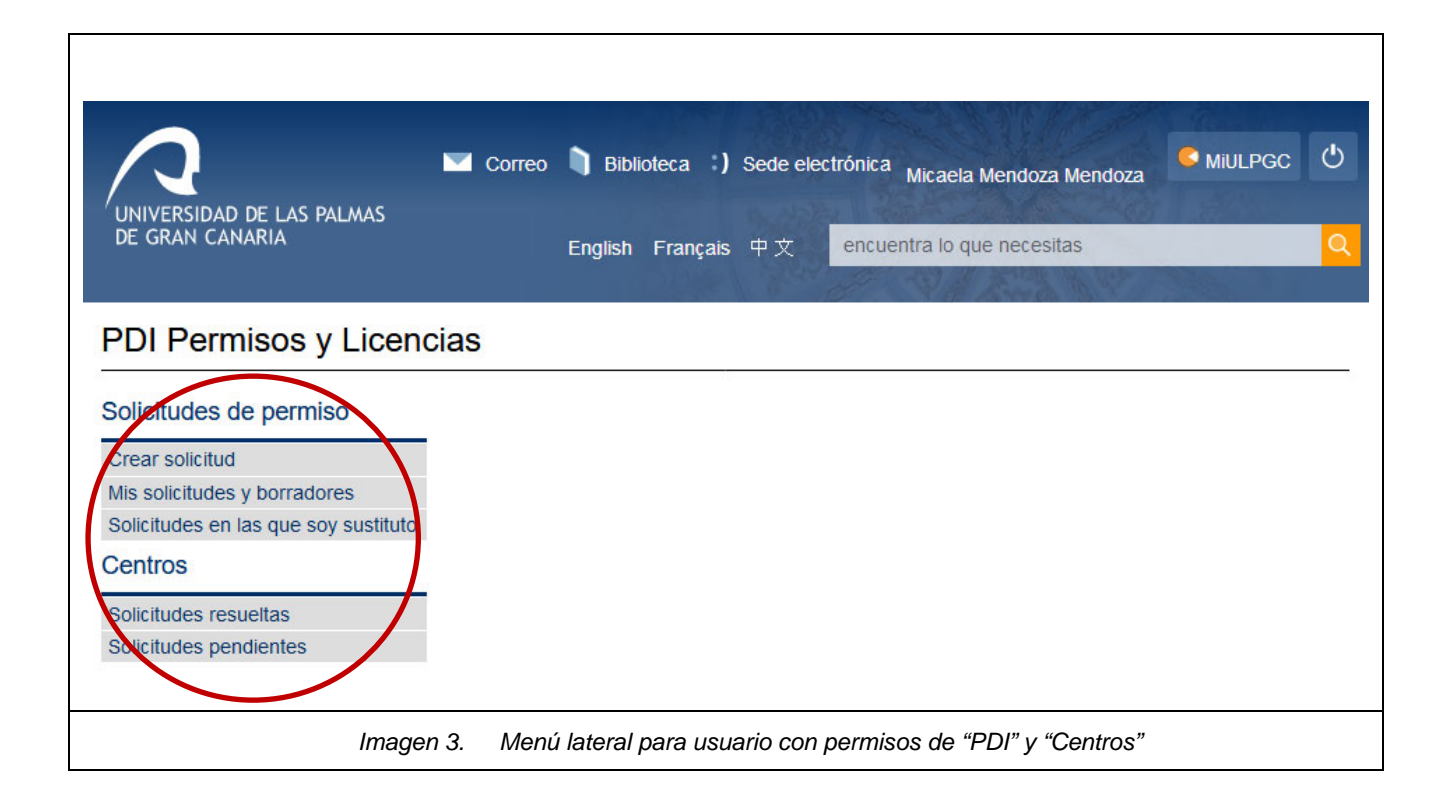

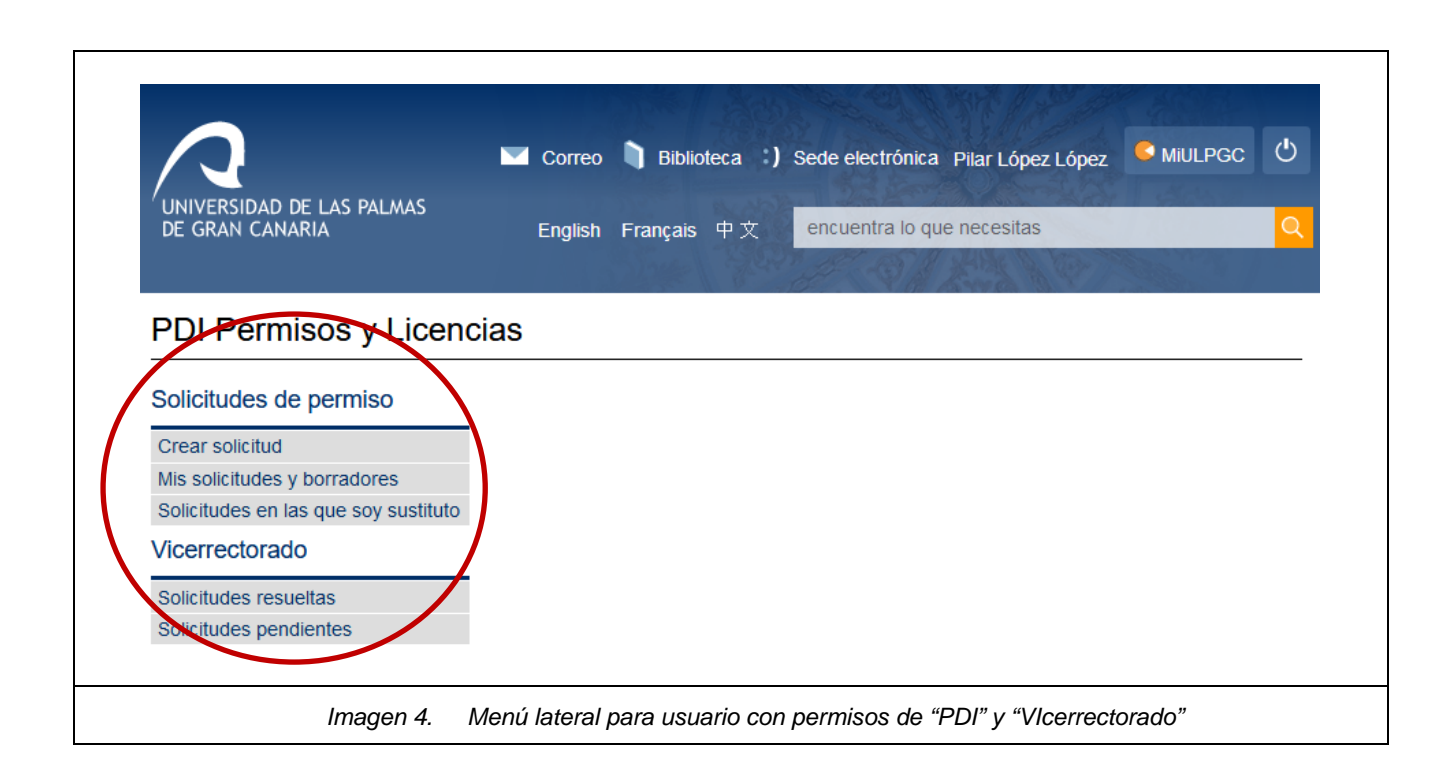

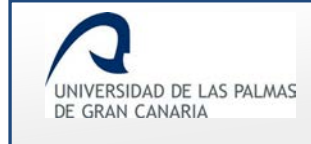

# Crear solicitud

Para solicitar un permiso, se hace clic sobre el enlace "Crear solicitud" del menú lateral.

| Crear           | r solici      | itud                   |
|-----------------|---------------|------------------------|
| Solicitue       | des de p      | permiso                |
| Crear so        | olicitud      |                        |
| Mis solici      | itudes y b    | orradores              |
| Solicitude      | les en las    | que soy sustituto      |
|                 |               |                        |
| Imagen 5. Enlac | ce para solio | citar un permiso "Crea |

## Formulario de creación de solicitud

El formulario de creación de solicitud se divide en dos partes:

- En una primera página se muestran los datos del solicitante del permiso (categoría laboral, dedicación, departamento, centros, correo y teléfono) y se solicita información del permiso (tipo de permiso, causa del permiso, fecha y motivo). Son campos obligatorios a rellenar.
- Al hacer clic en el enlace "Siguiente" (después de completar el formulario), se muestra la segunda página. En ella se da la opción de proponer sustituto/s y de aportar algún archivo a la solicitud. Además, dependiendo del tipo de permiso seleccionado, se activará o no otro apartado adicional.

## Primera parte del formulario de solicitud

Al hacer clic en "Crear solicitud" se muestra una pantalla similar a la siguiente:

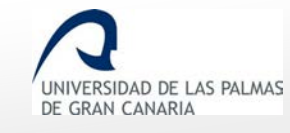

| Datos del                                                    | solicitante                                    |  |  |  |
|--------------------------------------------------------------|------------------------------------------------|--|--|--|
| Categoría lat                                                | oral TITULAR DE UNIVERSIDAD                    |  |  |  |
| Dedicación                                                   | Completa                                       |  |  |  |
| Departamen                                                   |                                                |  |  |  |
| Centros en l<br>imparte doc                                  | e Esporta de Applanaries industriales y Opties |  |  |  |
| Apellidos, No                                                | mbre                                           |  |  |  |
| Correo elect                                                 | ónico @ulpgc.es                                |  |  |  |
| Teléfono                                                     | 9284                                           |  |  |  |
| Tipo de<br>permiso:                                          | Seleccione un tipo de permiso                  |  |  |  |
| Causa del<br>permiso:                                        | Seleccione un permiso ~                        |  |  |  |
| Fecha inicio<br>del permiso:                                 |                                                |  |  |  |
| Fecha fin del permiso:                                       |                                                |  |  |  |
| Motivo:                                                      | , t                                            |  |  |  |
| 5                                                            |                                                |  |  |  |
|                                                              | »<br>Siguiente                                 |  |  |  |
| Imagen 6. Formulario para crear la solicitud – Primera parte |                                                |  |  |  |

## • Datos del solicitante

Lo primero que se muestra en el formulario es un cuadro informativo de los datos del PDI solicitante en la base de datos institucional. Estos datos son únicamente de lectura.

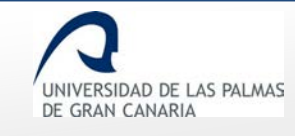

| Categoría laboral                      | TITULAR DE UNIVERSIDAD                                                                                                    |  |
|----------------------------------------|----------------------------------------------------------------------------------------------------|--|
|                                        |                                                                                                    |  |
| Dedicación                             | Completa                                                                                                    |  |
| Departamento                           | MATEMÁTICAS                                                                                                    |  |
|                                        |                                                                                                    |  |
| Centros en los que<br>imparte docencia | Facultati de Clenciale de Linite                                                                                                    |  |
|                                        | <ul> <li>Facultad on Chinesis de la Salino</li> </ul>                                                                                                    |  |
| Apellidos, Nombre                      |                                                                                                    |  |
| Correo electrónico                     | Autor of                                                                                                    |  |
|                                        | South and the second second se |  |
| Teléfono                               | 928434                                                                                                    |  |

#### • Información del permiso

Después de los *"Datos del solicitante"*, se muestran los campos a rellenar con la información del permiso.

En el desplegable *"Tipo de permiso"* se tienen los posibles permisos a seleccionar:

| Tipo de  | Seleccione un tipo de permiso 🗸 |
|----------|---------------------------------|
| permiso: | Seleccione un tipo de permiso   |
|          | DOCENCIA                        |
|          | GESTION                         |
|          | INVESTIGACION                   |
|          | PREVISTO A FUNCIONARIOS         |
|          |                                 |
|          | Imagen 8. Tipos de permisos     |

Dependiendo del *"Tipo de permiso"* seleccionado, en el desplegable *"Causa del permiso"*, se da la opción de seleccionar unas causas de permisos u otras.

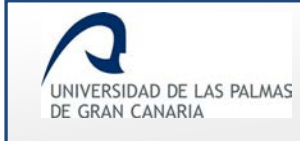

#### Si el tipo de permiso es "DOCENCIA", las causas del permiso son:

| Causa del                                                                                                  | Seleccione un permiso                                                    |  |  |  |  |
|----------------------------------------------------------------------------------------------------|--------------------------------------------------------------------------|--|--|--|--|
| permiso:                                                                                                   |                                                                          |  |  |  |  |
| Ċ                                                                                                    | Seleccione un permiso                                                    |  |  |  |  |
| Participación en programas de intercampio y movilidad internacionales e interuniversitarios con fines doci |                                                                          |  |  |  |  |
|                                                                                                    | Participación en programas, congresos o jornadas de innovación educativa |  |  |  |  |
|                                                                                                    | Profesor Visitante en otra Universidad                                   |  |  |  |  |
|                                                                                                    | Servicios docentes en la ULPGC                                           |  |  |  |  |

#### Si el tipo de permiso es "GESTION", las causas del permiso son:

| Tipo de<br>permiso:   | GESTION                                                                                                    |   |
|-----------------------|----------------------------------------------------------------------------------------------------|---|
| Causa del<br>permiso: | Seleccione un permiso                                                                                                    | ~ |
|                       | Seleccione un pormise<br>Formar parte de tribunales y comisiones de evaluación del personal docente e investigador<br>Gestión representación por cargo<br>Organización de eventos científicos, culturales y artísticos que transmitan a la sociedad los valores y resultados |   |
|                       | Imagen 10. "Causa del permiso" para el tipo de permiso "GESTION"                                                                                                    |   |

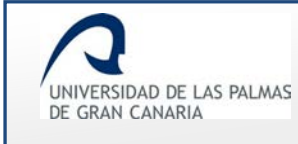

#### Si el tipo de permiso es "INVESTIGACION", las causas del permiso son:

| Tipo de<br>permiso:   | INVESTIGACION                                                                                                    |   |
|-----------------------|----------------------------------------------------------------------------------------------------|---|
| Causa del<br>permiso: | Seleccione un permiso                                                                                                    | · |
|                       | Año Sabático<br>Asistencia a cursos y seminarios<br>Dirección, organización y participación en congresos científicos o asimilables<br>Estancias de investigación que hayan sido aprobadas por los correspondientes órganos de gobierno de la<br>Recopilar Documentación |   |
|                       | Imagen 11. "Causa del permiso" para el tipo de permiso "INVESTIGACION"                                                                                                    |   |

## Si el tipo de permiso es "PREVISTO A FUNCIONARIOS", las causas del permiso son:

| ausa de  | I Seleccione un permiso                                                                                                    |  |  |  |  |  |  |
|----------|----------------------------------------------------------------------------------------------------|--|--|--|--|--|--|
| ermiso:  | Selverine un permise                                                                                                    |  |  |  |  |  |  |
|          | **Guarda legal menor de 12 años, mayor que requiera dedicación o discapacitado que no desempeñe actividad retribuida, Art 48.h, Ley 5/2015      |  |  |  |  |  |  |
| /        | **Para desplazamiento previo por adopción internacional, Art 49.b, Ley 5/2015                                                                   |  |  |  |  |  |  |
|          | *Licencia por riesgo durante el embarazo cuando el trabajo pudiera influir negativamente en la madre o el hijo, Art 58, Ley 3/2007              |  |  |  |  |  |  |
|          | *Licencia por riesgo durante la lactancia natural cuando el trabajo pudiera influir negativamente en la madre o el hijo, Art 58, Ley 3/2007     |  |  |  |  |  |  |
|          | *Por adopción o acogimiento tanto temporal como permanente (El acogimiento temporal no puede ser inferior a un año), Art 49.b, Ley 5/2015       |  |  |  |  |  |  |
|          | *Por parto (del permiso 6 semanas serán inmediatamente después del parto), Art 49.a, Ley 5/2015                                                 |  |  |  |  |  |  |
|          | *Por parto el padre podrá disfrutar En el caso de que ambos trabajen y una vez iniciado el permiso por maternidad, Art 49.a, Ley 5/2015         |  |  |  |  |  |  |
|          | *Por paternidad (nacimiento,adopción,acogimiento) para el otro progenitor, 4 semanas inmediatamente y 1 sem en los 9 meses, Art 49.c, Ley 5/201 |  |  |  |  |  |  |
|          | *Si el neonato queda hospitalizado tras el parto, Art 49.a, Ley 5/2015                                                                          |  |  |  |  |  |  |
|          | Asuntos particulares. Art. 48.k, Ley 5/2015                                                                                                    |  |  |  |  |  |  |
|          | Deber inexcusable (público, personal o deberes conciliación vida familiar y laboral), Art 48.j, Ley 5/2015                                      |  |  |  |  |  |  |
|          | Exámenes, Art 48.d, Ley 5/2015                                                                                                    |  |  |  |  |  |  |
|          | Fallecimiento, enfermedad grave, familiar 1er. grado consanguinidad o afinidad, Art 48.a, Ley 5/2015                                            |  |  |  |  |  |  |
|          | Fallecimiento, enfermedad grave, familiar 2º grado consanguinidad o afinidad, Art 48.a, Ley 5/2015                                              |  |  |  |  |  |  |
|          | Lactancia x hijo menor 12 meses, Art 48.f, Ley 5/2015                                                                                           |  |  |  |  |  |  |
|          | Matrimonio, Art 48.l, Ley 5/2015                                                                                                    |  |  |  |  |  |  |
|          | Sin retribución (max 3 meses cada 2 años),Art. 73 D 315/1964, Art 3 Regl. Perm. ULPGC                                                           |  |  |  |  |  |  |
| - N      | Traslado domicilio sin cambio de residencia, Art 48.b, Ley 5/2015                                                                               |  |  |  |  |  |  |
| <b>\</b> | Vacaciones distintas de Agosto, Art. 50 Lev 5/2015, Art 1 Regl. Perm, ULPGC                                                                     |  |  |  |  |  |  |

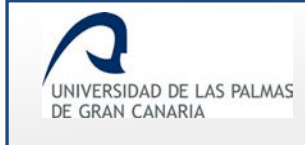

Para indicar la duración del permiso, se tienen los campos "Fecha inicio del permiso" y "Fecha fin del permiso".

| permiso:<br>Imagen 13. Fecha de inicio y fi | in del nermiso |
|---------------------------------------------|----------------|
| Fecha fin<br>del                            |                |
| Fecha<br>inicio del<br>permiso:             |                |

En ambos casos, al hacer clic sobre el recuadro de la fecha, se abre un calendario en el que se ha de seleccionar la fecha de inicio y la de fin respectivamente.

|               | 0   | Junio |    | ~ 201 | 7  | ~   | 0   |
|---------------|-----|-------|----|-------|----|-----|-----|
| Fecha fin del | L   | M     | x  | J     | ۷  | S   | D   |
| permiso:      |     |       |    | 1     | 2  | 3   | 4   |
|               | 5   | 6     | 7  | 8     | 9  | 10  | 11  |
|               | 12  | 13    | 14 | 15    | 16 | 17  | 18  |
|               | 19  | 20    | 21 | 22    | 23 | 24  | 25  |
|               | 26  | 27    | 28 | 29    | 30 |     |     |
|               | Hoy |       |    |       |    | Cer | rar |

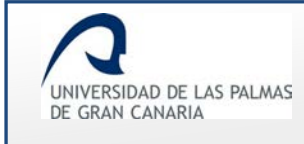

## Ejemplo de la primera parte del formulario:

| Date                            | os del solicitante                  |                                                                 |  |  |
|---------------------------------|-------------------------------------|-----------------------------------------------------------------|--|--|
| Catego                          | oría laboral                        | TITULAR DE UNIVERSIDAD                                          |  |  |
| Dedica                          | ación                               | Completa                                                        |  |  |
| Depart                          | tamento                             | MATEMÁTICAS                                                     |  |  |
| Centro<br>impart                | os en los que<br>e docencia         | Escuela de Ingenierías Industriales y Civiles                   |  |  |
| Correc                          | o electrónico                       | fernando.ff@ulpgc.es                                            |  |  |
| Teléfor                         | 10                                  | 928454545                                                       |  |  |
| Tipo de<br>permiso:             | INVESTIGACION                       | $\checkmark$                                                    |  |  |
| Causa del<br>permiso:           | Año Sabático                        | ~                                                               |  |  |
| Fecha<br>inicio del<br>permiso: | 22/08/2017                          |                                                                 |  |  |
| Fecha fin<br>del<br>permiso:    | 22/08/2018                          |                                                                 |  |  |
| Mativo:                         | Año sabático para re<br>académicas. | ealizar actividades de investigación y                          |  |  |
|                                 | 431 caracteres                      |                                                                 |  |  |
|                                 | »<br>Siguiente                      | >                                                               |  |  |
| Imagen                          | 15. Primera parte                   | e del formulario con datos (período de permiso mayor a 90 días) |  |  |

Haciendo clic en "Siguiente" se muestra la segunda página del formulario.

#### Segunda parte del formulario de solicitud

En esta segunda página, se ha de proponer, o no, quien le sustituye. También da la posibilidad de adjuntar algún documento que complemente la petición de permiso. Estos dos campos *"Proponer sustituto"* y *"Archivos adjuntos a la solicitud del permiso"* son opcionales.

| Proponer sust                                                      | ituto                                                                                  |                                                                                  |                    |  |
|--------------------------------------------------------------------|----------------------------------------------------------------------------------------|----------------------------------------------------------------------------------|--------------------|--|
| + Proponer sus                                                     | stituto                                                                                |                                                                                  |                    |  |
| No se h                                                            | a propuesto sustiti                                                                    | uto                                                                              |                    |  |
| Archivos adjun<br>Tipo de archivo<br>Descripción del<br>Examinar N | tos a la solicitud de<br>Seleccione el tip<br>archivo Introduzca<br>lo se ha seleccion | el permiso<br>o de archivo a subir<br>a la descripción de<br>ado ningún archivo. | -                  |  |
|                                                                    | «<br>Anterior                                                                          | E<br>Guardar Borrador                                                            | Enviar             |  |
|                                                                    | Imagen 16. F                                                                           | ormulario para crear la solicitu                                                 | ıd – Segunda parte |  |

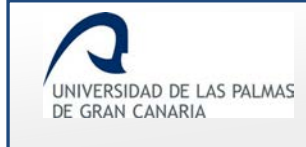

#### • <u>Proponer sustituto</u>

Si el solicitante quiere proponer quien/es le sustituye, hace clic sobre "Proponer sustituto".

| Proponer sustituto                        |  |
|-------------------------------------------|--|
| No se ha propuesto sustituto              |  |
|                                           |  |
|                                           |  |
| Imagen 17. Enlace para proponer sustituto |  |

Un mensaje avisa que las sustituciones propuestas quedarán registradas cuando se guarde la solicitud.

| Atención                                                                              |  |
|---------------------------------------------------------------------------------------|--|
| Las sustituciones se guardarán sólo tras guardar el borrador o<br>enviar la solicitud |  |
| Aceptar                                                                               |  |
| Imagen 18. Aviso cuando se va a proponer sustituto/s                                  |  |

Aceptando el mensaje, se muestra la pantalla en la que se eligen los posibles sustitutos.

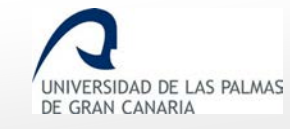

Fecha de última revisión: 31/01/2019

| Búsqueda de sustituto                                                                                                    |                                                                                                    |  |  |  |  |  |  |  |
|----------------------------------------------------------------------------------------------------|----------------------------------------------------------------------------------------------------|--|--|--|--|--|--|--|
| Departamento MATEMÁTICAS                                                                                                    |                                                                                                    |  |  |  |  |  |  |  |
|                                                                                                    |                                                                                                    |  |  |  |  |  |  |  |
| Número de sustitutos                                                                                                    |                                                                                                    |  |  |  |  |  |  |  |
| Fecha inicio del permiso 22/06/2017 Fecha fin de                                                                                                    | el permiso 22/06/2018                                                                                                    |  |  |  |  |  |  |  |
| Si va a proponer más de un sustituto debe especificar los p<br>cargo de sus obligaciones docentes, cumplimentando para o<br>cada periodo.<br>En caso de ser sustituto único éste se hará cargo de sus o<br>su permiso. | Si va a proponer más de un sustituto debe especificar los periodos para los que cada sustituto se va a hacer<br>cargo de sus obligaciones docentes, cumplimentando para cada sustituto la fecha de inicio y fecha de fin de<br>cada periodo.<br>En caso de ser sustituto único éste se hará cargo de sus obligaciones docentes durante el tiempo que dure<br>su permiso. |  |  |  |  |  |  |  |
| <ul> <li>Mis obligaciones docentes las llevará acabo un ú</li> <li>Mis obligaciones docentes las llevarán acabo más</li> </ul>                                                                                         | <ul> <li>O Mis obligaciones docentes las llevará acabo un único sustituto</li> <li>● Mis obligaciones docentes las llevarán acabo más de un sustituto</li> </ul>                                                                                                    |  |  |  |  |  |  |  |
| Apellido1 Apellido2                                                                                                    | Apellido1 Apellido2 Nombre                                                                                                    |  |  |  |  |  |  |  |
| «         c         1         2         3         4         5         6         7          10                                                                                                    | «     <                                                                                                    |  |  |  |  |  |  |  |
| Número de usuarios por página 4 🚔 Mostrar tod                                                                                                    | Número de usuarios por página 4 🚔 Mostrar todos                                                                                                    |  |  |  |  |  |  |  |
| Sustitución                                                                                                    | Apellidos, Nombre                                                                                                    |  |  |  |  |  |  |  |
| desde hasta                                                                                                    | ÁLAMO ÁLAMO, ANTONIO                                                                                                    |  |  |  |  |  |  |  |
| ▲ Está de permiso esos días                                                                                                    | ORTEGA ORTEGA, RAMÓN                                                                                                    |  |  |  |  |  |  |  |
| desde hasta                                                                                                    | DÍAZ DÍAZ, JOSÉ                                                                                                    |  |  |  |  |  |  |  |
| desde hasta                                                                                                    | ORTEGA ORTEGA, IGNACIA                                                                                                    |  |  |  |  |  |  |  |
| »<br>Continuar                                                                                                    |                                                                                                    |  |  |  |  |  |  |  |
| Imagen 19. Formulario para sele                                                                                                    | eccionar a los posibles sustitutos                                                                                                    |  |  |  |  |  |  |  |

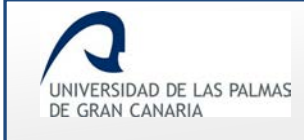

"<u>Búsqueda de sustituto</u>": es un campo únicamente de lectura. Informa del departamento en el que se va a realizar la búsqueda de los posibles sustitutos.

| Búsqueda de sustituto                                                  |  |
|------------------------------------------------------------------------|--|
| Departamento MATEMÁTICAS                                               |  |
| Imagen 20. Departamento en el que se realiza la búsqueda de sustitutos |  |

"<u>Número de sustitutos</u>": se selecciona si se propone uno o varios sustitutos.

| recha inicio del permiso                                                                                                | 22/06/2017                                              | Fecha fin del permiso                                                                 | 22/06/2018                                                                                   |                                         |
|----------------------------------------------------------------------------------------------------|---------------------------------------------------------|---------------------------------------------------------------------------------------|----------------------------------------------------------------------------------------------|-----------------------------------------|
| Si va a proponer más de un s<br>cargo de sus obligaciones doc<br>periodo.<br>En caso de ser sustituto único<br>permiso. | ustituto debe es<br>entes, cumplimen<br>éste se hará ca | pecificar los periodos par<br>tando para cada sustituto<br>Irgo de sus obligaciones o | a los que cada sustituto se<br>la fecha de inicio y fecha de<br>docentes durante el tiempo q | va a hacer<br>fin de cada<br>ue dure su |
| O Mis obligaciones docer                                                                                                | ntes las llevará                                        | i acabo un único susti<br>in acabo más de un su                                       | tuto                                                                                         |                                         |

Si se va a proponer un único sustituto, con la primera opción se selecciona el mismo sin necesidad de indicar el rango temporal, ya que se entiende que el sustituto le va a reemplazar durante todo el periodo de permiso.

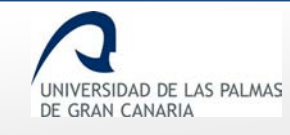

|                                                           | Apellido2                   | Nombre                                                                                    |  |
|-----------------------------------------------------------|-----------------------------|-------------------------------------------------------------------------------------------|--|
| « < 1 2 3                                                 | 4 5 6 7                     | . 10 > »                                                                                  |  |
| lúmero de usuarios por                                    | rpágina <mark>4 🖨 Mo</mark> | strar todos<br>Apellidos, Nombre                                                          |  |
|                                                           |                             |                                                                                           |  |
| 0                                                         |                             | ÁLAMO ÁLAMO, ANTONIO                                                                      |  |
| ◯<br>▲ Está de permiso esos día                           | 15                          | ÁLAMO ÁLAMO, ANTONIO<br>ORTEGA ORTEGA, RAMÓN                                              |  |
| ○<br>▲ Está de permiso esos día<br>○                      | 35                          | ÁLAMO ÁLAMO, ANTONIO<br>ORTEGA ORTEGA, RAMÓN<br>DÍAZ DÍAZ, JOSÉ                           |  |
| <ul> <li>▲ Está de permiso esos día</li> <li>○</li> </ul> | 38                          | ÁLAMO ÁLAMO, ANTONIO<br>ORTEGA ORTEGA, RAMÓN<br>DÍAZ DÍAZ, JOSÉ<br>ORTEGA ORTEGA, IGNACIA |  |

Si se van a proponer varios sustitutos, la opción a elegir es la segunda, ya que es la que ofrece la posibilidad de indicar en qué periodos le sustituye cada uno de ellos. Esta opción también se puede utilizar cuando es un sustituto. La diferencia con la primera opción es que en esta segunda se ha de indicar la fecha en la que se le va a sustituir la docencia.

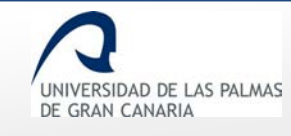

Fecha de última revisión: 31/01/2019

| Mis obligaciones de   | ocentes las llevará acal<br>ocentes las llevarán aca | abo más de un sustituto          |
|-----------------------|------------------------------------------------------|----------------------------------|
| « < 1 2 3             | 4 5 6 7                                              | . 10 > »                         |
| Número de usuarios po | r página 4 🖨 Mos<br>Sustitución                      | strar todos<br>Apellidos, Nombre |
| desde                 | hasta                                                | ÁLAMO ÁLAMO, ANTONIO             |
| A Está d              | e permiso esos días                                  | ORTEGA ORTEGA, RAMÓN             |
| desde                 | hasta                                                | DÍAZ DÍAZ, JOSÉ                  |
| desde                 | hasta                                                | ORTEGA ORTEGA, IGNACIA           |
|                       |                                                      | »                                |

Cuando alguno de los posibles sustitutos mostrados en el listado, no puede realizar la sustitución en el intervalo en el que se va a solicitar el permiso, un mensaje indica el motivo por el cual no se puede seleccionar.

| Número de usuarios por página 1 😫 Mostrar | todos                          |
|-------------------------------------------|--------------------------------|
| Sustitución                               | Apellidos, Nombre              |
| ▲ Está de permiso esos días               | ORTEGA ORTEGA, RAMÓN           |
|                                           |                                |
| Imagen 24. No se le pued                  | e proponer para la sustitución |

Filtrando por "Apellidos" o "Nombre" se realiza la búsqueda de posibles sustitutos en concreto:

| Apellido1 | Apellido2             | Nombre                       | C |
|-----------|-----------------------|------------------------------|---|
|           | Imagen 25. Campos pai | ra el filtrado de sustitutos |   |

Al realizar la búsqueda, se muestra un listado con los sustitutos que cumplen esas reglas de filtrado.

| Apellido1   | Apellido2        | Isabel C<br>ar todos          |
|-------------|------------------|-------------------------------|
| Sustitución |                  | Apellidos, Nombre             |
| desde ha    | sta              | , ISABEL                      |
| desde       | sta              | , ISABEL                      |
|             |                  |                               |
|             | lmagen 26. Ejemµ | olo de filtrado con resultado |

Para limpiar las reglas de filtrado, se hace clic sobre "Limpiar filtros":

El número de usuarios a mostrar por cada página se indica en *"Número de usuarios por página"*, bien escribiéndolo en el recuadro o haciendo clic en la flecha para aumentar/disminuir el número.

| Sustitución                 | Apellidos, Nombre |
|-----------------------------|-------------------|
| desde hasta                 |                   |
| A Está de permiso esos días | ,                 |
| desde hasta                 |                   |

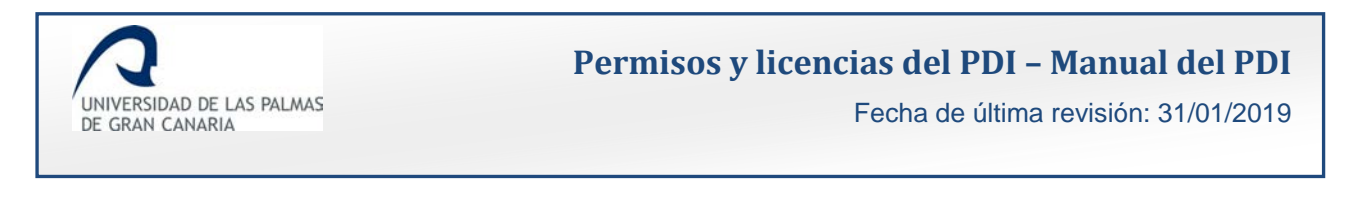

Haciendo clic sobre el botón Mostrar todos se muestra el listado de todos los posibles sustitutos.

El paginador nos indica el número de páginas de usuarios existentes y nos permite avanzar entre ellas haciendo clic sobre el número de página, o avanzando/retrocediendo mediante las flechas.

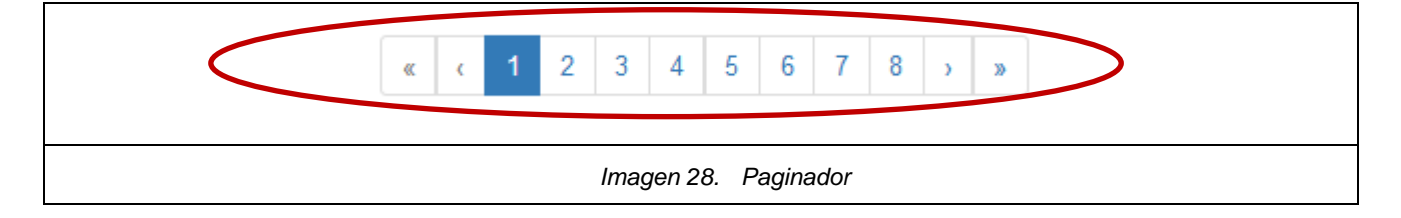

Para indicar en qué periodos le sustituye cada uno, se selecciona primero al usuario. De no ser así, los campos para las fechas se muestran deshabilitados:

| Sustitución                 | Apellidos, Nombre     |
|-----------------------------|-----------------------|
| desde hasta                 | ÁLAMO ÁLAMO, ANTONIO  |
| ▲ Está de permiso esos días | ORTEGA ORTEGA, RAMÓN  |
| desde hasta                 | DÍAZ DÍAZ, JOSÉ       |
|                             |                       |
| Imagen 29. Campos           | fechas deshabilitados |

Haciendo clic en el checkbox correspondiente al usuario que se propone como sustituto, se activa el campo para indicar la fecha en la que se sugiere la sustitución:

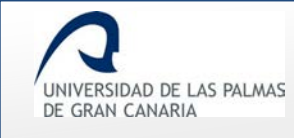

| desde     hasta     ÁLAMO ÁLAMO, ANTONIO       A Está de permiso esos días     ORTEGA ORTEGA, RAMÓN | ÁLAMO ÁLAMO, ANTONIO<br>sos días ORTEGA ORTEGA, RAMÓN<br>2/12/2017 DÍAZ DÍAZ, JOSÉ<br>2/06/2018 ORTEGA ORTEGA, IGNACIA | Sustitución               | Apellidos, Nombre      |
|----------------------------------------------------------------------------------------------------|----------------------------------------------------------------------------------------------------|---------------------------|------------------------|
| ▲ Está de permiso esos días ORTEGA ORTEGA, RAMÓN                                                    | sos días     ORTEGA ORTEGA, RAMÓN       2/12/2017     DÍAZ DÍAZ, JOSÉ       2/06/2018     ORTEGA ORTEGA, IGNACIA       | desde hasta               | ÁLAMO ÁLAMO, ANTONIO   |
|                                                                                                    | 2/12/2017 DÍAZ DÍAZ, JOSÉ<br>2/06/2018 ORTEGA ORTEGA, IGNACIA                                                          | Está de permiso esos días | ORTEGA ORTEGA, RAMÓN   |
| ☑ 22/06/2017 22/12/2017 DIAZ DIAZ, JOSE                                                             | 2/06/2018 ORTEGA ORTEGA, IGNACIA                                                                                       | 22/06/2017 22/12/2017     | DÍAZ DÍAZ, JOSÉ        |
| 22/12/2017 22/06/2018 ORTEGA ORTEGA, IGNACIA                                                        |                                                                                                    | 22/12/2017 22/06/2018     | ORTEGA ORTEGA, IGNACIA |

Para terminar el procedimiento de selección de posibles sustitutos, se hace clic en Continuar

Un mensaje avisa que se va a enviar un correo a los posibles sustitutos para informarles de la propuesta.

|    | Resultado de la operación                                                                                                    |         |
|----|----------------------------------------------------------------------------------------------------|---------|
|    | Se enviara correo a los docentes que ha propuesto como<br>sustituto y a los que ha quitado propuesta de sustitucion (si<br>procede) |         |
|    |                                                                                                    |         |
| Im | agen 31. Mensaje avisando que se envía correo a los posibles sus                                                                    | titutos |

Si no se cubre todo el periodo de permiso con los sustitutos propuestos o no se han propuesto sustitutos, el mensaje avisa de esa situación.

38

Permisos y licencias del PDI - Manual del PDI UNIVERSIDAD DE LAS PALMAS Fecha de última revisión: 31/01/2019 DE GRAN CANARIA Resultado de la operación

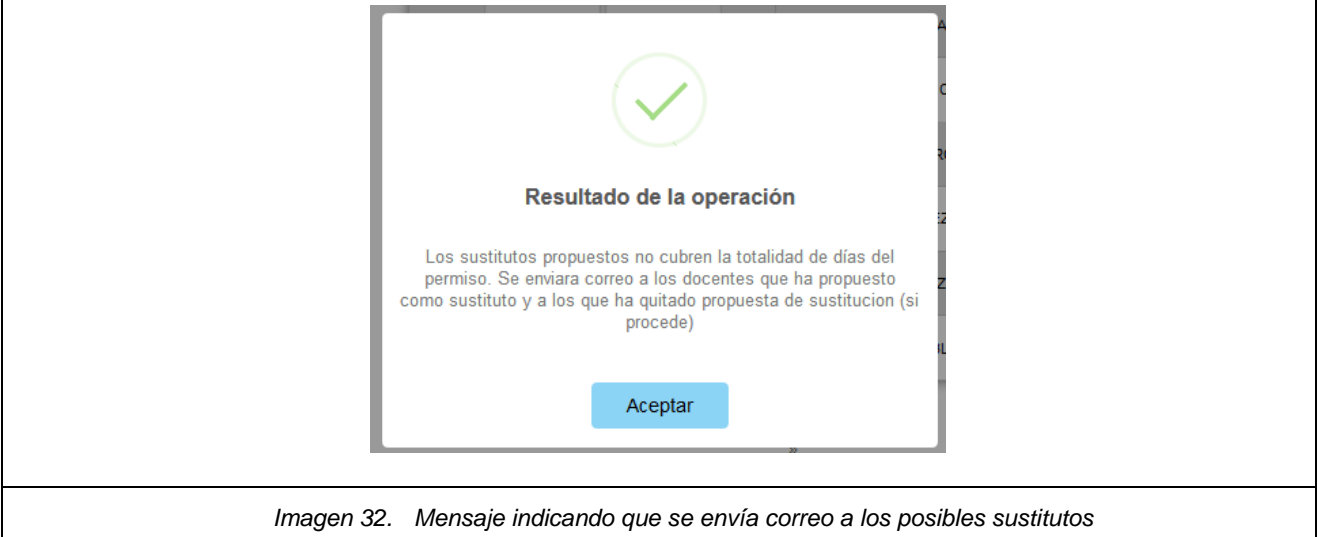

Se acepta el mensaje y automáticamente se vuelve a la segunda página del formulario, pero ahora con el nombre de los sustitutos propuestos y el periodo en el que se sugiere que le sustituyan.

| Proponer sustituto                                                                                                    |  |
|----------------------------------------------------------------------------------------------------|--|
| Sustitutos propuestos:                                                                                                    |  |
| DIAZ DIAZ, JOSE 22/06/2017 hasta 22/12/2017<br>ORTEGA ORTEGA, IGNACIA 22/12/2017 hasta 22/06/2018                                                                                                    |  |
| C Editar sustitutos K Eliminar sustitutos                                                                                                    |  |
| Archivos adjuntos a la solicitud del permiso         Tipo de archivo       Seleccione el tipo de archivo a subir         Descripción del archivo       Introduzca la descripción del         Examinar       No se ha seleccionado ningún archivo. |  |
| « 🖹 🖌                                                                                                    |  |
| Anterior Guardar Borrador Enviar                                                                                                    |  |
| Imagen 33. Sustitutos propuestos                                                                                                    |  |

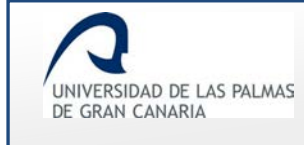

Al seleccionar los posibles sustitutos, se muestran dos nuevos enlaces en el apartado "Proponer

sustituto":

o Editar sustitutos : al hacer clic sobre éste enlace se muestra el siguiente aviso:

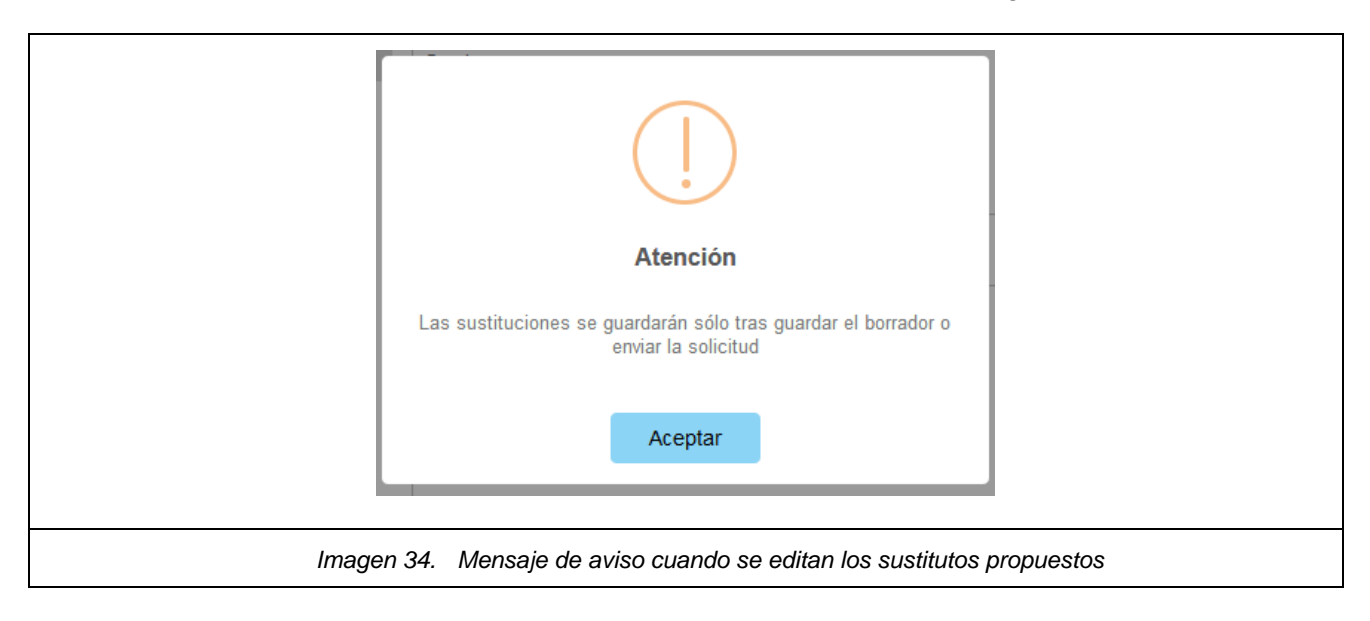

Al aceptarlo se muestra la pantalla de selección de sustitutos y el procedimiento a seguir es el mismo que se ha indicado en *"Proponer sustituto"*.

Se da la opción de rectificar las fechas o elegir otro/s sustituto/s.

Si no se proponen sustitutos o si los propuestos no completan todo el periodo de ausencia o el departamento no está conforme con los propuestos, es el propio Departamento el encargado en designar quien/es realizan la sustitución o si el departamento asume la sustitución.

o 🗙 Eliminar sustitutos : con este enlace se eliminan los sustitutos que se han propuesto.

| Oustitutes biobulesites                                           |              |
|-------------------------------------------------------------------|--------------|
|                                                                   |              |
| Atencion                                                          |              |
| Se eliminarán todos los sustitutos propuestos en la solicitud     |              |
| Cancel Confirmar                                                  |              |
| Imagen 35. Mensaje para confirmar la eliminación de los sustituto | s propuestos |

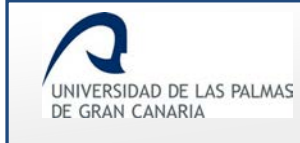

#### Al *"Confirmar"* se muestra el formulario sin los sustitutos propuestos:

| <ul> <li>Proponer sustituto</li> </ul>                |     |
|-------------------------------------------------------|-----|
| No se ha propuesto sustituto                          |     |
|                                                       |     |
| Archivos adjuntos a la solicitud del permiso          |     |
| Tipo de archivo Seleccione el tipo de archivo a subi  | r 🗸 |
| Descripción del archivo Introduzca la descripción del |     |
| Examinar No se ha seleccionado ningún archivo         |     |
|                                                       |     |

## • Archivos adjuntos a la solicitud del permiso

Cuando se quiera adjuntar documentación a la solicitud de permiso, se realizará mediante este apartado.

| Archivos adjun  | tos a la solicitud del permiso        |  |
|-----------------|---------------------------------------|--|
| Tipo de archivo | Seleccione el tipo de archivo a subir |  |
| Descripción del | archivo Introduzca la descripción del |  |
| Examinar        | lo se ha seleccionado ningún archivo. |  |
|                 |                                       |  |
|                 |                                       |  |

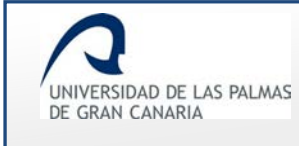

#### Se selecciona el tipo de archivo:

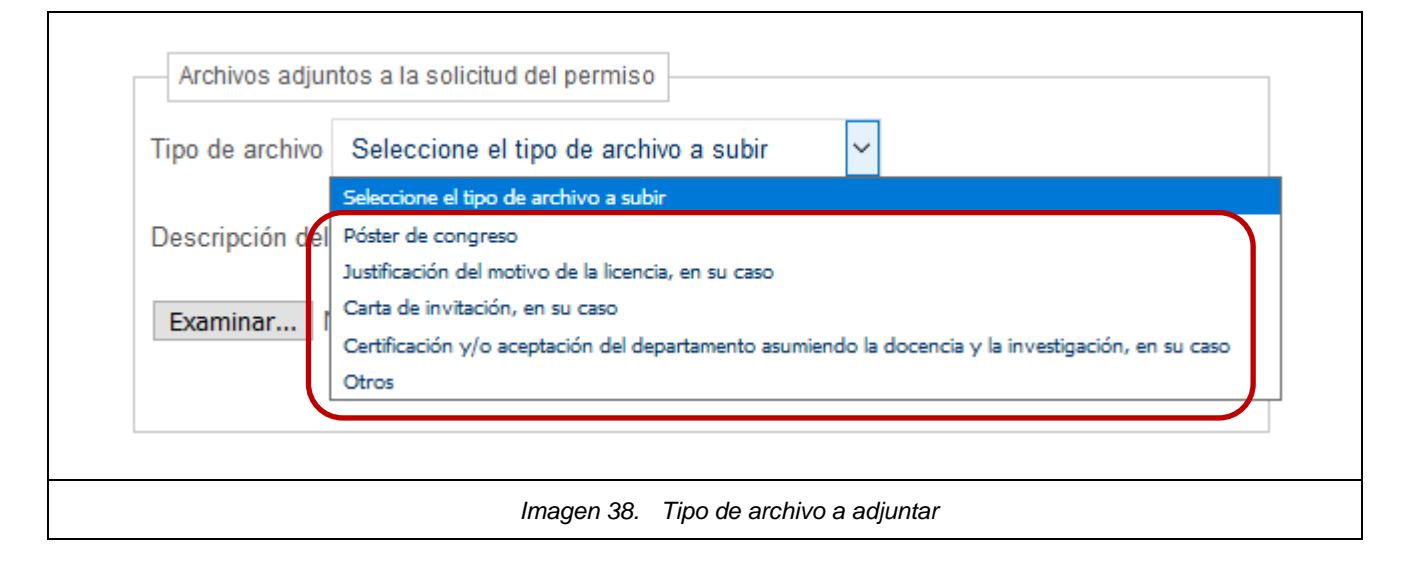

#### Se da una descripción del mismo:

| Archivos adjuntos a la solicitud del permiso                    |  |
|-----------------------------------------------------------------|--|
| Tipo de archivo Justificación del motivo de la licencia, en : 🗸 |  |
| Descripción del archivo Justificación                           |  |
| Examinar No se ha seleccionado ningún archivo.                  |  |
|                                                                 |  |
| Imagen 39. Descripción del archivo a adjuntar                   |  |

#### Con "Examinar" se busca el archivo a adjuntar.

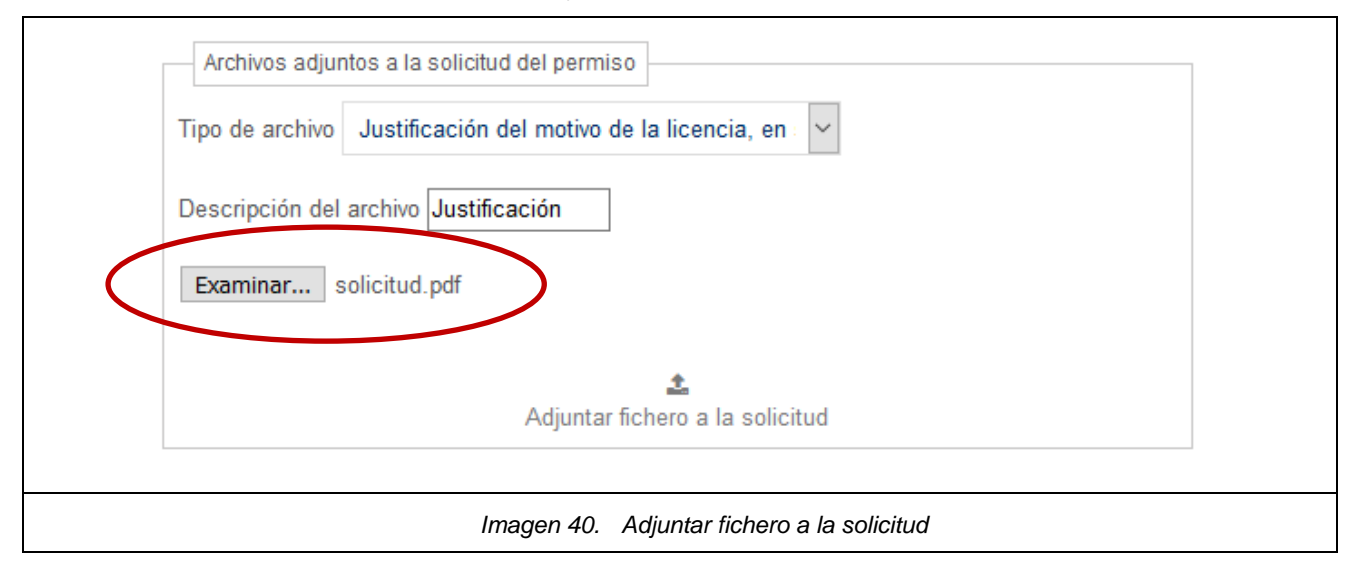

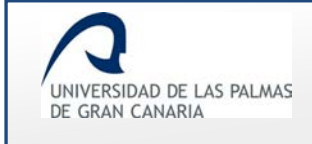

1

Haciendo clic sobre Adjuntar fichero a la solicitud se adjunta el documento a la solicitud. El enlace *"Adjuntar fichero a la solicitud"* se muestra cuando se han completado los tres campos de este apartado.

| Resultado                                                   |   |
|-------------------------------------------------------------|---|
| Se ha guardado correctamente                                |   |
| ОК                                                          |   |
| Imagen 41. Mensaje indicando que se ha guardado el document | 0 |

Haciendo clic sobre "OK" se muestra la segunda página del formulario con el documento adjunto.

| Archivos adjur            | ntos a la solicitud del permiso              |        |  |
|---------------------------|----------------------------------------------|--------|--|
| Tipo de archivo           | Seleccione el tipo de archivo a s            | ubir 🗸 |  |
| Descripción del           | archivo Introduzca la de                     |        |  |
| Examinar                  | No se ha seleccionado ningún arch            | ivo.   |  |
|                           |                                              |        |  |
|                           |                                              |        |  |
| Documentac                | ión adjuntada                                |        |  |
| Documentac<br>[ 28/07/201 | i <b>ón adjuntada</b><br>7 ] - Justificación | ×      |  |
| Documentac<br>[ 28/07/201 | i <b>ón adjuntada</b><br>7 ] - Justificación | ×      |  |

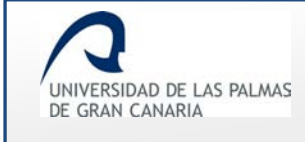

Se pueden adjuntar más de un documento. Para adjuntar otro, habría que realizar el mismo paso. Antes de guardar la solicitud, se pueden eliminar uno o varios archivos adjuntos. Para eliminarlo, se hace clic sobre

| Archivos adju   | ntos a la solicitud del permiso    |                                 |  |
|-----------------|------------------------------------|---------------------------------|--|
| Tipo de archivo | Seleccione el tipo de archivo a su | ıbir ~                          |  |
| Descripción del | archivo Introduzca la de           |                                 |  |
| Examinar        | solicitud.pdf                      |                                 |  |
|                 |                                    |                                 |  |
| Documentac      | ión adjuntada                      |                                 |  |
| [ 28/07/201     | 7] - Justificación                 | ж                               |  |
|                 |                                    |                                 |  |
|                 | Imagen 43. Eliminar archivo c      | que está adjunto a la solicitud |  |

Se ha de confirmar que se quiere eliminar:

|        | (]                                                      |
|--------|---------------------------------------------------------|
|        | Atención                                                |
| E      | sta operación no se puede deshacer<br>¿Desea continuar? |
|        | Cancelar Si, eliminar                                   |
| Imagen | 44. Se confirma la eliminación del adjunto              |

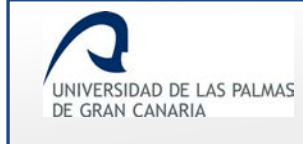

Otro mensaje confirma que el fichero ha sido eliminado:

| Resultado                       |  |
|---------------------------------|--|
| Fichero eliminado correctamente |  |
| OK                              |  |
| Imagen 45. Archivo eliminado    |  |

## <u>Campos adicionales</u>

Dependiendo del *"Tipo de permiso"* y *"Causa del permiso"* seleccionados, se muestra un apartado adicional o no al formulario.

En unos casos el campo adicional va a ser "Datos de participación" como en:

Tipo de permiso: DOCENCIA

Causa del permiso: Participación en programas, congresos o jornadas de innovación educativa

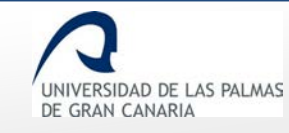

Fecha de última revisión: 31/01/2019

| Datos de parti                   | cipación                              |
|----------------------------------|---------------------------------------|
| Director                         |                                       |
| Ponente                          |                                       |
| Organizador                      |                                       |
| Entidad organiz                  | adora:                                |
|                                  |                                       |
| Propopor que                     | itu to                                |
| Proponer sust                    | Idio                                  |
| <ul> <li>Proponer sus</li> </ul> | stituto                               |
| 0.000                            |                                       |
| Archivos adjur                   | tos a la solicitud del permiso        |
| Tipo de archivo                  | Seleccione el tipo de archivo a subir |
| Descripción del                  | archivo Introduzca la descripción del |
|                                  | lo se ha seleccionado ningún archivo. |
| Examinar                         |                                       |
| Examinar                         |                                       |

Se selecciona si la participación en el programa es de "Organizador", "Ponente" o "Director" y se indica cuál es la entidad que lo organiza.

En otros casos el campo adicional es "Movilidad" como en:

Tipo de permiso: INVESTIGACION

Causa del permiso: Dirección, organización y participación en congresos científicos o asimilables

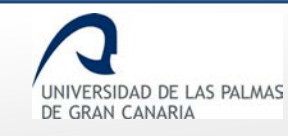

Fecha de última revisión: 31/01/2019

| Programa:                                                                                                    |                                                                                                    |     |        |  |
|----------------------------------------------------------------------------------------------------|----------------------------------------------------------------------------------------------------|-----|--------|--|
| Lugar de destino:                                                                                               |                                                                                                    |     |        |  |
| Centro de destino:                                                                                              |                                                                                                    |     |        |  |
| Dirección:                                                                                                    |                                                                                                    |     |        |  |
| País                                                                                                    | Seleccione un país                                                                                                    |     | $\sim$ |  |
|                                                                                                    |                                                                                                    |     |        |  |
| No se ha pro                                                                                                    | puesto sustituto                                                                                                    |     |        |  |
| No se ha pro Archivos adjuntos a                                                                                | puesto sustituto<br>la solicitud del permiso                                                                          |     |        |  |
| No se ha pro<br>Archivos adjuntos a<br>ipo de archivo Sel                                                       | puesto sustituto<br>la solicitud del permiso<br>eccione el tipo de archivo a subi                                     |     |        |  |
| No se ha pro           Archivos adjuntos a           ipo de archivo         Sel           Descripción del archi | puesto sustituto<br>la solicitud del permiso<br>eccione el tipo de archivo a subi<br>vo Introduzca la descripción del | r 🗸 |        |  |

Se ha de indicar el "Programa", el lugar y centro de destino, la "Dirección" y seleccionar el "País".

El otro campo adicional que es posible que se muestre es "Estancia" como en:

Tipo de permiso: INVESTIGACION

Causa del permiso: Estancias de investigación que hayan sido aprobadas por los correspondientes órganos de gobierno

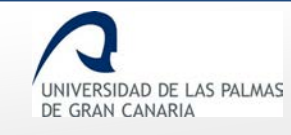

Fecha de última revisión: 31/01/2019

| Estancia<br>Lugar de destino:<br>Centro de destino:<br>Dirección:                       |                                                                                                |                       |   |  |
|-----------------------------------------------------------------------------------------|------------------------------------------------------------------------------------------------|-----------------------|---|--|
| País                                                                                    | Seleccione un país                                                                             |                       | ~ |  |
| <ul> <li>Proponer sustituto</li> <li>Proponer sustitut</li> <li>No se ha pro</li> </ul> | o<br>opuesto sustituto                                                                         |                       |   |  |
| Archivos adjuntos a<br>Tipo de archivo Sel<br>Descripción del arch                      | a la solicitud del permiso<br>leccione el tipo de archivo a s<br>ivo Introduzca la descripción | subir v               |   |  |
| Examinar No se                                                                          | e na seleccionado ningún arci                                                                  |                       |   |  |
|                                                                                         | Imagen 48. Nuevo                                                                               | o apartado "Estancia" | , |  |

En él se indica el lugar y centro de destino, la "Dirección" y se selecciona el "País".

## **Tramitar solicitud**

Una vez se ha completado el formulario, al final del mismo se encuentran las dos posibles formas en las que se puede continuar con la solicitud:

o Enviarla para continuar el trámite:

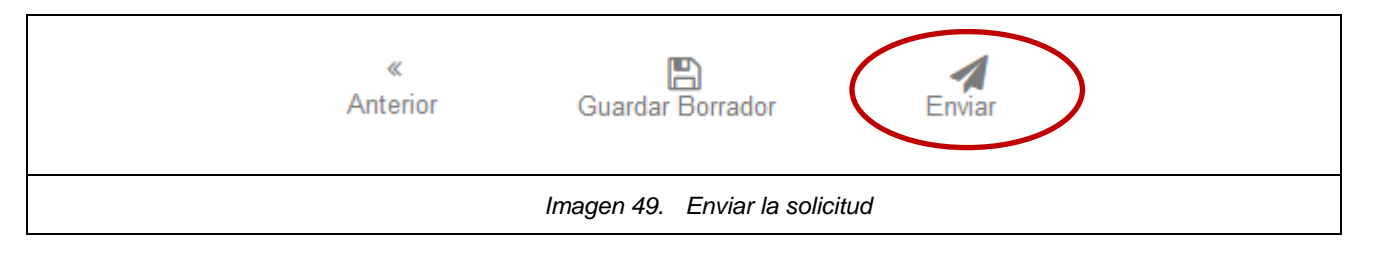

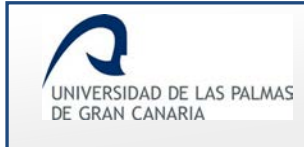

#### • Guardarla como borrador:

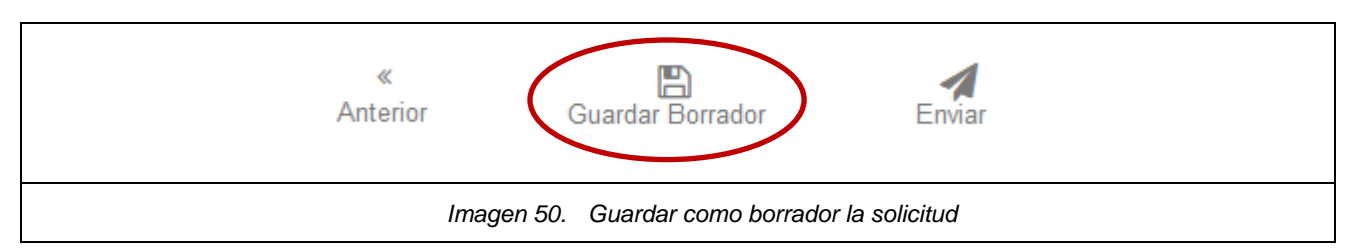

En caso de *enviarla*, ya no se puede realizar ningún cambio sobre la solicitud. Ya está tramitada.

La solicitud, si esta no ha sido resuelta, el docente la puede cancelar en cualquier momento de su tramitación.

Si se guarda como borrador, se puede volver a modificar la misma. Pero hasta que no se envíe, la solicitud no entra en trámite.

Para acceder a una solicitud que ha sido guardada como borrador, el solicitante accede a "Mis

solicitudes y borradores" y hace clic sobre la acción *"Editar esta solicitud"* correspondiente a la solicitud.

El estado de la solicitud se sabe accediendo también a "Mis solicitudes y borradores".

Cuando está como borrador, el estado es "Proceso de grabación por usuario".

Al hacer clic sobre un mensaje informa que la solicitud ya no puede ser modificada.

| (!)                                                   |  |
|-------------------------------------------------------|--|
| Atención                                              |  |
| Una vez enviada, la solicitud no podrá ser modificada |  |
| Aceptar                                               |  |
| Imagen 51. Solicitud enviada                          |  |

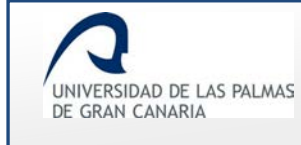

Al aceptarla, se muestra un mensaje confirmando que ha sido enviada:

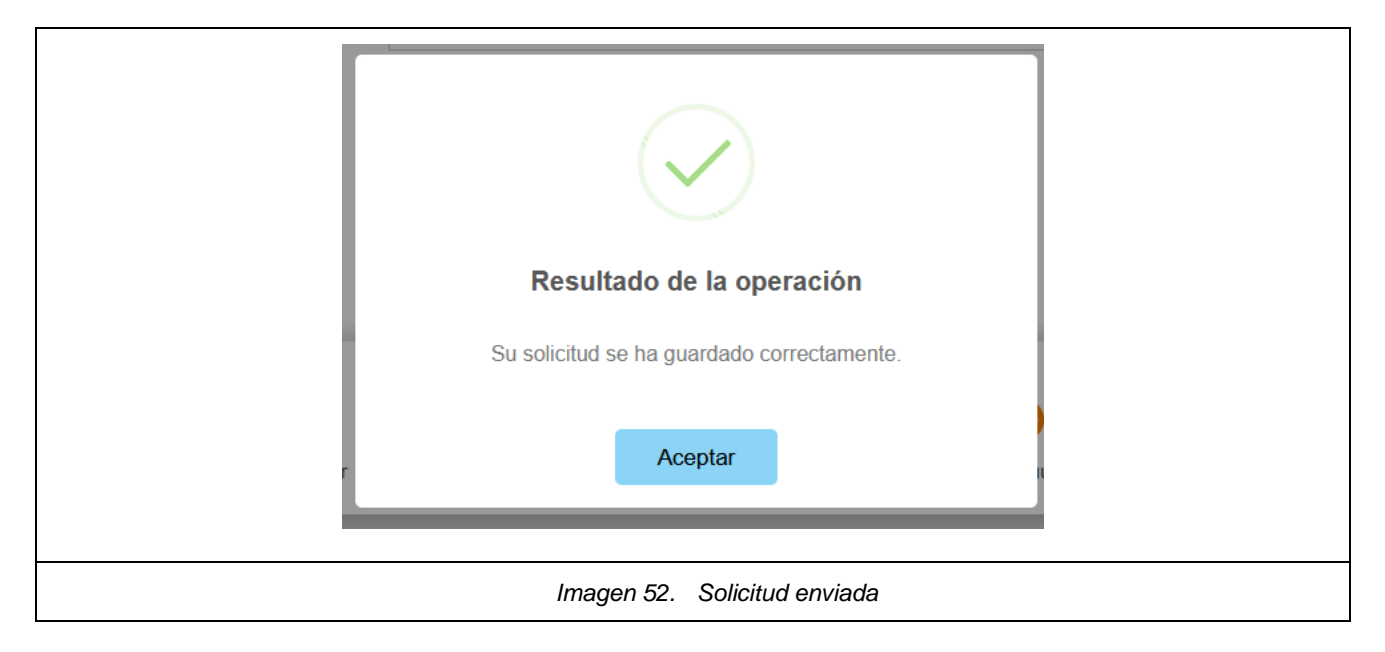

Si no se ha propuesto sustituto, al enviar la solicitud, se muestra un mensaje informando de esta situación y que el Departamento se encarga de buscar sustituto o de asumir la docencia.

| (!)                                                                                                    |   |
|----------------------------------------------------------------------------------------------------|---|
| Atencion                                                                                                    |   |
| No ha informado de sustituto, El departamento se encargará de<br>asumir la docencia o buscar sustituto.<br>Una vez enviada, la solicitud no podrá ser modificada. |   |
| Cancel Confirmar                                                                                                    |   |
| Imagen 53. Se envía la solicitud sin proponer sustitutos                                                                                                    | 3 |

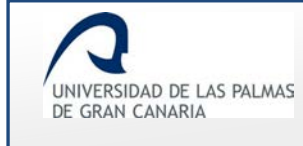

Otro mensaje confirma que la solicitud ha sido guardada.

| Resultado de la operación                              |   |
|--------------------------------------------------------|---|
| Su solicitud se ha guardado correctamente.             |   |
| Aceptar                                                |   |
| Imagen 54. Se confirma que la solicitud se ha guardado | 1 |

Al enviar la solicitud, se envía un correo a la/s persona/s que tienen que informar la solicitud:

- Al servicio de personal en el caso que el permiso sea previsto a funcionarios.
- A los docentes propuestos en el caso de que el permiso no sea previsto a funcionarios y de haber indicado uno o varios sustitutos.
- Al responsable del departamento al que pertenece el docente en el caso de que el permiso no sea previsto a funcionarios y no se ha propuesto sustitución.
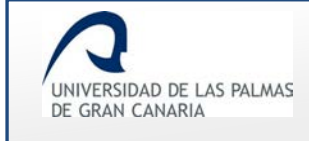

# Mis solicitudes y borradores

Desde el menú lateral, opción *"Mis solicitudes y borradores"*, el solicitante puede ver el estado de sus solicitudes.

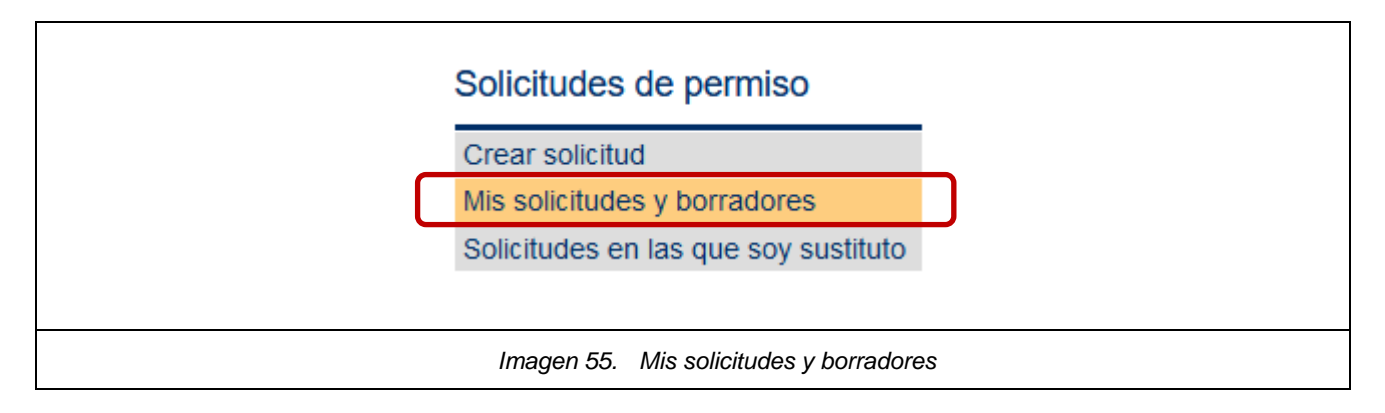

#### Al hacer clic sobre este enlace, se muestra una pantalla con todas sus solicitudes.

| Fecha de inicio                          |                                                      | Fecha de fin              |                                      |            |
|------------------------------------------|------------------------------------------------------|---------------------------|--------------------------------------|------------|
| Mostrar sól                              | o solicitudes en estado borrado                      | or                        |                                      |            |
| Número de solici                         | tudes por página 15 😫 Mo                             | ostrar todos              |                                      |            |
| Solicitante                              | Permiso                                              | Periodo                   | Estado                               | Acciones   |
| and group<br>MCC - His Accelery<br>Chile | DOCENCIA - Profesor Visitante en otra<br>Universidad | 05/05/2019 - 06/06/2019   | Información por departamento.        | i×         |
|                                          | INVESTIGACION - Asistencia a cursos y<br>seminarios  | 30/01/2019 - 01/02/2019   | Proceso de grabación por<br>usuario. | i 🖉<br>× 🖄 |
|                                          | Imagen 56. Ejemplo                                   | o de parte del listado de | e solicitudes                        |            |

Cuando la solicitud está **enviada**, en el listado de solicitudes y borradores desaparece la posibilidad de editarla.

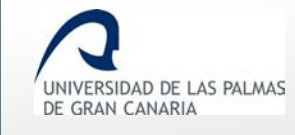

|                                                            | Fe                                         | echa de fin                        |                                            |          |
|------------------------------------------------------------|--------------------------------------------|------------------------------------|--------------------------------------------|----------|
| Mostrar sólo solicitudes en                                | estado borrador                            |                                    |                                            |          |
| « < 1 2 3 4 5                                              | 6 7 29                                     | > >>                               |                                            |          |
| Número de solicitudes por págin                            | na 1 😫 Mostrar                             | todos                              |                                            |          |
| Solicitante                                                | Permiso                                    | Periodo                            | Estado                                     | Acciones |
| Solicitante<br>12121212 - FERNÁNDEZ FERNÁNDEZ,<br>FERNANDO | Permiso<br>INVESTIGACION - Año<br>Sabático | Periodo<br>22/06/2017 - 22/06/2018 | Estado<br>Información por el<br>sustituto. | Acciones |

En *"Estado"* se indica el estado en el que se encuentra en ese momento la solicitud. Algunos de ellos son:

- *"Proceso de grabación por usuario"*: la solicitud está en estado borrador.
- *"Información por el sustituto"*: está pendiente de ser aceptada/rechazada por los sustitutos propuestos.
- *"Informe del Servicio de Personal"*: la solicitud ha de ser informada por el Servicio de Personal.
- "Cancelada por el PDI que creó la solicitud": el solicitante canceló la solicitud.
- "Denegada por departamento": el Departamento ha denegado la solicitud.

Dispone de unos campos para:

• *Filtrar por fecha*: realiza la búsqueda de solicitudes por el periodo solicitado para el permiso.

| F            | echa d | e inicio |       |       |        |       |       | Fecha de fin      |    |
|--------------|--------|----------|-------|-------|--------|-------|-------|-------------------|----|
| C            |        | Agost    | 0     | ~ 201 | 7      | ~     |       |                   |    |
| -            | L      | M        | x     | J     | ۷      | S     | D     |                   |    |
| _            |        | 1        | 2     | 3     | 4      | 5     | 6     |                   |    |
|              | 7      | 8        | 9     | 10    | 11     | 12    | 13    |                   |    |
| N            | 14     | 15       | 16    | 17    | 18     | 19    | 20    | r todos           |    |
|              | 21     | 22       | 23    | 24    | 25     | 26    | 27    |                   |    |
|              | 28     | 29       | 30    | 31    |        |       |       | Periodo           |    |
| 4<br>L<br>C. | Hoy    |          |       |       |        | Cer   | rar   | 2017 - 06/10/2017 |    |
| In           | nager  | n 58.    | Filtr | ar po | or fec | has d | del p | ermiso solicitao  | 10 |

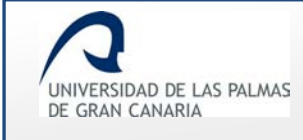

*"Mostrar solo solicitudes en estado borrador"*: activado esta opción se muestran únicamente las solicitudes que todavía no han sido enviadas.

| Mostrar sólo solicitudes en estado borrador               |
|-----------------------------------------------------------|
| Imagen 59. Se muestran las solicitudes en estado borrador |

• Paginador: permite avanzar/retroceder entre las páginas que contienen las solicitudes.

 "Número de solicitudes por página": permite indicar el número de solicitudes que se desean mostrar por página. La modificación de este número se realiza escribiéndolo directamente en el recuadro o mediante las flechas para incrementar/decrementar.

Mostrar todos

Para mostrarlas todas, se hace clic sobre el botón

| Número de solicitudes por página 10 🖶 Mostrar todos   |  |
|-------------------------------------------------------|--|
| Imagen 61. Número de solicitudes a mostrar por página |  |

Al final de la página se muestra el listado de solicitudes.

Dependiendo del estado en el que se encuentre la solicitud, se realizan diferentes acciones.

Las posibles *"Acciones"* son:

Detalles de esta solicitud": al hacer clic en esta acción, se muestra una pantalla con la información de la solicitud. En esta pantalla se suben los posibles documentos que se hayan requerido para seguir el trámite del permiso.

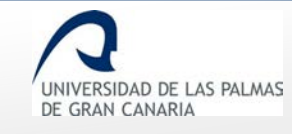

| Tipo de permiso                        | IN COTO ACION                                                            |
|----------------------------------------|--------------------------------------------------------------------------|
| ripo de permiso;                       | INVESTIGACION                                                            |
| Causa de permiso:                      | Año Sabático                                                             |
| Motivo:                                | Año sabático para realizar actividades de investigación y<br>académicas. |
| Datos del solicitante                  |                                                                          |
| Categoria laboral                      | TITULAR DE UNIVERSIDAD                                                   |
| Dedicación                             | Completa                                                                 |
| Departamento                           | MATEMÁTICAS                                                              |
| Centros en los que<br>imparte docencia | Escuela de Ingenierías Industriales y Civiles                            |
| Correo electrónico                     | fernando.ff@ulpgc.es                                                     |
| Teléfono                               | 928454545                                                                |
| "* Detalles                            |                                                                          |
| Nombre Valor                           |                                                                          |
| Fecha de solicitud 27/06/              | 2017                                                                     |
|                                        |                                                                          |

Se muestra el *"Tipo de permiso"*, los *"Datos del solicitante"*, los *"Detalles"* del permiso, los *"Archivos de la solicitud"* si los hubiese, un *"Histórico de la solicitud"* y la *"Información de la sustitución"*. Un apartado final informa de la documentación que se requiere para seguir el trámite de la solicitud, *"Falta documentación"*.

Los campos que tienen el icono  $\checkmark$  son aquellos que tienen la posibilidad de expandir/ocultar su información.

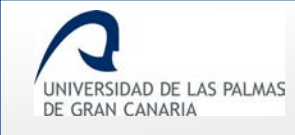

| Nombre                     | Valor                                                                 |
|----------------------------|-----------------------------------------------------------------------|
| Fecha de<br>solicitud      | 26/06/2017                                                            |
| Fecha de inicio<br>permiso | 22/06/2017                                                            |
| Fecha de fin<br>permiso    | 22/06/2018                                                            |
| Duración del<br>permiso    | 366 días                                                              |
| Motivo de la<br>licencia   | Año sabático para realizar actividades de investigación y académicas. |

| Detalles              |          |
|-----------------------|----------|
| Imagen 64. Informació | n oculta |

Si se ha adjuntado algún documento a la solicitud, éste se puede descargar desde el *"Enlace"* del apartado *"Archivos de la solicitud"*:

| Тіро                                                   | Descripción   | Fecha en la que se adjunta el Enlac<br>archivo a la solicitud |
|--------------------------------------------------------|---------------|---------------------------------------------------------------|
| Justificación del motivo de la<br>licencia, en su caso | Justificación | 26/06/2017                                                    |

- *"Editar esta solicitud"*: con esta acción se vuelve al formulario de creación de la solicitud del permiso para poder modificarla si así se desea. Solo está disponible cuando la solicitud está guardada como borrador. Si ya está enviada, no se puede editar.
- Cancelar esta solicitud": una solicitud que no ha sido resuelta, el solicitante la va a poder cancelar.

| Solicitante                                       | Permiso                      | Periodo                 | Estado                               | Acciones |  |  |  |  |
|---------------------------------------------------|------------------------------|-------------------------|--------------------------------------|----------|--|--|--|--|
| 12121212 -<br>FERNÁNDEZ<br>FERNÁNDEZ,<br>FERNANDO | INVESTIGACION - Año Sabático | 22/06/2017 - 22/06/2018 | Proceso de grabación por<br>usuario. | ×        |  |  |  |  |
| Imagen 66. Cancelar una solicitud                 |                              |                         |                                      |          |  |  |  |  |

Al hacer clic sobre la 🗙 se muestra un mensaje pidiendo confirmación para cancelar la solicitud.

| (]                                                                                        |  |
|-------------------------------------------------------------------------------------------|--|
| ¿Esta seguro que quiere cancelar el permiso?<br>"Año Sabático" 22/06/2017 al 22/06/2018 ? |  |
| Esta operación no se puede deshacer                                                       |  |
| Cancelar Eliminar                                                                         |  |
| Imagen 67. Eliminar una solicitud                                                         |  |

Haciendo clic sobre "Eliminar" se muestra un mensaje indicando que se ha cancelado la solicitud.

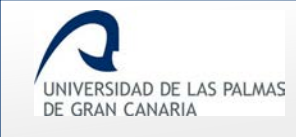

0

Fecha de última revisión: 31/01/2019

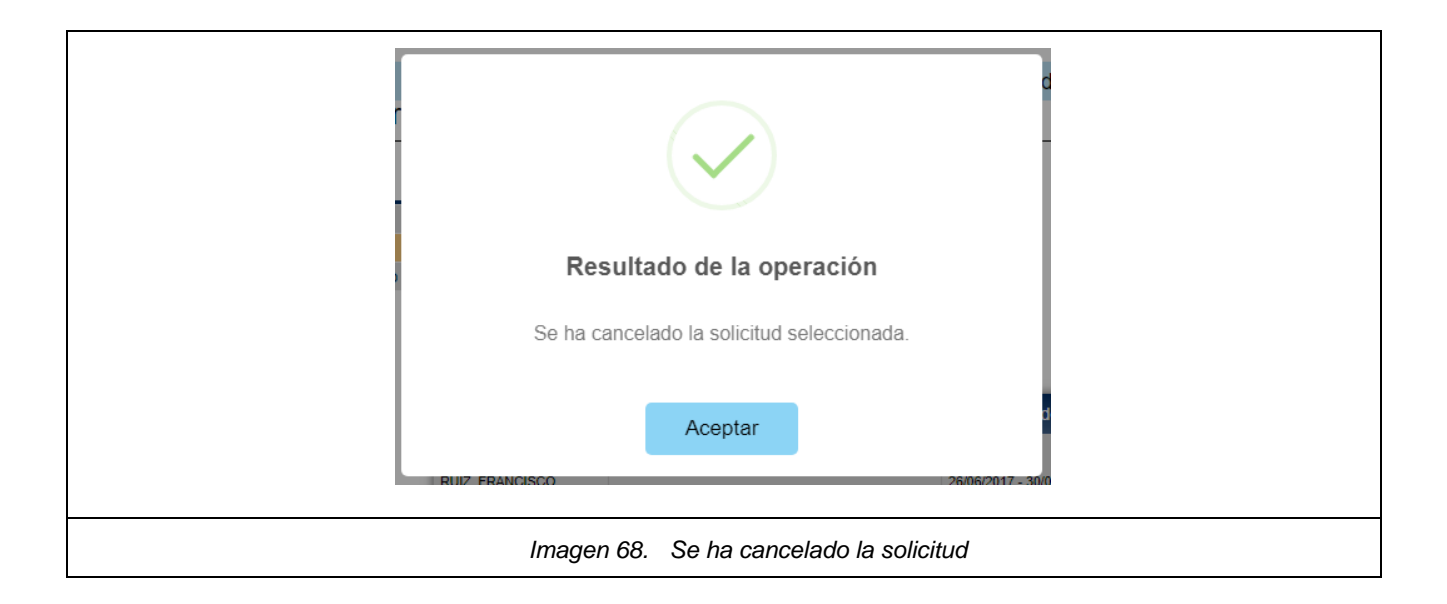

Esta cancelación se muestra en el listado de solicitudes de la siguiente forma:

| Solicitante                                       | Permiso                      | Periodo                 | Estado Acciones                                                                     |
|---------------------------------------------------|------------------------------|-------------------------|-------------------------------------------------------------------------------------|
| 12121212 -<br>FERNÁNDEZ<br>FERNÁNDEZ,<br>FERNANDO | INVESTIGACION - Año Sabático | 22/06/2017 - 22/06/2018 | Cancelada por el PDI que<br>creó la solicitud.<br>(Cancelada por el<br>solicitante) |
|                                                   | Imagen 69. Solici            | tud cancelada por el s  | solicitante                                                                         |

Como se puede ver en la imagen anterior, aunque ha sido cancelada la solicitud, el solicitante la va a poder seguir consultando los detalles de la solicitud **i** e imprimiendo el .pdf

"Imprimir solicitud": el PDI puede imprimir su solicitud en formato .pdf

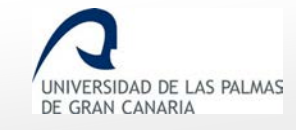

### Permisos y licencias del PDI - Manual del PDI

Fecha de última revisión: 31/01/2019

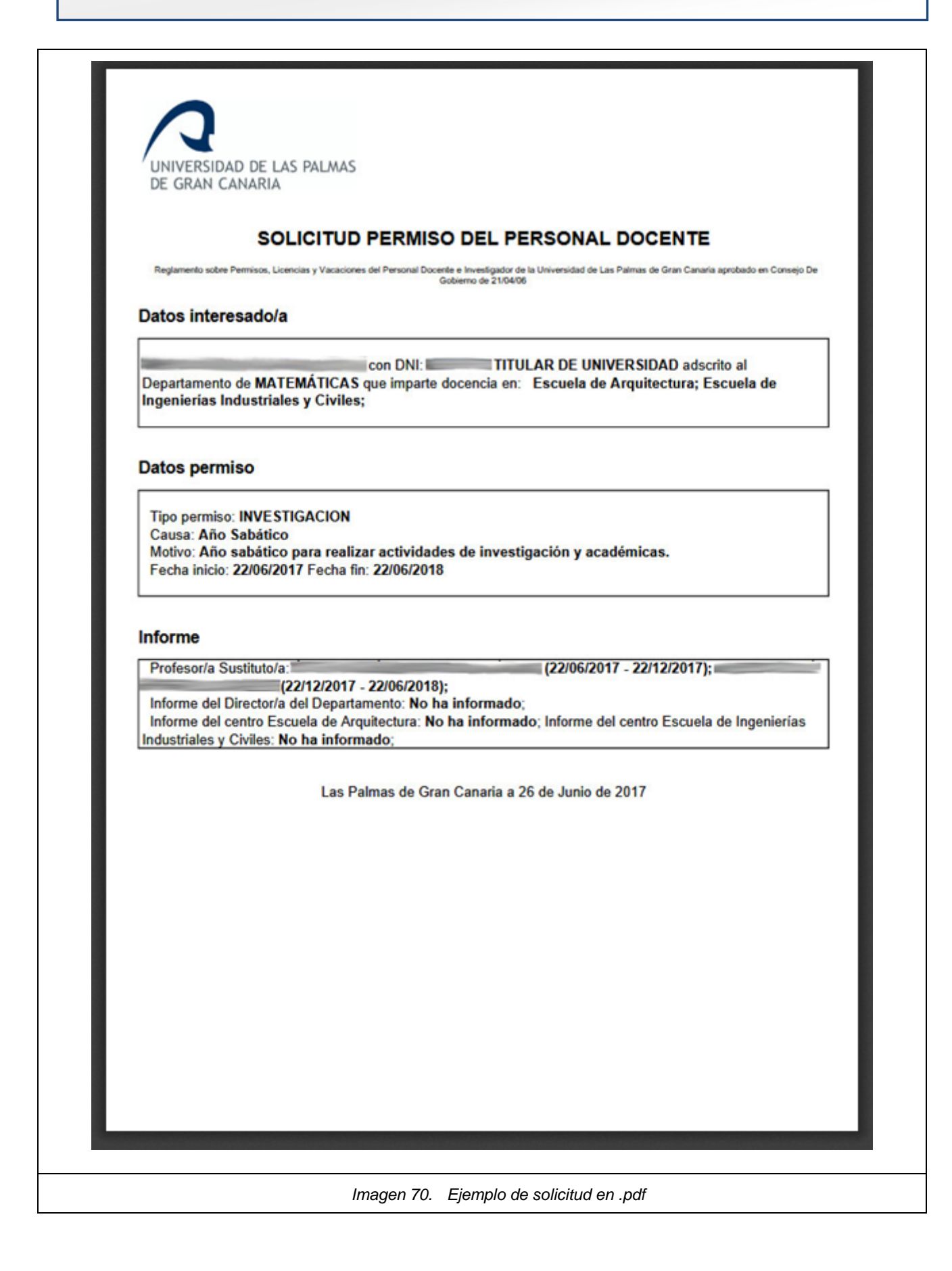

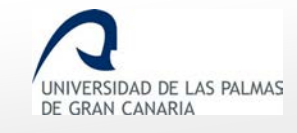

Dependiendo del *"Tipo de permiso"* y días de permiso solicitados, la solicitud está en un estado u otro. Algunos de ellos son:

- "Informe del Servicio de Personal": Pendiente de informar por el servicio de personal.
- *"Información por el sustituto"*: Pendiente de respuesta por parte del sustituto propuesto.
- "Información por Departamento": Pendiente de informar por el departamento correspondiente.
  - cuando es previsto a funcionarios, cumple la normativa, es aceptada por el Centro y el permiso no es mayor a 7 días.
  - o cuando no es previsto a funcionarios se proponga o no sustituto.
  - cuando es aceptada por el Centro, es previsto a funcionarios y el permiso no es mayor a 7 días.
- *"Información por Centro"*: Pendiente de informar por el/los centro/s correspondiente.
  - o cuando es valorado positivamente por el Departamento.

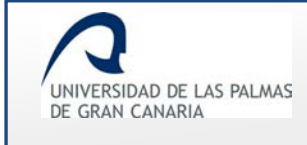

#### Respuesta del sustituto propuesto

Cuando el PDI propuesto para realizar la sustitución acepta/rechaza la solicitud, el solicitante ve

la respuesta accediendo a la <sup>i</sup> de la solicitud, dentro del apartado "Mis solicitudes y borradores".

| Solicitante                                 | Permiso                         | Periodo                 | Estado                           | Acciones |
|---------------------------------------------|---------------------------------|-------------------------|----------------------------------|----------|
| 12121212 - FERNÁNDEZ FERNÁNDEZ,<br>FERNANDO | INVESTIGACION - Año<br>Sabático | 22/06/2017 - 22/06/2018 | Información por el<br>sustituto. | (i)×     |
|                                             |                                 |                         |                                  |          |

# En el apartado "Información de la sustitución" se muestra la respuesta dada por el sustituto:

| Sustituto                   | Propuesto<br>por | Fecha<br>sustitución       | Fecha<br>propuesta | Fecha<br>respuesta | Respuesta      | Motivo                                     |
|-----------------------------|------------------|----------------------------|--------------------|--------------------|----------------|--------------------------------------------|
| JOSÉ DÍAZ<br>DÍAZ           | Solicitante      | 22/06/2017 -<br>22/12/2017 | 27/06/0017         | 27/06/0017         | Sí, acepta     |                                            |
| IGNACIA<br>ORTEGA<br>ORTEGA | Solicitante      | 22/12/2017 -<br>22/06/2018 | 27/06/0017         | 29/06/0017         | No,<br>rechaza | Imparto un<br>taller durante<br>esos días. |

Al obtenerse respuesta por parte del sustituto o sustitutos, el estado de la solicitud cambia.

| Solicitante                                 | Permiso                         | Periodo                 | Estado                           | Acciones |
|---------------------------------------------|---------------------------------|-------------------------|----------------------------------|----------|
| 12121212 - FERNÁNDEZ FERNÁNDEZ,<br>FERNANDO | INVESTIGACION - Año<br>Sabático | 22/06/2017 - 22/06/2018 | Información por<br>departamento. | i ×      |
|                                             |                                 |                         |                                  |          |

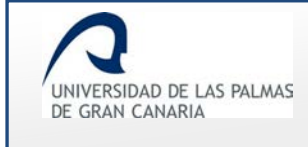

#### Las "Acciones" que se llevan a cabo son:

*"Detalles de esta solicitud"*: al hacer clic en esta acción, se muestra una pantalla con la información de la solicitud.

| INVESTIGACION<br>Recopilar Documentación<br>Buscar documentación - biblioteca Madrid<br>CATEDRATICO DE UNIVERSIDAD<br>Completa<br>Medicional de Completa<br>rte<br>Escuela de Arquitectura<br>Facultad de Geografía e Historia |
|----------------------------------------------------------------------------------------------------|
| INVESTIGACION Recopilar Documentación Buscar documentación - biblioteca Madrid CATEDRATICO DE UNIVERSIDAD Completa Completa Fre Escuela de Arquitectura Facultad de Geografía e Historia                                       |
| Recopilar Documentación<br>Buscar documentación - biblioteca Madrid<br>CATEDRATICO DE UNIVERSIDAD<br>Completa                                                                                                    |
| Buscar documentación - biblioteca Madrid CATEDRATICO DE UNIVERSIDAD Completa                                                                                                    |
| CATEDRATICO DE UNIVERSIDAD<br>Completa<br>rte<br>• Escuela de Arquitectura<br>• Facultad de Geografía e Historia                                                                                                    |
| CATEDRATICO DE UNIVERSIDAD<br>Completa                                                                                                    |
| Completa<br>I <sup>rte</sup> • Escuela de Arquitectura<br>• Facultad de Geografía e Historia                                                                                                    |
| <ul> <li>• Escuela de Arquitectura</li> <li>• Facultad de Geografía e Historia</li> </ul>                                                                                                    |
| <ul><li> Escuela de Arquitectura</li><li> Facultad de Geografía e Historia</li></ul>                                                                                                    |
|                                                                                                    |
|                                                                                                    |
| @ulpgc.es                                                                                                    |
| 9284                                                                                                    |
|                                                                                                    |
| or                                                                                                    |
| 01/2019                                                                                                    |
| 03/2019                                                                                                    |
| (                                                                                                    |

Se muestra el tipo de permiso, los datos del solicitante, los detalles del permiso, los archivos de la solicitud si los hubiese, un histórico de cómo va la solicitud, información de la sustitución y un campo donde subir la documentación si la solicitan.

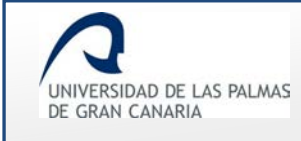

 Cancelar esta solicitud": una solicitud que no ha sido validada, el solicitante la va a poder cancelar.

| DN - Año 22/06/2017 - 22/06/20 | Información por<br>departamento.  | ×                                                              |
|--------------------------------|-----------------------------------|----------------------------------------------------------------|
|                                | departamento.                     |                                                                |
|                                | ON - Año<br>22/06/2017 - 22/06/20 | ON - Año 22/06/2017 - 22/06/2018 Información por departamento. |

o **Imprimir solicitud":** el solicitante puede imprimir su solicitud en formato .pdf

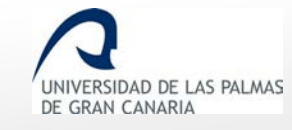

Permisos y licencias del PDI - Manual del PDI

Fecha de última revisión: 31/01/2019

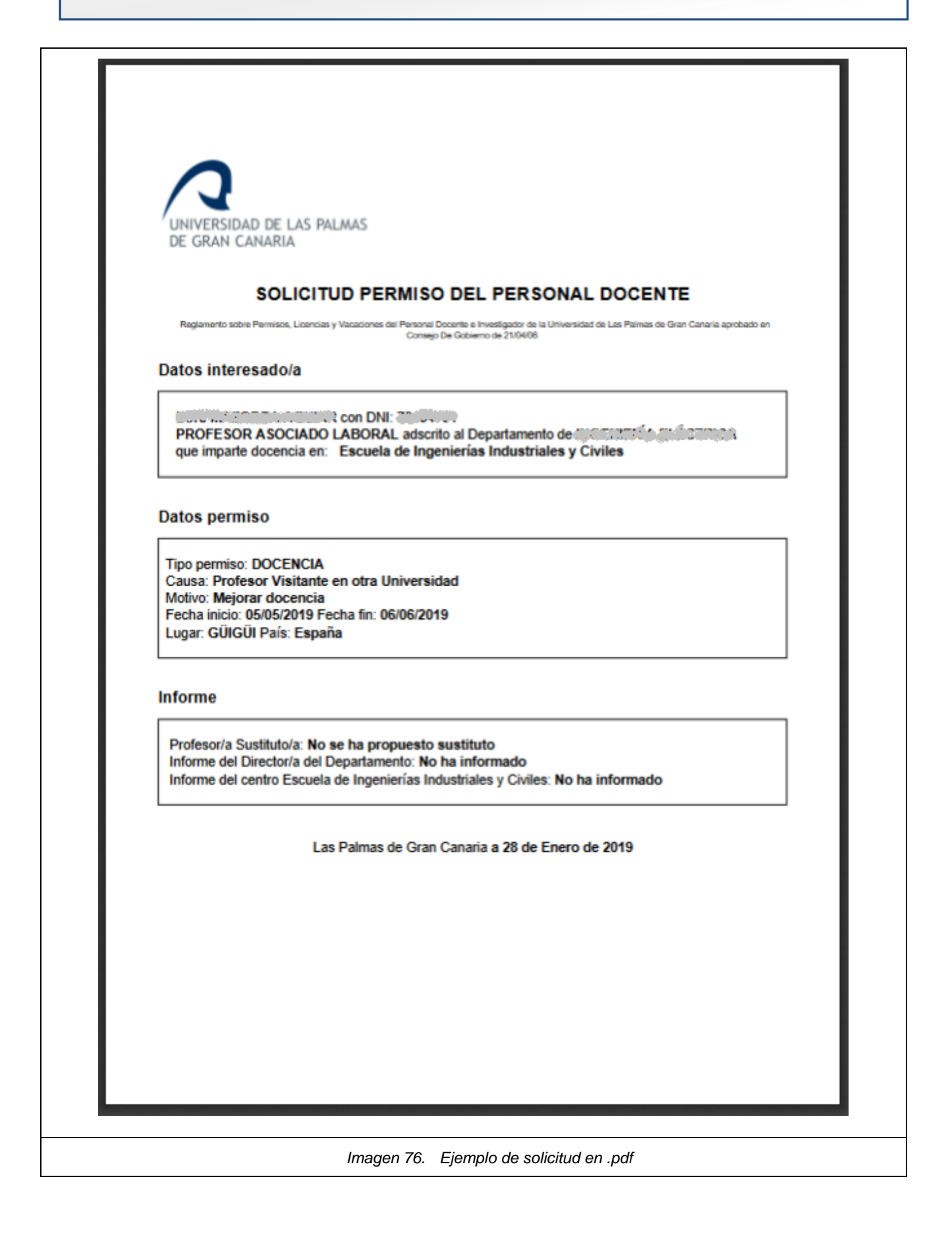

### Respuesta del Servicio de Personal

Cuando la solicitud es del tipo *"Previsto a Funcionarios"*, una vez el solicitante la envíe, esta pasa al Servicio de Personal para que éste informe ya sea de forma positiva o negativa.

En el listado de "Mis solicitudes y borradores" se muestra con el estado "Informe del Servicio de Personal".

| Solicitante                                  | Permiso                                                                                                    | Periodo                 | Estado                                  | Acciones |
|----------------------------------------------|----------------------------------------------------------------------------------------------------|-------------------------|-----------------------------------------|----------|
| erennun erstenismuniz<br>ernitik, europannie | PREVISTO A FUNCIONARIOS - Fallecimiento,<br>enfermedad grave, familiar 2º grado consanguinidad o<br>afinidad, Art 48.a, Ley 5/2015 | 28/01/2019 - 29/01/2019 | Informe del<br>Servicio de<br>Personal. | i×       |
|                                              | Imagen 77. Estado "Ser                                                                                                    | vicio de personal"      |                                         |          |

Las posibles respuestas que puede dar el servicio de personal son:

- **"Positiva":** la valoración dada la ve el solicitante en los "Detalles de la solicitud" i en "Histórico de la solicitud".

| Estado                               | Fecha      | Persona            | Respuesta | Observaciones |
|--------------------------------------|------------|--------------------|-----------|---------------|
| Proceso de grabación por             | 27/07/2017 | FERNANDO FERNÁNDEZ |           |               |
| Informe del Servicio de<br>Personal. | 07/08/2017 |                    | Positiva  |               |
| Información por el<br>sustituto.     | 07/08/2017 |                    |           |               |

La solicitud continúa su curso hacia "Sustituto", "Departamento" o "Vicerrectorado", según el caso.

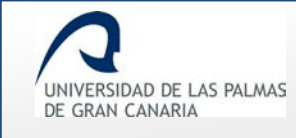

- "Negativa": la valoración dada el solicitante la ve en los "Detalles de la solicitud" <sup>1</sup> en "Histórico de la solicitud".

| Estado                                  | Fecha      | Persona                            | Respuesta | Observaciones                             |
|-----------------------------------------|------------|------------------------------------|-----------|-------------------------------------------|
| Proceso de<br>grabación por<br>usuario. | 27/07/2017 | FERNANDO<br>FERNÁNDEZ<br>FERNÁNDEZ |           |                                           |
| Informe del Servicio<br>de Personal.    | 02/08/2017 |                                    | Negativa  | No es posible ausentarse<br>en esos días. |
| Cancelada por<br>normativa.             | 07/08/2017 |                                    | Negativa  |                                           |

"Necesita documentación": Los organismos correspondientes (servicio de personal, centros o departamentos), a la hora de informar la solicitud pueden requerir documentación al solicitante. Ésta, al acceder a los "Detalles de esta solicitud" i en "Falta documentación" se ve reflejado que se le ha solicitado documentación para poder continuar con el trámite de la solicitud.

| requiere<br>documentación | la Requerimiento             | Fecha<br>requerimiento | Fecha<br>entrega | Observaciones<br>del docente | Documentación                  |
|---------------------------|------------------------------|------------------------|------------------|------------------------------|--------------------------------|
| Servicio de<br>personal   | Se solicita<br>justificante. | 07/08/2017             |                  |                              | D<br>Adjuntar<br>documentaciór |

Haciendo clic sobre

Adjuntar documentación

B

se muestra la página para subir el documento.

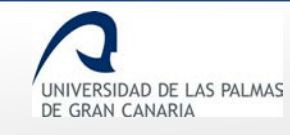

# Permisos y licencias del PDI – Manual del PDI

Fecha de última revisión: 31/01/2019

| documentación                                                                                                    | a Requerimiento                                                                                               | Fecha<br>requerimiento                 | Fecha<br>entrega | Observaciones<br>docente | del |
|----------------------------------------------------------------------------------------------------|----------------------------------------------------------------------------------------------------|----------------------------------------|------------------|--------------------------|-----|
| Servicio de personal                                                                                                    | Se solicita<br>justificante.                                                                                  | 07/08/2017                             |                  |                          |     |
| Archivos adjuntos a la<br>Tipo de archivo Selec<br>Descripción del archivo<br>Examinar No se ha<br>Ficheros ya adjuntad | solicitud del permis<br>ccione el tipo de al<br>Introduzca la des<br>an seleccionado al<br>los a la solicitud | rchivo a subir<br>scripcić<br>rchivos. | ~                |                          |     |
| <b>e</b> D                                                                                                    | be adjuntar la doc                                                                                            | umentación para                        | a poder cor      | ntinuar                  |     |

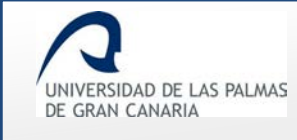

- En "Falta documentación/Observaciones del docente" se da la opción al solicitante de añadir alguna observación.

| Organismo que requiere la | Requerimiento                | Fecha         | Fecha   | Observaciones |
|---------------------------|------------------------------|---------------|---------|---------------|
| documentación             |                              | requerimiento | entrega | docente       |
| Servicio de personal      | Se solicita<br>justificante. | 07/08/2017    |         |               |

#### Para subir el archivo se tiene el siguiente formulario:

| Arc   | chivos adjuntos a la solicitud del permiso        |
|-------|---------------------------------------------------|
| Tipo  | de archivo Seleccione el tipo de archivo a subir  |
| Desc  | ripción del archivo Introduzca la descripción del |
| Exa   | minar No se han seleccionado archivos.            |
| Fiche | eros ya adjuntados a la solicitud                 |
|       | Imagen 83. Adjuntar la documentación requerida    |

#### Con "Tipo de archivo" se selecciona el tipo de archivo que se va a adjuntar a la solicitud.

|                 | Seleccione el tipo de archivo a subir                                                              |
|-----------------|----------------------------------------------------------------------------------------------------|
| Descripción del | Póster de congreso                                                                                 |
|                 | Justificación del motivo de la licencia, en su caso                                                |
| Examinar        | Carta de invitación, en su caso                                                                    |
|                 | Certificación y/o aceptación del departamento asumiendo la docencia y la investigación, en su caso |

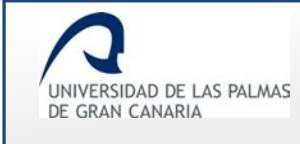

En "Descripción del archivo" se da una breve descripción del fichero.

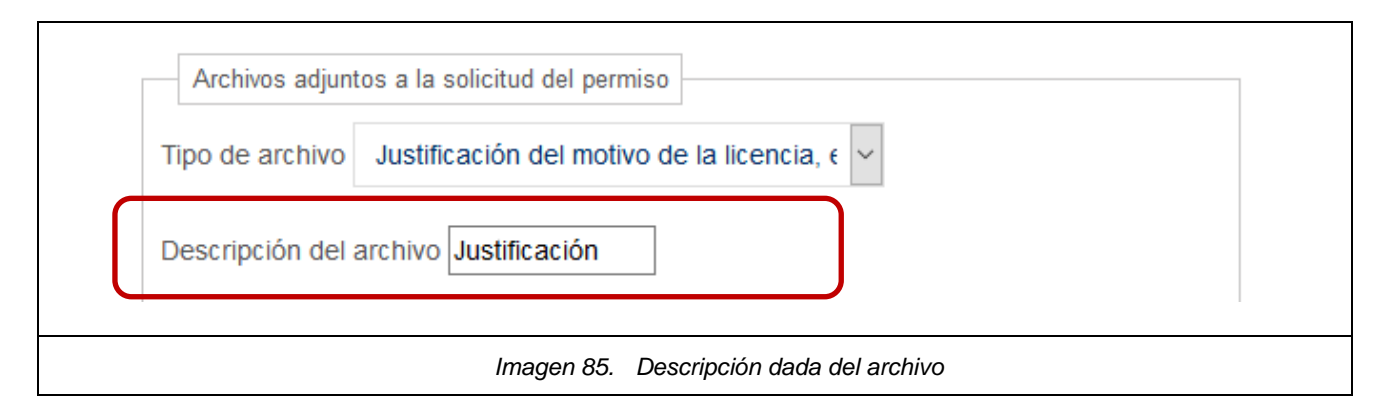

# El archivo se adjunta con "Examinar":

| A      | hivos adjuntos a la s           | solicitud del permi  | S0                          |               |      | <br> |
|--------|---------------------------------|----------------------|-----------------------------|---------------|------|------|
| Tipo   | le archivo Justifi              | cación del motivo    | de la licen                 | cia, e 🗸      |      |      |
| Desc   | ipción del archivo              | Justificación        |                             |               |      |      |
| Exa    | minar No se ha                  | n seleccionado a     | archivos.                   |               |      |      |
| Justif | vos :<br>cación del motivo de l | a licencia, en su ca | iso: <mark>solicitud</mark> | .docx         |      |      |
|        |                                 | Imagen 86. Bi        | uscar el docu               | mento a adiur | ntar | <br> |

El enlace para guardar los cambios Guardar documentación se muestra cuando se han completado los tres campos.

Al hacer clic sobre él, sino se ha puesto alguna observación, un mensaje nos informa si se quiere continuar.

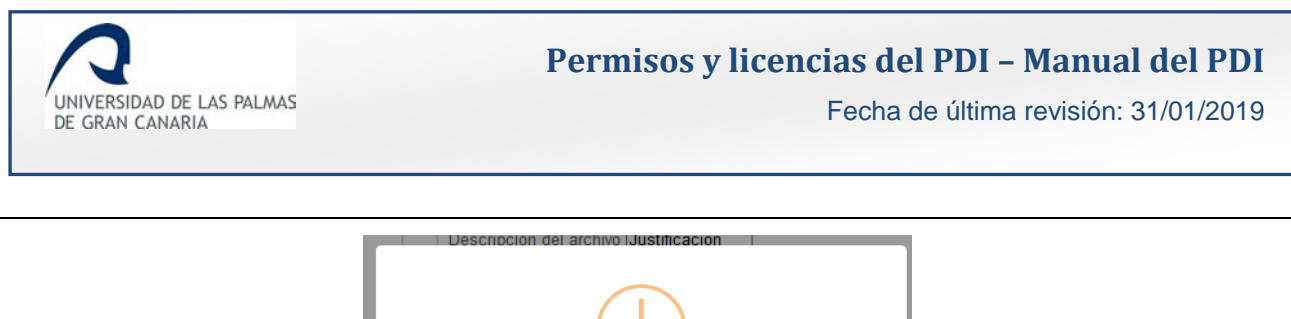

|       | (!)                                                                                    |           |
|-------|----------------------------------------------------------------------------------------|-----------|
|       | Atención                                                                               |           |
|       | No ha indicado las observaciones de la documentación que<br>adjunta, ¿Desea continuar? |           |
|       | Cancel Confirmar                                                                       |           |
| Image | en 87. Mensaje de aviso. No se han añadido obse                                        | rvaciones |

Para volver al formulario y añadir alguna observación, se hace clic sobre "Cancel".

| Organismo que requiere la | Requerimiento                | Fecha         | Fecha   | Observaciones de                       |
|---------------------------|------------------------------|---------------|---------|----------------------------------------|
| documentación             |                              | requerimiento | entrega | docente                                |
| Servicio de personal      | Se solicita<br>justificante. | 07/08/2017    |         | Se adjunta el<br>documento solicitado. |

Tanto al añadir alguna observación y guardar, como al *"Confirmar"* que se adjunte el documento sin añadir observaciones, un mensaje indica que se ha guardado el documento.

|            | Resultado de la operación                        |                     |
|------------|--------------------------------------------------|---------------------|
|            | Se ha guardado correctamente                     |                     |
|            | Ok                                               |                     |
| Imagen 89. | Mensaje confirmando que se ha adjuntado el docum | ento a la solicitud |

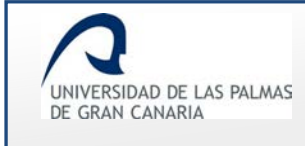

# Haciendo clic sobre "OK" se muestra la pantalla con el enlace para continuar

» Continuar

| Archivos adjuntos a la solicitud del permiso                        |
|---------------------------------------------------------------------|
| Tipo de archivo Justificación del motivo de la licencia 🗸           |
| Descripción del archivo Justificación                               |
| Examinar No se han seleccionado archivos.                           |
| Archivos :                                                          |
| Justificación del motivo de la licencia, en su caso: solicitud.docx |
| Ficheros ya adjuntados a la solicitud                               |
| [07/08/2017] - Justificación.docx                                   |
| »<br>Continuar                                                      |
| Imagen 90. Enlace "Continuar"                                       |

#### En "Falta documentación/Documentación" se indica que la documentación ha sido entregada.

| Organismo que<br>requiere la<br>documentación | Requerimiento                | Fecha<br>requerimiento | Fecha<br>entrega | Observaciones<br>del docente | Documentación              |
|-----------------------------------------------|------------------------------|------------------------|------------------|------------------------------|----------------------------|
| Servicio de<br>personal                       | Se solicita<br>justificante. | 07/08/2017             | 07/08/2017       | nuli                         | Documentación<br>entregada |

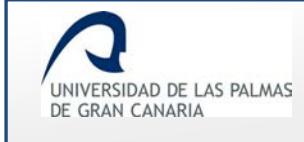

#### Respuesta del Departamento

En el departamento se informa de forma positiva o negativa la solicitud de permiso para que siga con su trámite. También se muestra los periodos que asume la docencia en el tiempo de permiso.

En *"Información de la sustitución"*, dentro de *i*, se ve quien la asume.

| Dato                                                                                     | Valor |
|------------------------------------------------------------------------------------------|-------|
| El departamento asume la docencia en los siguientes periodos:<br>✓ 22/06/2017-22/06/2018 | Sí    |

La respuesta dada por el Departamento se ve en el apartado *"Histórico de la solicitud"* de los detalles de la solicitud.

| Estado                               | Fecha      | Persona                         | Respuesta | Observaciones |
|--------------------------------------|------------|---------------------------------|-----------|---------------|
| Proceso de grabación por<br>usuario. | 22/06/2017 | FERNANDO FERNÁNDEZ<br>FERNÁNDEZ |           |               |
| Información por el<br>sustituto.     | 27/06/2017 |                                 |           |               |
| Información por<br>departamento.     | 29/06/2017 | RAMIRO RAMÍREZ<br>RAMÍREZ       | Positiva  |               |
| Información por centros.             | 26/07/2017 |                                 |           |               |

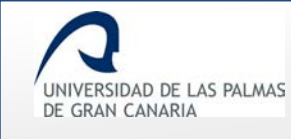

| Estado                           | Fecha      | Persona                       | Respuesta | Observaciones                                                                |
|----------------------------------|------------|-------------------------------|-----------|------------------------------------------------------------------------------|
| Información por<br>departamento. | 13/03/2017 | RAMIRO<br>RAMÍEREZ<br>RAMÍREZ | Negativa  | El cupo de participantes para<br>asistir a ese programa ya está<br>cubierto. |
| Información por<br>centros.      | 26/07/2017 |                               |           |                                                                              |

Si en el Departamento se ha seleccionado como valoración *"Necesita documentación"*, en el apartado *"Falta documentación"*, de los detalles de la solicitud **i** , se indica que hay que aportar documentación.

| Organismo qu<br>requiere<br>documentación | e<br>a Requerimiento                                                             | Fecha<br>requerimiento | Fecha<br>entrega | Observaciones<br>del docente | Documentación                  |
|-------------------------------------------|----------------------------------------------------------------------------------|------------------------|------------------|------------------------------|--------------------------------|
| MATEMÁTICAS                               | Se necesita<br>documentación que<br>acredite la asistencia<br>a las actividades. | 14/07/2017             |                  |                              | ⊳<br>Adjuntar<br>documentación |

En este mismo apartado, se da la opción de subir el documento que solicitan. Haciendo clic en *"Adjuntar documentación"* se muestra el formulario para adjuntarlo a la solicitud.

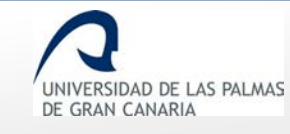

| requiere<br>documentación | ue<br>la Requerimiento                                                        | Fecha<br>requerimiento | Fecha<br>entrega | Observaciones<br>del docente |
|---------------------------|-------------------------------------------------------------------------------|------------------------|------------------|------------------------------|
| MATEMÁTICAS               | Se necesita documentación que<br>acredite la asistencia a las<br>actividades. | 14/07/2017             |                  |                              |
| Archivos adjun            | tos a la solicitud del permiso                                                |                        |                  |                              |
| Tipo de archivo           | Seleccione el tipo de archivo a s                                             | subir ~                |                  |                              |
| Descripción del           | archivo Introduzca la descripción                                             | de                     |                  |                              |
| Elegir archivos           | Ningún archivo seleccionado                                                   |                        |                  |                              |
| Ficheros ya ad            | juntados a la solicitud                                                       |                        |                  |                              |
| [26/06/2017] - J          | ustificación.pdf                                                              |                        |                  |                              |
|                           | <ul> <li>Debe adjuntar la documentaci</li> </ul>                              | ión para poder c       | ontinuar         |                              |

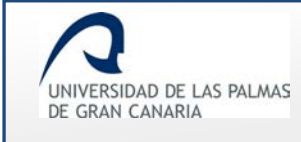

En el campo "Observaciones del docente" se da la opción al solicitante de escribir alguna anotación.

| Organismo qu<br>requiere l<br>documentación | e<br>a Requerimiento                                                          | Fecha<br>requerimiento | Fecha<br>entreça | Observaciones<br>del docente |
|---------------------------------------------|-------------------------------------------------------------------------------|------------------------|------------------|------------------------------|
| MATEMÁTICAS                                 | Se necesita documentación que<br>acredite la asistencia a las<br>actividades. | 14/07/2017             |                  |                              |
|                                             | Imagan 07 Observacio                                                          | nes del docente        |                  |                              |

# Se selecciona el tipo de archivo en "Tipo de archivo":

| Tipo de archivo                    | Seleccione el tipo de archivo a subir                                                                                                    |
|------------------------------------|----------------------------------------------------------------------------------------------------|
| Descripciór del<br>Elegir archivos | Póster de congreso<br>Justificación del motivo de la licencia, en su caso<br>Carta de invitación, en su caso<br>Certificación y/o aceptación del departamento asumiendo la docencia y la investigación, en su caso<br>Otros |
|                                    | Imagen 98. Tipo de archivo a adjuntar                                                                                                    |

# Se añade una descripción del archivo a adjuntar:

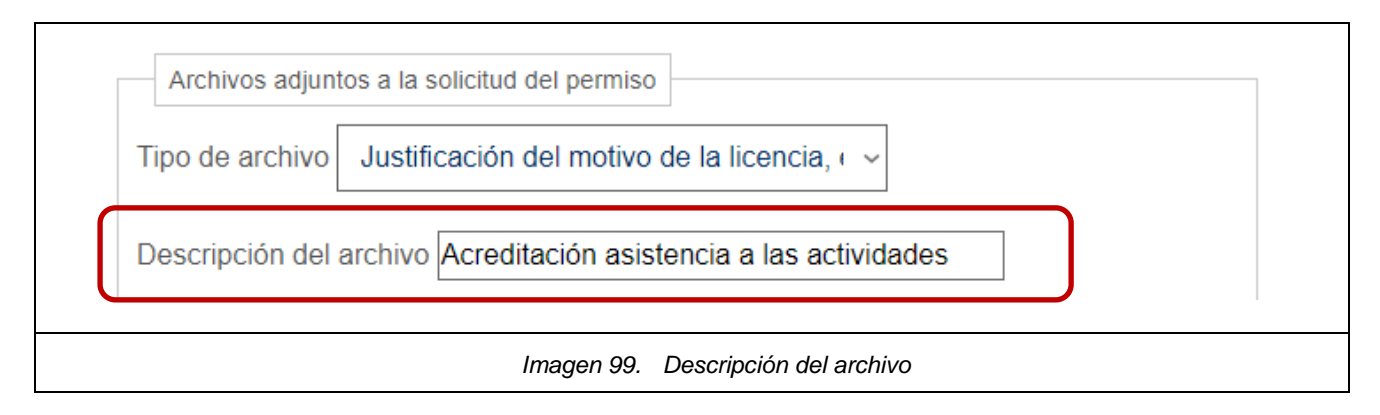

| UNIVERSIDAD DE LAS PALMAS<br>DE GRAN CANARIA | <b>Permisos y licencias del PDI – Manual del PDI</b><br>Fecha de última revisión: 31/01/2019 |
|----------------------------------------------|----------------------------------------------------------------------------------------------|
| Se busca el documento con el botón           | Elegir archivos y se adjunta a la solicitud.                                                 |
| Descripción del archivo Acre                 | editación de la asistencia a las actividades                                                 |
| Elegir archivos Ningún arc<br>Archivos :     | hivo seleccionado                                                                            |
| Justificación del motivo de la licenc        | ia, en su caso: documentacion.pdf                                                            |

| Imagen 100. | Documento adjunto a la solicitud |
|-------------|----------------------------------|

Finalmente se guardan los cambios Guardar documentación para que el documento quede en la solicitud.

Si no se ha añadido ninguna anotación en "Observaciones del docente", se muestra un mensaje notificándolo.

| Atención                                                                            |     |
|-------------------------------------------------------------------------------------|-----|
| No ha indicado las observaciones de la documentación que adjunta, ¿Desea continuar? |     |
| Cancel Confirmar                                                                    |     |
| Imagen 101. Mensaje indicando que no se han añadido observacio.                     | ายร |

Si se cancela, *"Cancel"*, se vuelve a la pantalla en la que se estaba, dando la posibilidad de introducir alguna observación o realizar algún cambio en la misma.

Si se confirma, "Confirmar", se guarda la solicitud con la nueva información.

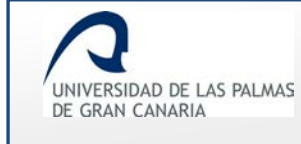

Se muestra un mensaje confirmando que se ha guardado correctamente:

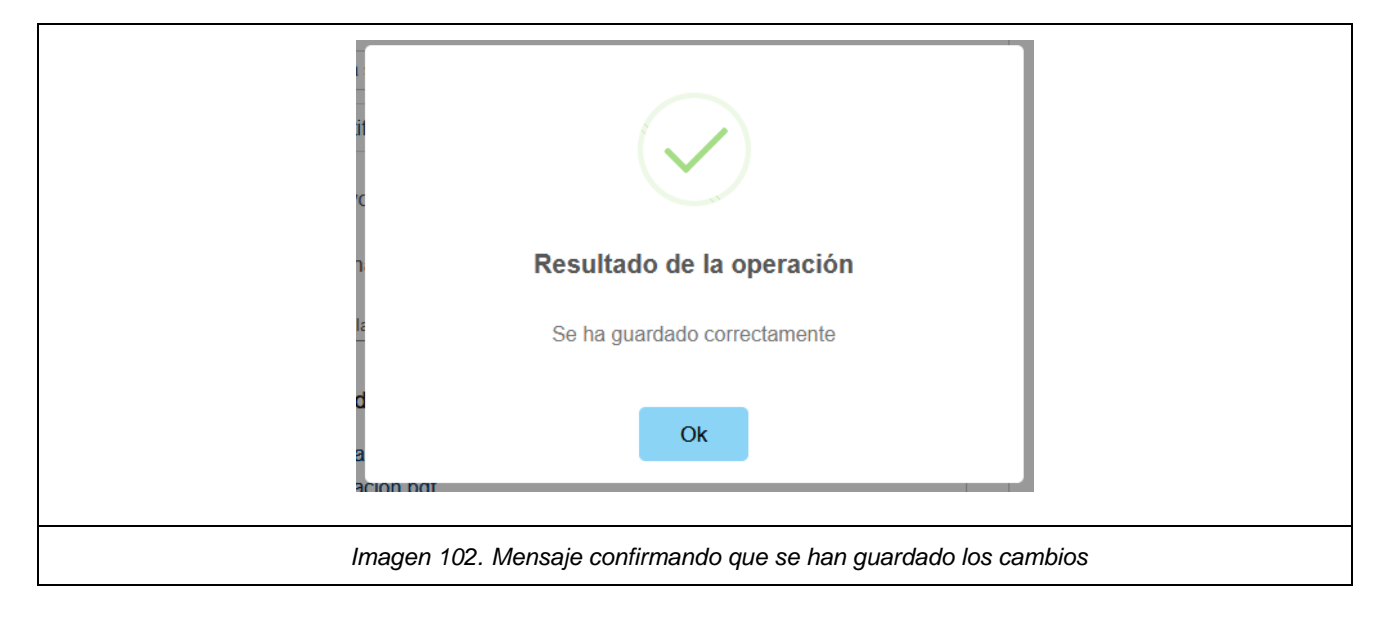

Haciendo clic en "Ok", se ve como queda el apartado "Falta documentación".

| requiere la documentación | Requerimiento                                                                       | Fecha<br>requerimiento | Fecha<br>entrega | Observaciones<br>del docente | Documentaciór              |
|---------------------------|-------------------------------------------------------------------------------------|------------------------|------------------|------------------------------|----------------------------|
| MATEMÁTICAS               | Se necesita<br>documentación<br>que acredite la<br>asistencia a las<br>actividades. | 14/07/2017             | 17/07/2017       | null                         | Documentaciór<br>entregada |

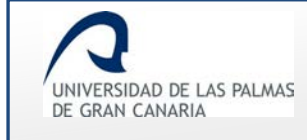

#### Respuesta del Centro

Cuando el Centro ha informado la solicitud, el solicitante ve la respuesta en la *i* correspondiente a la solicitud.

La valoración la ve en el apartado "Histórico de información por centro", de los detalles de la solicitud i.

| Fecha      | Centro                        | Respuesta | Observaciones |
|------------|-------------------------------|-----------|---------------|
| 31/07/2017 | 100 - Escuela de Arquitectura | Positiva  |               |

| 📕 Histó    | rico de información por centro |                     |                                            |
|------------|--------------------------------|---------------------|--------------------------------------------|
| Fecha      | Centro                         | Respuesta           | Observaciones                              |
| 31/07/2017 | 100 - Escuela de Arquitectura  | Negativa            | El cupo de participantes está<br>cubierto. |
|            | Imagen 105. El Centro ha v     | valorado negativame | ente la solicitud                          |

Si en el Centro se ha seleccionado como valoración "*Necesita documentación*", en el apartado *"Falta documentación*", de los detalles de la solicitud **i** , se indica que se debe aportar documentación.

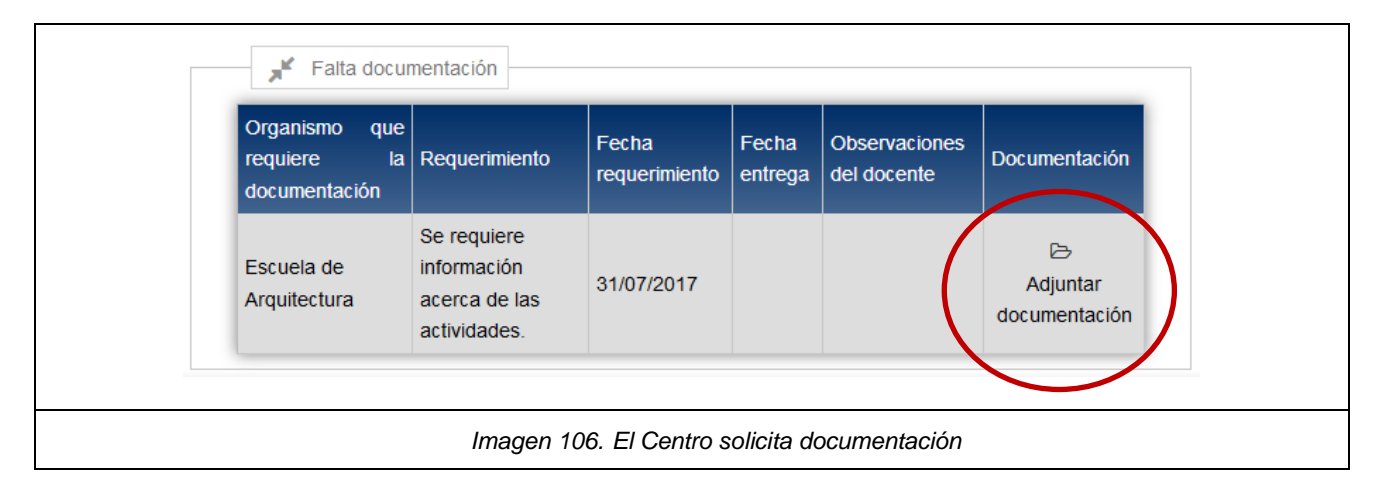

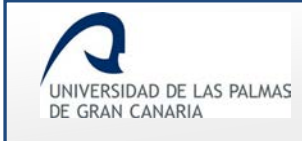

En este mismo apartado, se da la opción de subir el documento que solicitan. Haciendo clic en *"Adjuntar documentación"* se muestra el formulario para adjuntarlo a la solicitud.

| requiere la<br>documentación                                                                                                    | Requerimiento                                                                                                    | Fecha<br>requerimiento       | Fecha<br>entrega | Observaciones de<br>docente |
|----------------------------------------------------------------------------------------------------|----------------------------------------------------------------------------------------------------|------------------------------|------------------|-----------------------------|
| Escuela de<br>Arquitectura                                                                                                    | Se requiere información<br>acerca de las<br>actividades.                                                                                                    | 31/07/2017                   |                  |                             |
| Archivos adjuntos a<br>Tipo de archivo Se<br>Descripción del arch<br>Examinar No se<br>Ficheros ya adjunt<br>[17/07/2017] - Acree<br>[26/06/2017] - Justif | I la solicitud del permiso<br>eleccione el tipo de archiv<br>ivo Introduzca la descrip<br>e han seleccionado archiv<br>tados a la solicitud<br>ditación asistencia a las a<br>icación.pdf | ro a subir v<br>ncić<br>ros. |                  |                             |
|                                                                                                    | Debe adjuntar la docum                                                                                                    | entación para po             | der contin       | uar                         |

En el campo "Observaciones del docente" se da la opción al solicitante de escribir alguna anotación.

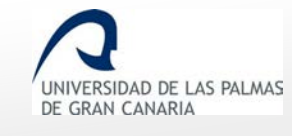

# Permisos y licencias del PDI - Manual del PDI

Fecha de última revisión: 31/01/2019

| Organismo<br>requiere<br>documentación | que<br>la | Requerimiento                                            | Fecha<br>requerimiento | Fecha<br>entrega | Observaciones del<br>docente |
|----------------------------------------|-----------|----------------------------------------------------------|------------------------|------------------|------------------------------|
| Escuela de<br>Arquitectura             |           | Se requiere información<br>acerca de las<br>actividades. | 31/07/2017             |                  |                              |
|                                        |           |                                                          |                        |                  | $\smile$                     |

# Se selecciona el "Tipo de archivo":

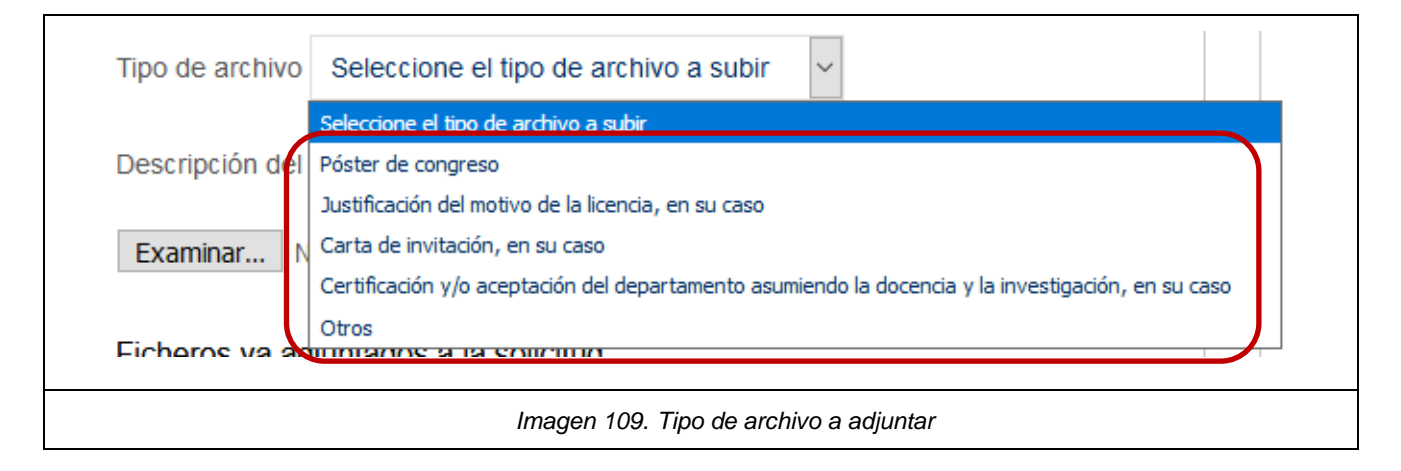

# Se añade una descripción del archivo a adjuntar:

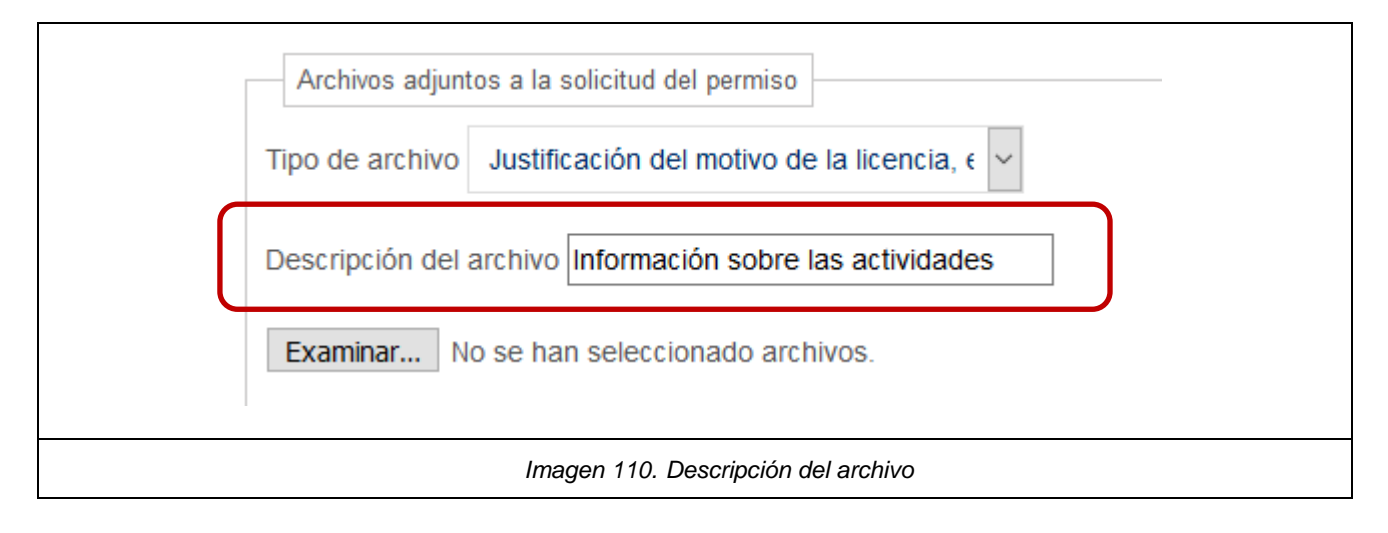

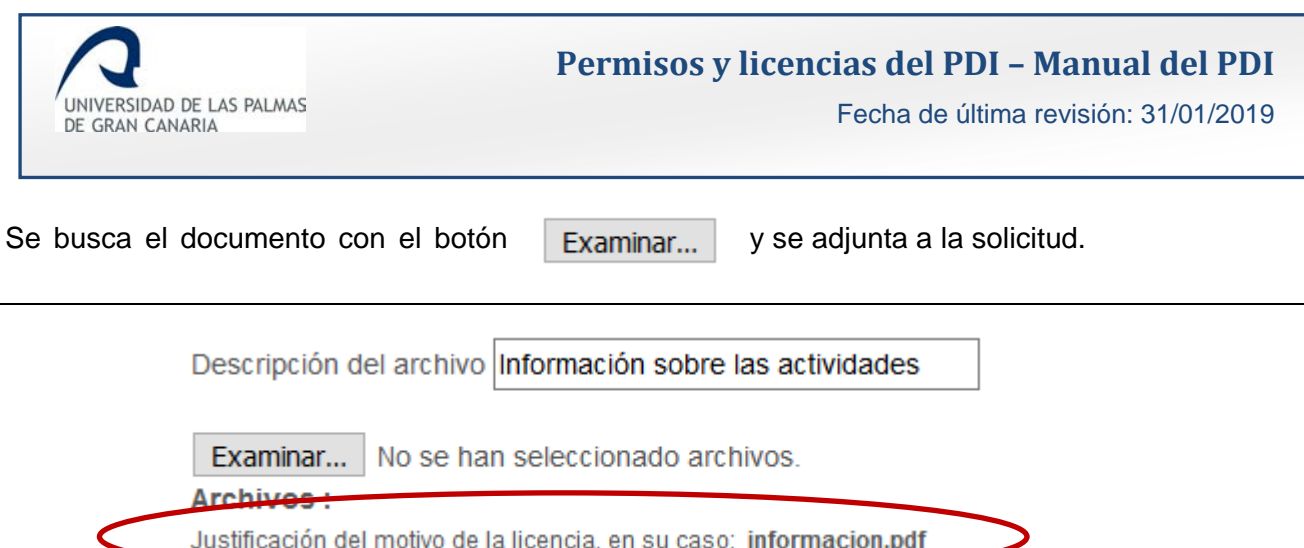

| Descripc                         | ión del archivo Información sobre las actividades                                                       |
|----------------------------------|----------------------------------------------------------------------------------------------------|
| Examin<br>Archive<br>Justificaci | ar No se han seleccionado archivos.<br>• :<br>ón del motivo de la licencia, en su caso: informacion.pdf |
|                                  | Imagen 111. Documento adjunto a la solicitud                                                            |

P Guardar documentación para que el documento Finalmente se guardan los cambios quede adjunto a la solicitud.

Si no se ha añadido ninguna anotación en "Observaciones del docente", se muestra un mensaje notificándolo.

|      | (                                                                                      |  |
|------|----------------------------------------------------------------------------------------|--|
|      | Atención                                                                               |  |
|      | No ha indicado las observaciones de la documentación que<br>adjunta, ¿Desea continuar? |  |
|      | Cancel Confirmar                                                                       |  |
| Imag | en 112. Mensaje informando que no se ha añadido alguna observación                     |  |

Si se cancela, "Cancel", se vuelve a la pantalla en la que se estaba, dando la posibilidad de introducir alguna observación o realizar algún cambio en la misma.

Si se confirma, "Confirmar", se guarda la solicitud con la nueva información aportada.

Un mensaje confirma que se ha guardado correctamente:

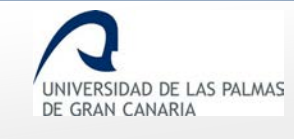

|      | Resultado de la operación                            |         |
|------|------------------------------------------------------|---------|
|      | Se ha guardado correctamente                         |         |
|      |                                                      |         |
| Imag | gen 113. Mensaje confirmando que se han guardado los | cambios |

Haciendo clic en "Ok", se ve como queda el apartado "Falta documentación".

| Organismo que requiere<br>la documentación                 | Requerimiento                                              | Fecha<br>requerimiento | Fecha<br>entrega | Observaciones<br>docente | del |
|------------------------------------------------------------|------------------------------------------------------------|------------------------|------------------|--------------------------|-----|
| Escuela de Arquitectura                                    | Se requiere información<br>acerca de las actividades.      | 31/07/2017             |                  |                          | .:: |
| Archivos adjuntos                                          | a la solicitud del permiso                                 | ]                      |                  |                          |     |
| Tipo de archivo Jus                                        | stificación del motivo de                                  | la licencia 🗸          |                  |                          |     |
| Descripción del arch                                       | ivo Información sobre la                                   | is actividades         |                  |                          |     |
| Examinar No so<br>Archivos :<br>Justificación del motivo d | e han seleccionado arch<br>de la licencia, en su caso: inf | ivos.<br>iormacion.pdf |                  |                          |     |
| Ficheros ya adjunt                                         | ados a la solicitud                                        |                        |                  |                          |     |
| [31/07/2017] - Inform                                      | ación sobre las activida                                   | des.pdf                | f                |                          |     |
| [26/06/2017] - Justifi                                     | cación.pdf                                                 | accentades.pdf         | >                |                          |     |
|                                                            | »<br>Contir                                                | uar                    |                  |                          |     |

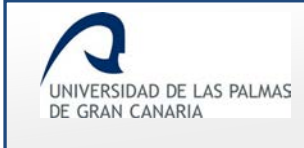

Se hace clic sobre el enlace

» Continuar

y se muestra la solicitud con el documento adjunto.

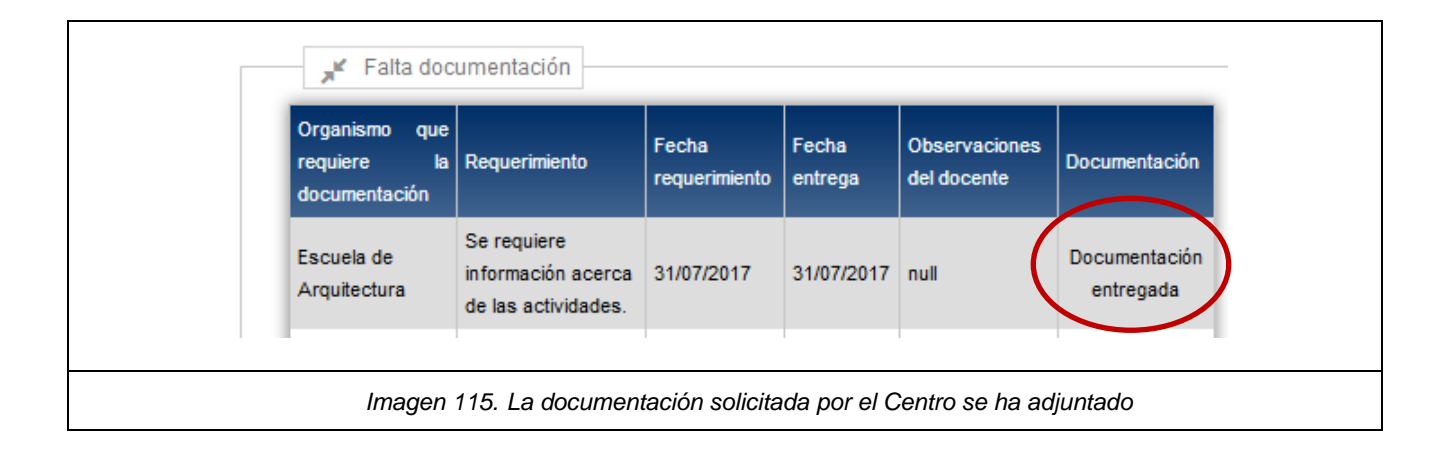

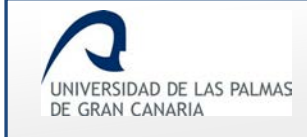

#### Respuesta del Vicerrectorado

Cuando el Vicerrectorado ha valorado la solicitud, el solicitante ve la respuesta en la i correspondiente a la solicitud.

La valoración la ve en el apartado "Histórico de información por centro", de los detalles de la solicitud 1.

- Valorada de forma positiva:

| Solicitante                                                                                                    | Permiso                                                                                                    | Periodo                 | Estado                                                               | Acciones |  |  |  |
|----------------------------------------------------------------------------------------------------|----------------------------------------------------------------------------------------------------|-------------------------|----------------------------------------------------------------------|----------|--|--|--|
| enter and a second second second second second second second second second second second second second second s | DOCENCIA - Participación en programas de<br>intercambio y movilidad internacionales e<br>interuniversitarios con fines docentes | 17/12/2018 - 28/02/2019 | Aprobada por vicerrectorado<br>competente en materia de<br>permisos. | i 🖪      |  |  |  |
|                                                                                                    | Imagen 116. La solicitud ha sido aprobada por el Vicerrectorado                                                                 |                         |                                                                      |          |  |  |  |

| Estado                                                               | Fecha      | Persona | Respuesta | Observaciones |
|----------------------------------------------------------------------|------------|---------|-----------|---------------|
| Proceso de grabación por<br>usuario.                                 | 13/06/2017 |         |           |               |
| Información por el sustituto.                                        | 13/06/2017 |         | Aceptada  |               |
| Información por departamento.                                        | 13/06/2017 |         | Positiva  |               |
| Información por centros.                                             | 13/06/2017 |         |           |               |
| Informe del Servicio de<br>Personal.                                 | 13/06/2017 |         | Positiva  |               |
| Información por vicerrectorado.                                      | 13/06/2017 |         | Positiva  |               |
| Aprobada por vicerrectorado<br>competente en materia de<br>permisos. | 13/06/2017 |         | Positiva  |               |

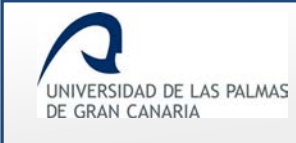

# - Valorada de forma negativa:

| INVESTIGACION - Asistencia<br>a cursos y seminarios | 10/08/2018 - 01/09/2018                             | Denegada por vicerrectorado<br>competente en materia de<br>permisos. | i 🖪                                                                                                    |
|-----------------------------------------------------|-----------------------------------------------------|----------------------------------------------------------------------|----------------------------------------------------------------------------------------------------|
|                                                     |                                                     |                                                                      |                                                                                                    |
|                                                     | INVESTIGACION - Asistencia<br>a cursos y seminarios | INVESTIGACION - Asistencia<br>a cursos y seminarios                  | INVESTIGACION - Asistencia<br>a cursos y seminarios<br>Investor 110, 1 e policitud he pido denormado por ol Vicerrectorado |

| Estado                                                               | Fecha      | Persona | Respuesta | Observaciones                |
|----------------------------------------------------------------------|------------|---------|-----------|------------------------------|
| Proceso de grabación por<br>usuario.                                 | 10/03/2017 |         |           |                              |
| Informe del Servicio de<br>Personal.                                 | 10/03/2017 |         | Positiva  |                              |
| Información por departamento.                                        | 10/03/2017 |         | Positiva  |                              |
| Información por contros                                              | 10/03/2017 |         |           |                              |
| Información por<br>vicerrectorado.                                   | 10/03/2017 |         | Negativa  | No es posible<br>concederla. |
| Denegada por vicerrectorado<br>competente en materia de<br>permisos. | 08/08/2017 |         | Negativa  |                              |

# Solicitudes en las que soy sustituto

En este apartado el PDI puede consultar las solicitudes en las que se ha propuesto la solicitud.

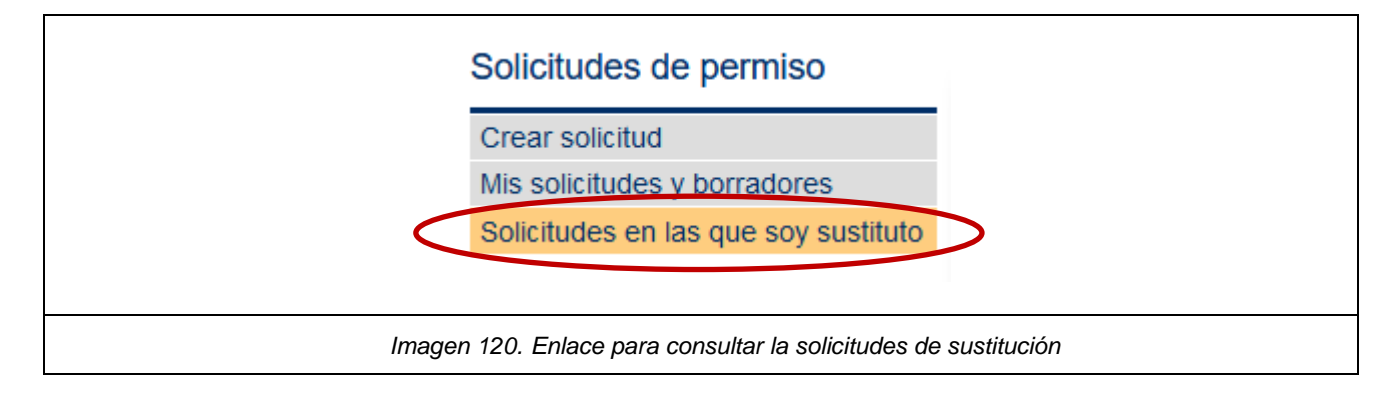

Si no tiene solicitudes, se muestra un mensaje indicándolo.

| Solicitudes de permiso               | • No co han ancontrado policitudos en los que sos quetituto |
|--------------------------------------|-------------------------------------------------------------|
| Crear solicitud                      | Tho se han encontrado solicitudes en las que sea sustituto. |
| Mis solicitudes y borradores         |                                                             |
| Solicitudes en las que soy sustituto |                                                             |

# Si tiene solicitudes, se muestra un listado con ellas.

| solicitudes de permiso                                               |                                             |                              |              |            |           |   |
|----------------------------------------------------------------------|---------------------------------------------|------------------------------|--------------|------------|-----------|---|
| Crear solicitud                                                      | Solicitante                                 | Motivo                       | Fecha inicio | Fecha fin  | Estado    |   |
| Mis solicitudes y borradores<br>Solicitudes en las que soy sustituto | 12345678 - SÁNCHEZ<br>SÁNCHEZ, LUISA        | Participación en<br>curso    | 18/02/2017   | 26/02/2017 | Rechazada | i |
|                                                                      | 87654321 - DİAZ DİAZ, LUZ                   | Participación en<br>congreso | 05/04/2017   | 10/04/2017 | Aceptada  | i |
|                                                                      | 12121212 - FERNÁNDEZ<br>FERNÁNDEZ, FERNANDO | Conferencia                  | 23/02/2017   | 25/02/2017 | Aceptada  | i |

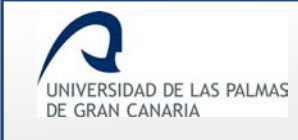

Se mostrarán las solicitudes en las que el docente conectado ha sido propuesto para cubrir toda o parte de la docencia. Se mostrarán aquellas solicitudes que estén en trámite.

Accediendo a **i** se muestra una pantalla con la información de la solicitud. También podrá acceder a dicha pantalla haciendo clic en el enlace del correo que el docente recibe en el momento de que el solicitante le propone como sustituto.

| Tipo de permiso<br>Tipo de permiso:              | DOCENCIA                                                                                           |
|--------------------------------------------------|----------------------------------------------------------------------------------------------------|
| Causa de permiso                                 | Orden de Servicios efec (Participación en programas, congresos o jornadas de innovación educativa) |
| Motivo:                                          | Participación en congreso                                                                          |
| Datos del solicita<br>Solicitante: <b>DÍAZ D</b> | ÍAZ, LUZ                                                                                           |
|                                                  | Valor                                                                                              |
| Fecha de solicitud                               | 07/03/2017                                                                                         |
| Fecha de inicio<br>de sustitución                | 05/04/2017                                                                                         |
| Fecha de fin de sustitución                      | 10/04/2017                                                                                         |
| Duración de la sustitución                       | 5 días                                                                                             |
| Motivo de la<br>licencia                         | Participación en congreso                                                                          |
|                                                  | Sustitución aceptada                                                                               |
|                                                  | Imagen 123. Información de una solicitud                                                           |

Si está en estado *"Pendiente"*, además de la información de la solicitud, la *i* da la opción para aceptar o rechazar la sustitución.
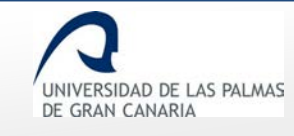

Fecha de última revisión: 31/01/2019

| Tipo de permiso:                                                                                                    | INVESTIGACION                                                                                                    |
|----------------------------------------------------------------------------------------------------|----------------------------------------------------------------------------------------------------|
| Causa de permiso                                                                                                    | : Año Sabático                                                                                                    |
| Motivo:                                                                                                    | Año sabático para realizar actividades de investigación y<br>académicas.                                                             |
| Datos del solicita<br>iolicitante: FERNÁ                                                                                                    | nte<br>NDEZ FERNÁNDEZ, FERNANDO                                                                                                    |
| → Detalles                                                                                                    |                                                                                                    |
| Nombre                                                                                                    | Valor                                                                                                    |
| Nombre<br>Fecha de solicitud                                                                                                    | Valor<br>27/06/2017                                                                                                    |
| Nombre<br>Fecha de solicitud<br>Fecha de inicio<br>de sustitución                                                                                                | Valor<br>27/06/2017<br>22/06/2017                                                                                                    |
| Nombre<br>Fecha de solicitud<br>Fecha de inicio<br>de sustitución<br>Fecha de fin de<br>sustitución                                                              | Valor<br>27/06/2017<br>22/06/2017<br>22/12/2017                                                                                      |
| Nombre<br>Fecha de solicitud<br>Fecha de inicio<br>de sustitución<br>Fecha de fin de<br>sustitución<br>Duración de la<br>sustitución                             | Valor         27/06/2017         22/06/2017         22/12/2017         183 días                                                      |
| Nombre<br>Fecha de solicitud<br>Fecha de inicio<br>de sustitución<br>Fecha de fin de<br>sustitución<br>Duración de la<br>sustitución<br>Motivo de la<br>licencia | Valor<br>27/06/2017<br>22/06/2017<br>22/12/2017<br>183 días<br>Año sabático para realizar actividades de investigación y académicas. |

Para aceptar la propuesta de sustitución, se hace clic sobre Acepto la propuesta de sustitución

En el mensaje que se muestra se confirma que se acepta la propuesta de sustitución.

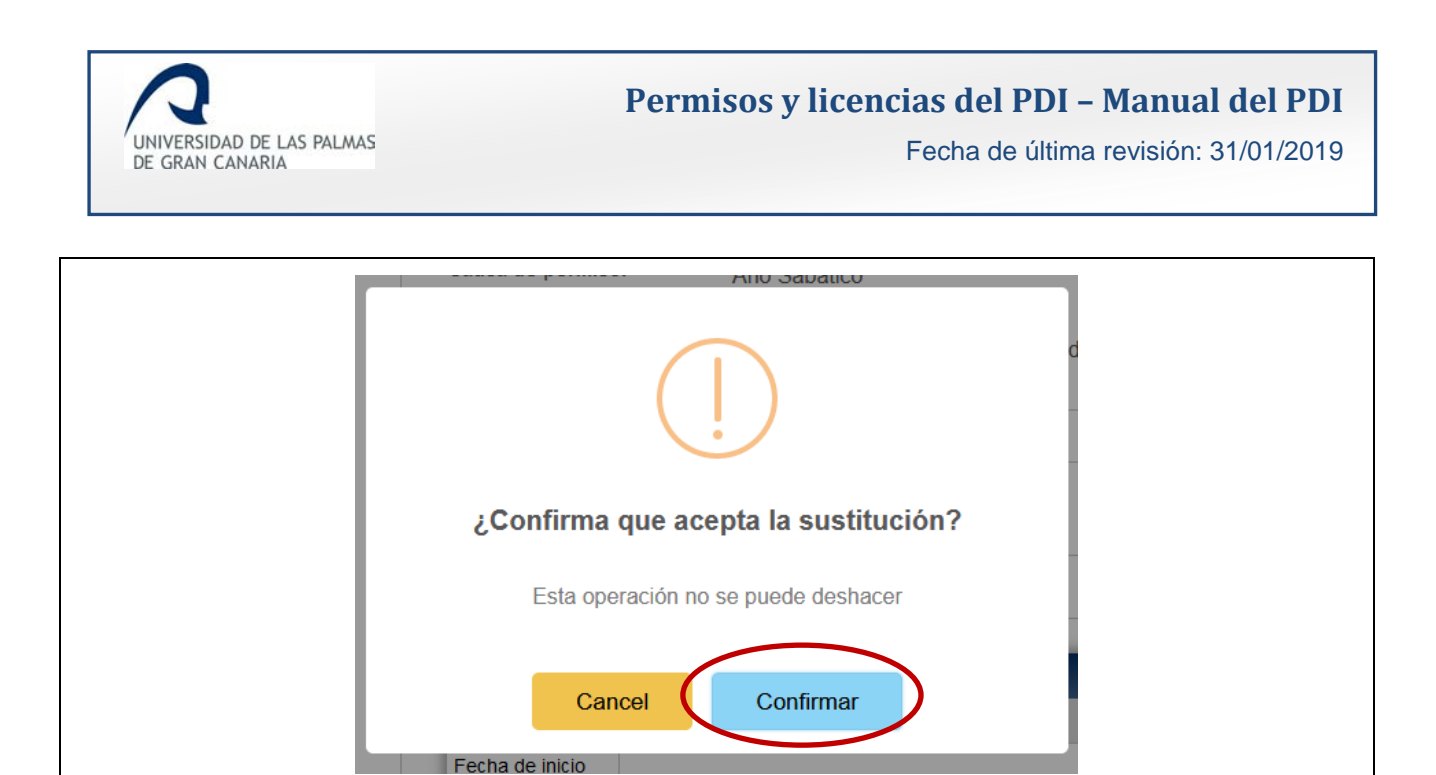

Imagen 125. El sustituto propuesto acepta la sustitución

Un último mensaje indica que la solicitud ha sido aceptada.

| Causa de permiso. Ano Sabatico              |
|---------------------------------------------|
|                                             |
| Resultado de la operación                   |
| La solicitud ha sido aceptada correctamente |
| Aceptar<br>Fecha de inicio                  |
| Imagen 126. Mensaje de solicitud aceptada   |

En el listado de solicitudes, el estado cambia a "Aceptada".

| Solicitante                                    | Motivo                                                                       | Fecha inicio<br>sustitución | Fecha fin<br>sustitución | Estado   |
|------------------------------------------------|------------------------------------------------------------------------------|-----------------------------|--------------------------|----------|
| 12121212 - FERNÁNDEZ<br>FERNÁNDEZ,<br>FERNANDO | Año sabático para realizar<br>actividades de investigaci´con y<br>académicas | 22/06/2017                  | 22/12/2017               | Aceptada |
|                                                | Imagen 127. Solici                                                           | tud aceptada                |                          | 1        |

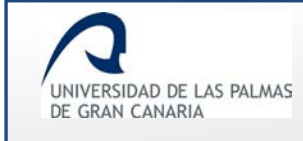

#### Accediendo a la i se muestra el nuevo estado:

| - Tipo de permiso                                                                                                    | 0                                                                                                    |
|----------------------------------------------------------------------------------------------------|----------------------------------------------------------------------------------------------------|
| Tipo de permiso:                                                                                                    | INVETIGACION                                                                                                    |
| Causa de permiso                                                                                                    | o: Año Sabático                                                                                                    |
| Motivo:                                                                                                    | Año sabático para realizar actividades de investitación y<br>académicas                                                             |
| – Datos del solici<br>olicitante: FERN                                                                                                    | tante<br>ÁNDEZ FERNÁNDEZ, FERNANDO                                                                                                  |
|                                                                                                    |                                                                                                    |
| <b>,</b> ≰ Detalles                                                                                                    |                                                                                                    |
| <mark>,⊭</mark> Detalles -<br>Nombre                                                                                                    | Valor                                                                                                    |
| nombre<br>Fecha de solicitud                                                                                                    | Valor<br>27/06/2017                                                                                                    |
| Nombre<br>Fecha de solicitud<br>Fecha de inicio de<br>sustitución                                                                                                    | Valor<br>27/06/2017<br>22/06/2017                                                                                                   |
| Jetalles         Nombre         Fecha de solicitud         Fecha de inicio de sustitución         Fecha de fin de sustitución                                                                  | Valor<br>27/06/2017<br>22/06/2017<br>22/12/2017                                                                                     |
| Jetalles         Nombre         Fecha de solicitud         Fecha de inicio de sustitución         Fecha de fin de sustitución         Duración de la sustitución                               | Valor<br>27/06/2017<br>22/06/2017<br>22/12/2017<br>183 días                                                                         |
| Jetalles         Nombre         Fecha de solicitud         Fecha de inicio de sustitución         Fecha de fin de sustitución         Duración de la sustitución         Motivo de la licencia | Valor<br>27/06/2017<br>22/06/2017<br>22/12/2017<br>183 días<br>Año sabático para realizar actividades de investigación y académicas |

Para rechazar la propuesta de sustitución, se hace clic sobre Rechazo la propuesta de sustitución

En el mensaje que se muestra, se ha de confirmar si se rechaza la sustitución dando previamente el motivo por el que se rechaza.

х

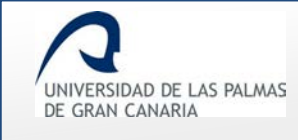

| académicas                                        |  |
|---------------------------------------------------|--|
| ×                                                 |  |
| (                                                 |  |
| ¿Está seguro que rechaza la sustitución?          |  |
| Indique el motivo del rechazo                     |  |
| Imparto un taller durante esos días.              |  |
| Esta operación no se puede deshacer               |  |
| Aceptar Cancelar a                                |  |
| Imagen 129. Rechazar una propuesta de sustitución |  |

La solicitud queda rechazada al hacer clic sobre el botón "Aceptar". Un nuevo mensaje indica que ha sido rechazada.

| Resultado de la operación<br>La solicitud ha sido rechazada correctamente |  |
|---------------------------------------------------------------------------|--|
| Imagen 130. Solicitud rechazada                                           |  |

En el listado de solicitudes, el estado cambia a "Rechazada".

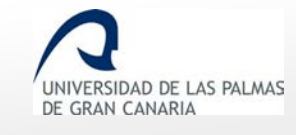

Fecha de última revisión: 31/01/2019

| olicitante                                     | Motivo                                                                       | Fecha inicio<br>sustitución | Fecha fin<br>sustitución | Estado    |  |
|------------------------------------------------|------------------------------------------------------------------------------|-----------------------------|--------------------------|-----------|--|
| 12121212 - FERNÁNDEZ<br>FERNÁNDEZ,<br>FERNANDO | Año sabático para realizar<br>actividades de investigaci´con<br>y académicas | 22/06/2017                  | 22/12/2017               | Rechazada |  |
|                                                |                                                                              |                             |                          |           |  |
|                                                | Imagen 131. Propuesta de                                                     | sustitución recl            | nazada                   |           |  |

| Tipo de permiso                   |                                                                       |
|-----------------------------------|-----------------------------------------------------------------------|
| Tipo de permiso:                  | INVESTIGACION                                                         |
| Causa de permiso                  | : Año Sabático                                                        |
| Motivo:                           | Año sabático para realizar actividades de investigación y académicas. |
| Datos del solicita                | nte                                                                   |
| Solicitante: FERNÁ                | NDEZ FERNÁNDEZ, FERNANDO                                              |
| <b>,≭</b> Detalles                |                                                                       |
| Nombre                            | Valor                                                                 |
| Fecha de solicitud                | 27/06/2017                                                            |
| Fecha de inicio<br>de sustitución | 22/12/2017                                                            |
| Fecha de fin de sustitución       | 22/06/2018                                                            |
| Duración de la sustitución        | 182 días                                                              |
| Motivo de la<br>licencia          | Año sabático para realizar actividades de investigación y académicas. |
|                                   | Sustitución rechazada Imparto un taller durante esos días.            |
|                                   |                                                                       |
|                                   |                                                                       |

Tanto si se acepta o se rechaza la sustitución, cuando todos los sustitutos propuestos hayan informado la propuesta de sustitución, el estado pasará a *Información por Departamento*, y se enviará un correo al responsable del departamento al que pertenece el solicitante.

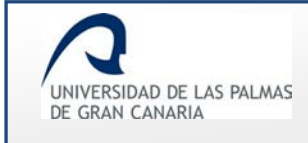

# 4. Departamento

Al Departamento llegan las solicitudes para informar:

- Aquellas que no son previstas a funcionarios se hayan propuesto o no sustitutos;
- Las que son previstas a funcionarios, y las haya informado el Servicio de Personal.

También resolverá aquellas solicitudes previstas a funcionarios con duración menor a 8 días.

Obviamente sólo podrá informar o resolver las solicitudes de docentes pertenecientes a dicho departamento.

#### Solicitudes resueltas

En este apartado se muestran las solicitudes que ya han sido resueltas por parte del Departamento.

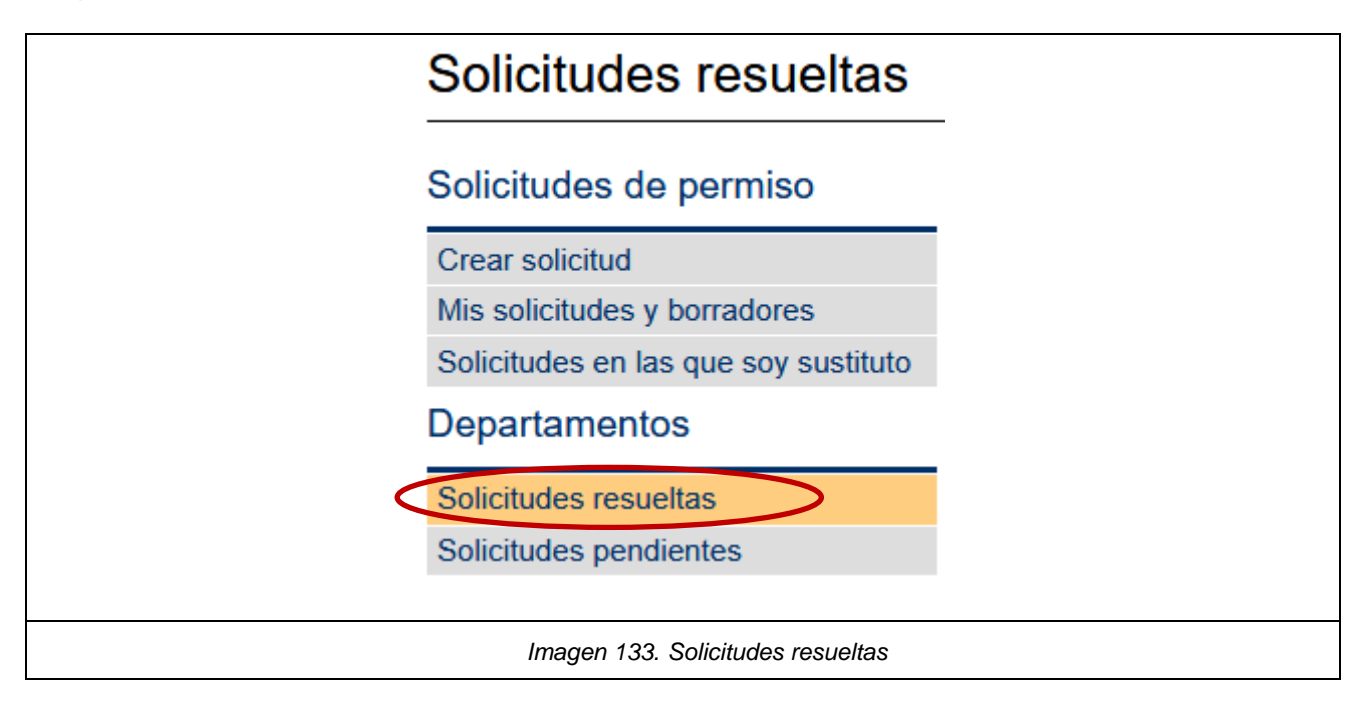

Dispone de unos campos para filtrar la búsqueda de estas solicitudes.

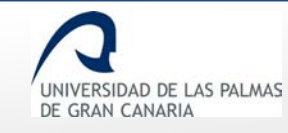

Fecha de última revisión: 31/01/2019

| Todos                                            | Todos                                |
|--------------------------------------------------|--------------------------------------|
| Todos                                            | 10005                                |
| Centro:<br>Escuela de Ingenierías Industriales y | Departamento:<br>Civiles MATEMÁTICAS |
| DNI:                                             | Nombre:                              |
|                                                  | Nombre                               |
| Primer apellido:                                 | Segundo apellido:                    |
|                                                  |                                      |
|                                                  |                                      |
| Fecha inicio del permiso                         | Fecha de fin del permiso             |
| Fecha inicio del permiso                         | Fecha de fin del permiso             |
| Fecha inicio del permiso<br>Buscar               | Fecha de fin del permiso             |

• "Estado": filtra las solicitudes por el estado por las cuales fueron resueltas: "Rechazada", "Concedida" y "Cancelada".

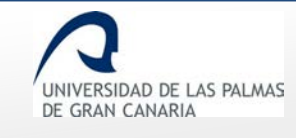

Fecha de última revisión: 31/01/2019

|                      | Estado:          |                                      |
|----------------------|------------------|--------------------------------------|
|                      | Todos            | ~                                    |
|                      | Todos            |                                      |
|                      | Rechazada        |                                      |
|                      | Concedida        |                                      |
|                      | Cancelada        |                                      |
|                      |                  |                                      |
| Imagen 135. Posibles | estados por el q | que las solicitudes fueron resueltas |

• "Tipo de permiso": filtra las solicitudes por el tipo de permiso que se solicitó.

| Tipo de permiso:         |         |
|--------------------------|---------|
| Todos                    | ~       |
| Todos                    |         |
| DOCENCIA                 |         |
| GESTION                  |         |
| INVESTIGACION            |         |
| PREVISTO A FUNCIONARIOS  |         |
|                          |         |
| Imagen 136. Tipos de per | ermisos |

• "Causa de permiso": el filtrado se lleva a cabo por la causa dada para el permiso.

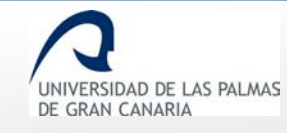

Fecha de última revisión: 31/01/2019

| Todos                           | ×                                                                                |   |
|---------------------------------|----------------------------------------------------------------------------------|---|
| Todos                           |                                                                                  | ^ |
| Asistencia a cursos y seminario | )S                                                                               |   |
| Fallecimiento, enfermedad gra   | ıve, familiar 2º grado consanguinidad o afinidad, Art 48.a, Ley 5/2015           |   |
| Dirección, organización y parti | cipación en congresos científicos o asimilables                                  |   |
| Estancias de investigación que  | hayan sido aprobadas por los correspondientes órganos de gobierno de la ULPGC    |   |
| Fallecimiento, enfermedad gra   | ıve, familiar 1er. grado consanguinidad o afinidad, Art 48.a, Ley 5/2015         |   |
| Formar parte de tribunales y o  | comisiones de evaluación del personal docente e investigador                     |   |
| Gestión representación por ca   | irgo                                                                             |   |
| Año Sabático                    |                                                                                  |   |
| Participación en programas, co  | ongresos o jornadas de innovación educativa                                      |   |
| Participación en programas de   | intercambio y movilidad internacionales e interuniversitarios con fines docentes |   |
| Traslado domicilio sin cambio d | le residencia, Art 48.b, Ley 5/2015                                              |   |
| Recopilar Documentación         |                                                                                  |   |
| Servicios docentes en la ULPO   | iC                                                                               |   |
| Exámenes, Art 48.d, Ley 5/20    | )15                                                                              |   |
| Lactancia x hijo menor 12 me    | ses, Art 48.f, Ley 5/2015                                                        |   |
| Asuntos particulares. Art. 48.  | <, Ley 5/2015                                                                    |   |
| Sin retribución (max 3 meses    | cada 2 años),Art. 73 D 315/1964, Art 3 Regl. Perm. ULPGC                         |   |
| Matrimonio, Art 48.l, Ley 5/20  | )15                                                                              |   |
| Vacaciones distintas de Agost   | o. Art. 50 Ley 5/2015, Art 1 Regl. Perm. ULPGC                                   | ~ |

Si se conocen datos del PDI del solicitante como *DNI, Nombre o Apellidos* la búsqueda es posible realizarla por esos campos.

|                  | Nombre            |
|------------------|-------------------|
| Primer apellido: | Segundo apellido: |
|                  |                   |

Si se conoce la fecha del permiso, el filtrado es posible realizarlo por ella.

| Fecha inicio del permiso | Fecha de fin del permiso  |
|--------------------------|---------------------------|
| Imagen 139. Campo        | os para filtrar por fecha |

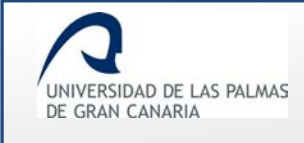

Buscar

Si la búsqueda obtiene resultados, éstos se muestran al final de la página.

Si no se introducen datos en alguno de los campos, al hacer clic sobre el botón *"Buscar"* se muestran todas las solicitudes resueltas.

Para realizar la búsqueda se ha de hacer clic sobre el botón.

| Solicitante                                       | Permiso                                                                                                    | Periodo                 | Estado                                                               | Acciones |
|---------------------------------------------------|----------------------------------------------------------------------------------------------------|-------------------------|----------------------------------------------------------------------|----------|
| 12121212 -<br>FERNÁNDEZ<br>FERNÁNDEZ,<br>FERNANDO | DOCENCIA - Servicios docentes en la ULPGC                                                                                       | 01/07/2017 - 06/07/2017 | Denegada por departamento.                                           | i 🖪      |
| 12121212 -<br>FERNÁNDEZ<br>FERNÁNDEZ,<br>FERNANDO | DOCENCIA - Participación en programas de<br>intercambio y movilidad internacionales e<br>interuniversitarios con fines docentes | 01/06/2017 - 30/06/2017 | Aprobada por vicerrectorado<br>competente en materia de<br>permisos. | i 🖾      |

En "Número de solicitudes por página" se indica el número de solicitudes a mostrar por páginas.

Si el número de solicitudes existente es mayor al indicado a mostrar por página, se muestra un paginador.

UNIVERSIDAD DE LAS PALMAS DE GRAN CANARIA

Fecha de última revisión: 31/01/2019

| Número de soli                                    | citudes por página 2 🖻 Mo                                                                                                    | ostrar todos            | 因 G                                                                  | enerar PI |
|---------------------------------------------------|----------------------------------------------------------------------------------------------------|-------------------------|----------------------------------------------------------------------|-----------|
| Solicitante                                       | Permiso                                                                                                    | Periodo                 | Estado                                                               | Accione   |
| 12121212 -<br>FERNÁNDEZ<br>FERNÁNDEZ,<br>FERNANDO | DOCENCIA - Servicios docentes en la ULPGC                                                                                       | 01/07/2017 - 06/07/2017 | Denegada por departamento.                                           | i 🖪       |
| 12121212 -<br>FERNÁNDEZ<br>FERNÁNDEZ,<br>FERNANDO | DOCENCIA - Participación en programas de<br>intercambio y movilidad internacionales e<br>interuniversitarios con fines docentes | 01/06/2017 - 30/06/2017 | Aprobada por vicerrectorado<br>competente en materia de<br>permisos. | i 🖪       |

Con Con Generar PDF se obtiene el listado de solicitudes resueltas en un documento .pdf

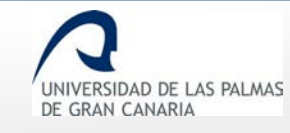

Fecha de última revisión: 31/01/2019

| UNIVERSIDAD<br>DE GRAN CAN | DE LAS PALMAS<br>ARIA                                                                                                    |                            | Solicit                                                                                                    | udes resuelt                                                               | as           |            |
|----------------------------|----------------------------------------------------------------------------------------------------|----------------------------|----------------------------------------------------------------------------------------------------|----------------------------------------------------------------------------|--------------|------------|
| DNI                        | Nombre                                                                                                    | Tipo de permiso            | Causa del permiso                                                                                                    | Estado                                                                     | Fecha inicio | Fecha fin  |
| 8. S.A.                    | en s<br>Sunt vulue<br>anteux                                                                                                    | DOCENCIA                   | Participación en<br>programas de<br>intercambio y<br>movilidad<br>internacionales e<br>interuniversitarios<br>con fines docentes | Aprobada por<br>vicerrectorado<br>competente en<br>materia de<br>permisos. | 17/12/2018   | 28/02/2019 |
| 3000                       | $\begin{array}{c} (z_{1}^{-1}) = (z_{1}^{-1})^{-1} \\ (z_{1}^{-1}) = (z_{1}^{-1})^{-1} \\ (z_{1}^{-$ | INVESTIGACION              | Asistencia a cursos<br>y seminarios                                                                                              | Aprobada por<br>vicerrectorado<br>competente en<br>materia de<br>permisos. | 15/12/2018   | 28/02/2019 |
|                            |                                                                                                    | INVESTIGACION              | Asistencia a cursos<br>y seminarios                                                                                              | Aprobada por departamento.                                                 | 13/12/2018   | 14/12/2018 |
| 4979 ( ) <sup>(</sup>      | La gradiana ang<br>Panganana ang<br>Pangana                                                                                                    | PREVISTO A<br>FUNCIONARIOS | Exámenes, Art 48.d,<br>Ley 5/2015                                                                                                | Aprobada por<br>departamento.                                              | 10/12/2018   | 12/12/2018 |
|                            |                                                                                                    |                            |                                                                                                    |                                                                            |              |            |

En Acciones se puede ver:

o **i** *"Detalles de esta solicitud"*: se muestra el formulario de la solicitud.

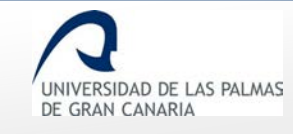

Fecha de última revisión: 31/01/2019

| Tipo de permiso                |                                                                                      |
|--------------------------------|--------------------------------------------------------------------------------------|
| Tipo de permiso:               | INVESTIGACION                                                                        |
| Causa de permiso               | Recopilar Documentación                                                              |
| Motivo:                        | Buscar documentación - biblioteca Madrid                                             |
| Datos del solici               | tante                                                                                |
| Categoría laboral              | CATEDRATICO DE UNIVERSIDAD                                                           |
| Dedicación                     | Completa                                                                             |
| Departamento                   |                                                                                      |
| Centros en los que<br>docencia | <ul><li> Escuela de Arquitectura</li><li> Facultad de Geografía e Historia</li></ul> |
| Apellidos, Nombre              |                                                                                      |
| Correo electrónico             | @ulpgc.es                                                                            |
| Teléfono                       | 9284                                                                                 |
| <b>,⊮</b> Detalles             |                                                                                      |
| Nombre                         | Valor                                                                                |
| Fecha de<br>solicitud          | 10/01/2019                                                                           |
| Fecha de inicio<br>permiso     | 01/03/2019                                                                           |
|                                | Imagen 143. Detalles de la solicitud                                                 |
|                                |                                                                                      |

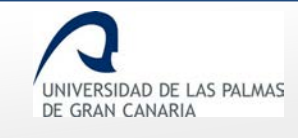

• *Imprimir solicitud"*: genera en un documento .pdf la solicitud.

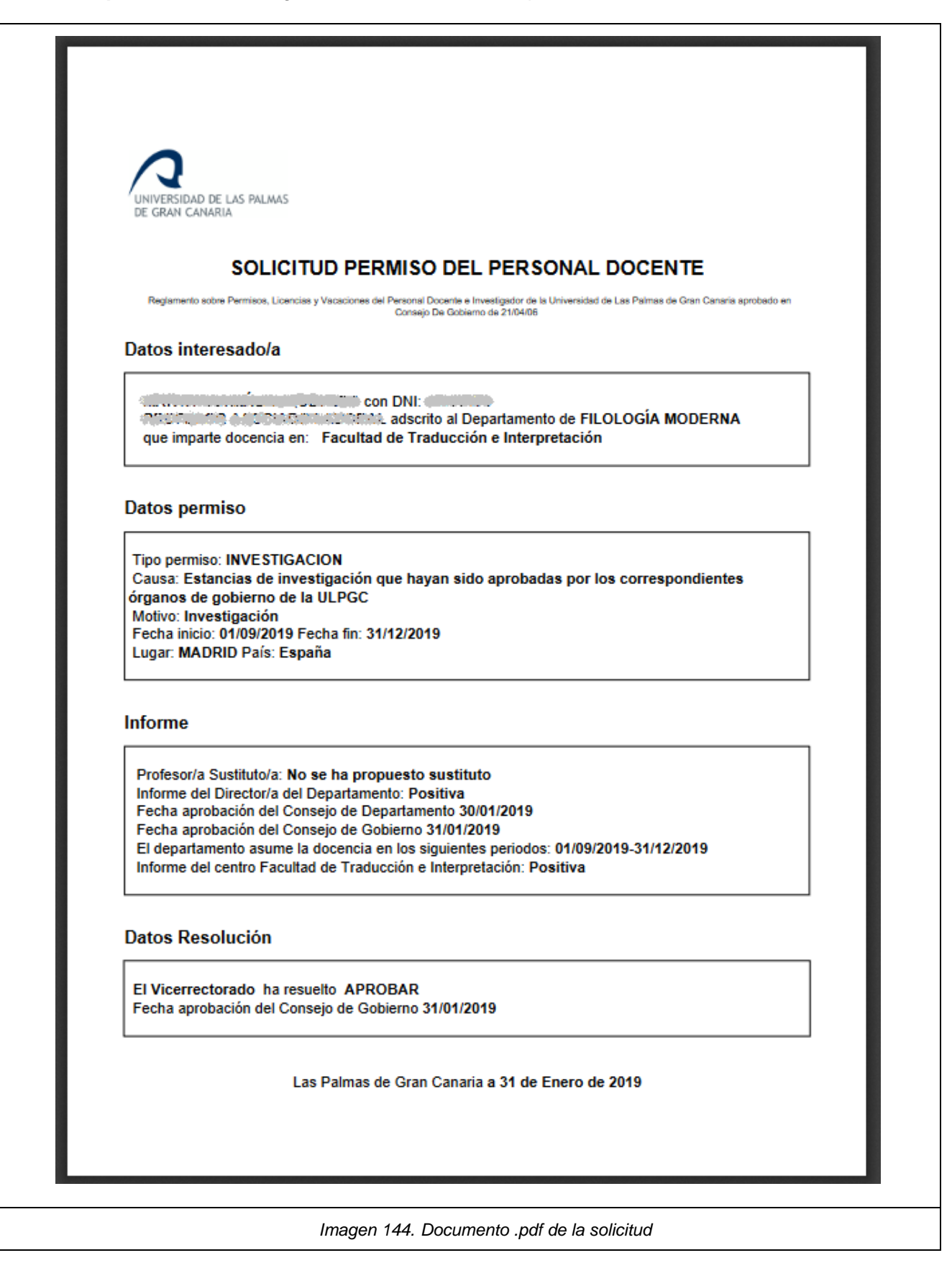

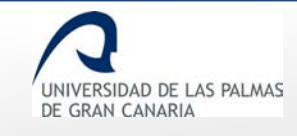

*"Imprimir resolución"*: genera un documento .pdf con la resolución de la solicitud firmada digitalmente.

| UNIVERSIDAD DE LAS PALMAS                                                                                                    |
|----------------------------------------------------------------------------------------------------|
| DE GRAN CANARIA                                                                                                    |
| SOLICITUD PERMISO DEL PERSONAL DOCENTE                                                                                                    |
| Reglamento sobre Permisos, Licencias y Vacadones del Personal Docarde e investigador de la Universidad de Las Palmas de Gran Canaria aprobado en<br>Consejo De Gobierno de 21/04/06 |
| Datos interesado/a                                                                                                    |
| con DNI:                                                                                                    |
| 10102Al: 02 010000000 adscrito al Departamento de ECONOMÍA Y DIRECCIÓN DE<br>EMPRESAS                                                                                               |
| que imparte docencia en: Facultad de Economia, Empresa y Turismo                                                                                                    |
| Datos permiso                                                                                                    |
|                                                                                                    |
| Tipo permiso: INVESTIGACION<br>Causa: Asistencia a cursos y seminarios                                                                                                    |
| Motivo: Curso de gestión aplicada de proyectos<br>Fecha inicio: 13/12/2018 Fecha fin: 14/12/2018                                                                                    |
|                                                                                                    |
| Informe                                                                                                    |
| Profesor/a Sustituto/a: No se ha propuesto sustituto                                                                                                    |
| El departamento asume la docencia en los siguientes periodos: 13/12/2018-14/12/2018                                                                                                 |
| Informe del centro Facultad de Economia, Empresa y Turismo: Positiva                                                                                                    |
| Las Palmas de Gran Canaria a 13 de Diciembre de 2018                                                                                                    |
|                                                                                                    |
|                                                                                                    |
|                                                                                                    |
|                                                                                                    |
| Universidad de Las Paimas de Gran Canalia                                                                                                    |
| Págine 1 / 1 ID. Documento bXSA1080ML3L%E8.Uy47%Q\$\$<br>Este documento he sido firmado electrónicamente por Fecha de firma                                                         |
| SELLO ELECTRONICO DE LA UNIVERSIDAD DE LAS PALMAS DE GRAN CANARIA 19/12/2018 11:08:31                                                                                               |
| Documento firmado digitalmente. Para verificar la validez de la firma copie el ID del documento y acceda a / Digitaliy                                                              |
| signed document. To verify the validity of the signature copy the document ID and access to http://tramita-<br>pre.ulpgc.es:8080/VerificadorFirmas/ulpgc/VerificacionAction.action  |
|                                                                                                    |
|                                                                                                    |

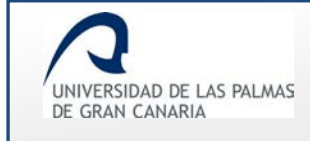

# **Solicitudes pendientes**

Se mostrarán las solicitudes que estén pendientes de informar o resolver del departamento correspondiente.

| Solicitudes pendiente                |
|--------------------------------------|
| Solicitudes de permiso               |
| Crear solicitud                      |
| Mis solicitudes y borradores         |
| Solicitudes en las que soy sustituto |
| Departamentos                        |
| Solicitudes resueltas                |
| Solicitudes pendientes               |
|                                      |
| Imagen 146. Solicitudes pendientes   |

Cuando se accede a esta opción de menú, se muestra una pantalla con unos campos para filtrar la búsqueda de la solicitud.

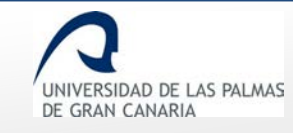

Fecha de última revisión: 31/01/2019

| Tipo de permiso:                                         | Causa de permiso:            |
|----------------------------------------------------------|------------------------------|
| Todos ~                                                  | Todos ~                      |
| Centro:<br>Escuela de Ingenierías Industriales y Civiles | Departamento:<br>MATEMÁTICAS |
| DNI:                                                     | Nombre:                      |
|                                                          | Nombre                       |
| Primer apellido:                                         | Segundo apellido:            |
|                                                          |                              |
| Fecha inicio del permiso                                 | Fecha de fin del permiso     |
| Buscar                                                   |                              |
| Número de solicitudes por página 🔄 Most                  | trar todos                   |
|                                                          |                              |

#### Entre los "Tipo de permiso" se tienen:

| Tipo de permiso:<br>Todos  | ~  |
|----------------------------|----|
| Todos                      |    |
| DOCENCIA                   |    |
| GESTION                    |    |
| INVESTIGACION              |    |
| PREVISTO A FUNCIONARIOS    |    |
|                            |    |
| Imagen 148. Tipos de permi | S0 |

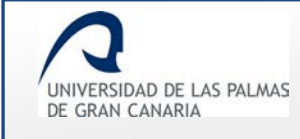

Las posibles causas de permisos se ven en el desplegable "Causa de permiso":

| 10005                              | Ľ                                                                              |   |
|------------------------------------|--------------------------------------------------------------------------------|---|
| Todos                              |                                                                                | ^ |
| Asistencia a cursos y seminarios   |                                                                                |   |
| Fallecimiento, enfermedad grave    | , familiar 2º grado consanguinidad o afinidad, Art 48.a, Ley 5/2015            |   |
| Dirección, organización y particip | ación en congresos científicos o asimilables                                   |   |
| Estancias de investigación que h   | ayan sido aprobadas por los correspondientes órganos de gobierno de la ULPGC   |   |
| Fallecimiento, enfermedad grave    | e, familiar 1er. grado consanguinidad o afinidad, Art 48.a, Ley 5/2015         |   |
| Formar parte de tribunales y cor   | nisiones de evaluación del personal docente e investigador                     |   |
| Gestión representación por carg    | 0                                                                              |   |
| Año Sabático                       |                                                                                |   |
| Participación en programas, con    | gresos o jornadas de innovación educativa                                      |   |
| Participación en programas de in   | tercambio y movilidad internacionales e interuniversitarios con fines docentes |   |
| Traslado domicilio sin cambio de   | residencia, Art 48.b, Ley 5/2015                                               |   |
| Recopilar Documentación            |                                                                                |   |
| Servicios docentes en la ULPGC     |                                                                                |   |
| Exámenes, Art 48.d, Ley 5/201      | 5                                                                              |   |
| Lactancia x hijo menor 12 mese     | s, Art 48.f, Ley 5/2015                                                        |   |
| Asuntos particulares. Art. 48.k,   | Ley 5/2015                                                                     |   |
| Sin retribución (max 3 meses ca    | da 2 años),Art. 73 D 315/1964, Art 3 Regl. Perm. ULPGC                         |   |
| Matrimonio, Art 48.l, Ley 5/201    | 5                                                                              |   |
| Vacaciones distintas de Agosto.    | Art. 50 Ley 5/2015, Art 1 Regl. Perm. ULPGC                                    | ~ |

Si se conoce algún dato del solicitante, el filtrado es posible realizarlo por el DNI, Nombre o Apellidos.

| DNI              | Nombre            |
|------------------|-------------------|
| Primer apellido: | Segundo apellido: |
|                  |                   |

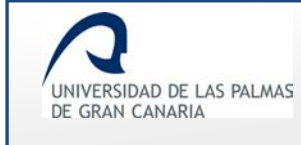

#### Se dispone de unos campos para filtrar por fecha del permiso:

| Fecha inicio del permiso | Fecha de fin del permiso     |  |
|--------------------------|------------------------------|--|
| Imagen 151. Filt         | rar por la fecha del permiso |  |

Se aplique o no alguna regla de filtrado, se ha de hacer clic sobre el botón Buscar para mostrar las solicitudes pendientes.

Si no existe resultado, se muestra un mensaje indicando que "No hay datos".

| Tipo de permiso:                                         | Causa de permiso:            |
|----------------------------------------------------------|------------------------------|
| Todos 🗸                                                  | Todos ~                      |
|                                                          |                              |
| Centro:<br>Escuela de Ingenierías Industriales y Civiles | Departamento:<br>MATEMÁTICAS |
| Esouela de ingenienas industriales y orvies              |                              |
| DNI                                                      | Nombre:                      |
| 784                                                      |                              |
|                                                          |                              |
| Primer apellido:                                         | Segundo apellido:            |
|                                                          |                              |
|                                                          |                              |
| Fecha inicio del permiso                                 | Fecha de fin del permiso     |
|                                                          |                              |
|                                                          |                              |
| Busser                                                   |                              |
| Duscal                                                   |                              |
| Número de solicitudes por página 5 🖨 Most                | rar todos                    |
| No hav dates                                             |                              |
| • No hay datos                                           |                              |

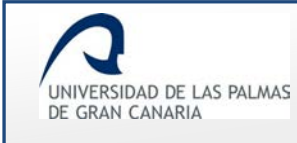

#### Si se encuentran resultados, éstos se muestran en un listado al final de la página.

| Tipo de permiso:<br>Todos                                                                                                    | ~                                                                                                    | Causa de p                     | ermiso:                 | ~                                       |          |
|----------------------------------------------------------------------------------------------------|----------------------------------------------------------------------------------------------------|--------------------------------|-------------------------|-----------------------------------------|----------|
| DNI:                                                                                                    |                                                                                                    | Nombre:<br>María               | $\overline{)}$          |                                         |          |
| Primer apellido:                                                                                                    |                                                                                                    | Segundo ap                     | pellido:<br>apellido    |                                         |          |
| Fecha inicio del pe                                                                                                    | ermiso                                                                                                    | Fecha de fir                   | n del permiso           |                                         |          |
| Mostrar todas la                                                                                                    | as solicitudes pendientes.                                                                                 |                                |                         |                                         |          |
| Buscar<br>« < 1 2                                                                                                    | > >>                                                                                                    |                                |                         |                                         |          |
| Número de solicituo                                                                                                    | des por página 5 탖 🚺                                                                                       | Mostrar todo                   | S                       |                                         |          |
| Solicitante                                                                                                    | Permiso                                                                                                    |                                | Periodo                 | Estado                                  | Acciones |
| RECEIPTION OF MARÍA                                                                                                    | INVESTIGACION - Asistencia a curso                                                                         | os y seminarios                | 05/03/2019 - 05/04/2019 | Informe del<br>Servicio de<br>Personal. | i 🖪      |
| antonio - Sidiciónick<br>Silstunio, María de<br>Ansibario                                                                                                    | INVESTIGACION - Recopilar Docume                                                                           | entación                       | 01/03/2019 - 31/03/2019 | Información por<br>centros.             | i 🖪<br>C |
| entra en día de la composición de la composición de la composición de la composición de la composición de la co<br>El composición de la composición de la composición de la composición de la composición de la composición de la c | PREVISTO A FUNCIONARIOS - Falle<br>enfermedad grave, familiar 2º grado o<br>afinidad, Art 48.a, Ley 5/2015 | ecimiento,<br>consanguinidad o | 28/01/2019 - 29/01/2019 | Informe del<br>Servicio de<br>Personal. | i 🖪      |
|                                                                                                    | Imagen 153. Ejemp                                                                                          | olo de filtrado                | por Nombre con result   | tado                                    |          |

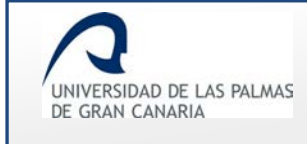

Para cambiar el número de solicitudes a mostrar por página, se dispone de la opción *"Número de solicitudes por página"*.

| Número de s | olicitudes por página 3          | Hostrar todos        |
|-------------|----------------------------------|----------------------|
| Ima         | gen 154. Número de solicitudes a | a mostrar por página |

Mediante el paginador se avanza entre las páginas encontradas con solicitudes.

| «     1     2     3     4     5     6     7     >     >>   |                                            |                                    |                                            |               |  |  |  |
|------------------------------------------------------------|--------------------------------------------|------------------------------------|--------------------------------------------|---------------|--|--|--|
| Número de solicitudes por pá                               | gina 1 😫 Mostra                            | ar todos                           |                                            |               |  |  |  |
| Oslistanta                                                 | Domios                                     | Desiada                            | Fatada                                     | Assisted      |  |  |  |
| Solicitante                                                | Permiso                                    | Periodo                            | Estado                                     | Acciones      |  |  |  |
| Solicitante<br>12121212 - FERNÁNDEZ FERNÁNDEZ,<br>FERNANDO | Permiso<br>INVESTIGACION - Año<br>Sabático | Periodo<br>22/06/2017 - 22/06/2018 | Estado<br>Información por<br>departamento. | Acciones      |  |  |  |
| Solicitante<br>12121212 - FERNÁNDEZ FERNÁNDEZ,<br>FERNANDO | Permiso<br>INVESTIGACION - Año<br>Sabático | Periodo<br>22/06/2017 - 22/06/2018 | Estado<br>Información por<br>departamento. | Acciones<br>i |  |  |  |

El estado de estas solicitudes es el de "Información por departamento".

Las acciones a realizar son:

Detalles de esta solicitud: al hacer clic en esta acción, se muestra una pantalla, con la información de la solicitud. Aquí podrá informar o resolver la solicitud según sea el caso. Cuando se trate de informar la solicitud, la sustitución del docente tiene que haber sido asumida, ya sea por los sustitutos propuestos por el docente, o por el mismo departamento. En el apartado *"Certificación/aceptación que el departamento asume la docencia"* el departamento elige quien/es llevan a cabo la sustitución.

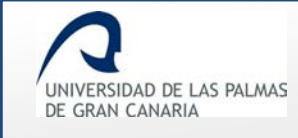

 Si alguno de los usuarios propuestos por el solicitante a realizar la sustitución la rechaza, en este apartado se muestra un mensaje informándolo y dando la opción de seleccionar de qué manera solucionarlo:

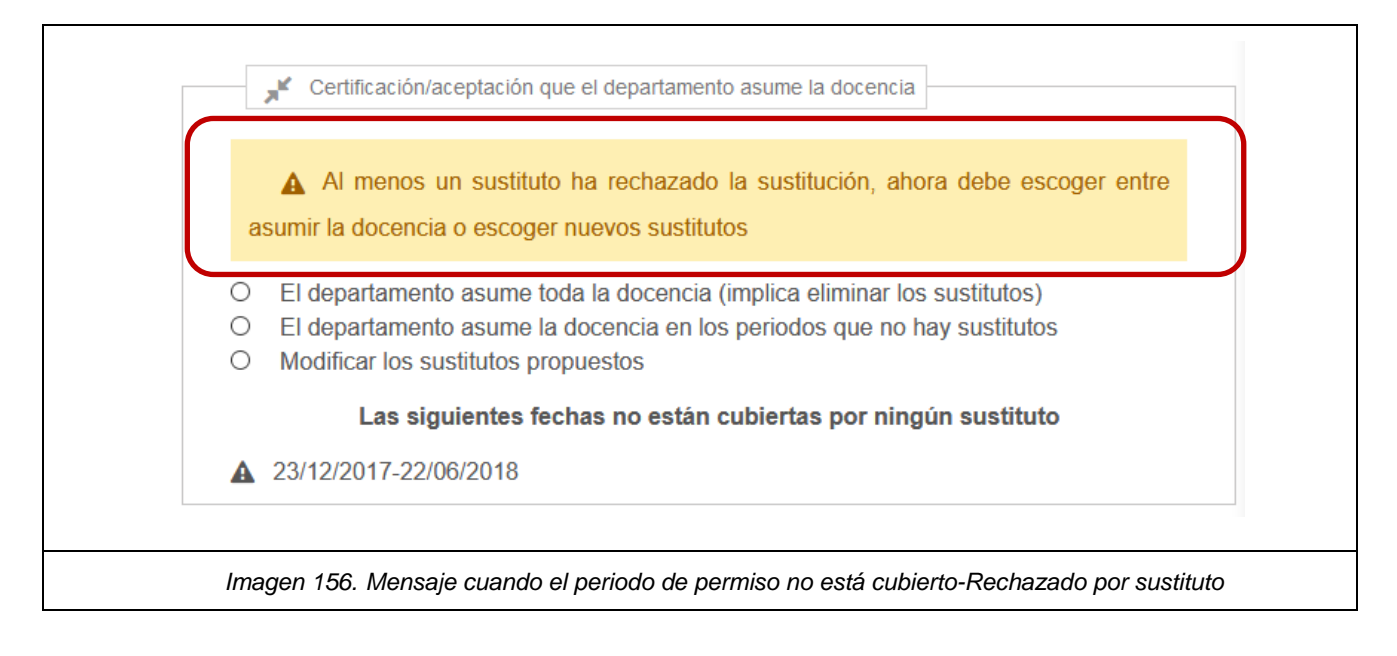

 Si el PDI solicitante del permiso no ha propuesto sustituto/s, en este apartado se muestra un mensaje informándolo y dando la opción de seleccionar de qué manera solucionarlo:

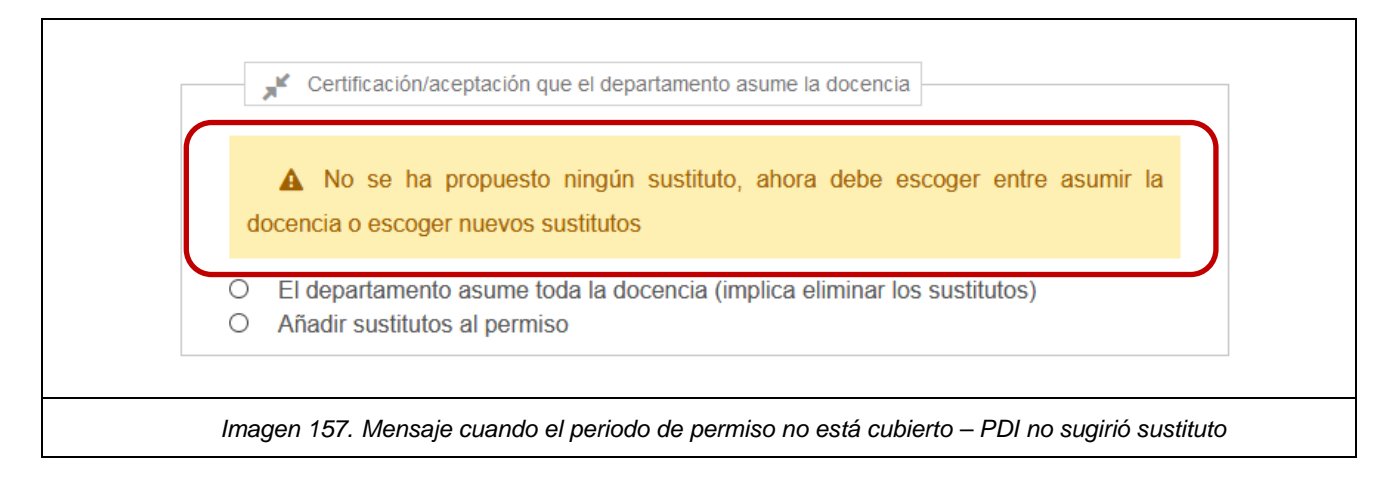

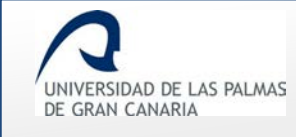

 Si el PDI solicitante del permiso ha propuesto sustitutos, pero alguno de ellos no lo ha aceptado ni rechazado (sigue asignado) y a alguno de los periodos no se le ha propuesto sustituto, se muestra un mensaje informándolo y dando la opción de seleccionar de qué manera solucionarlo:

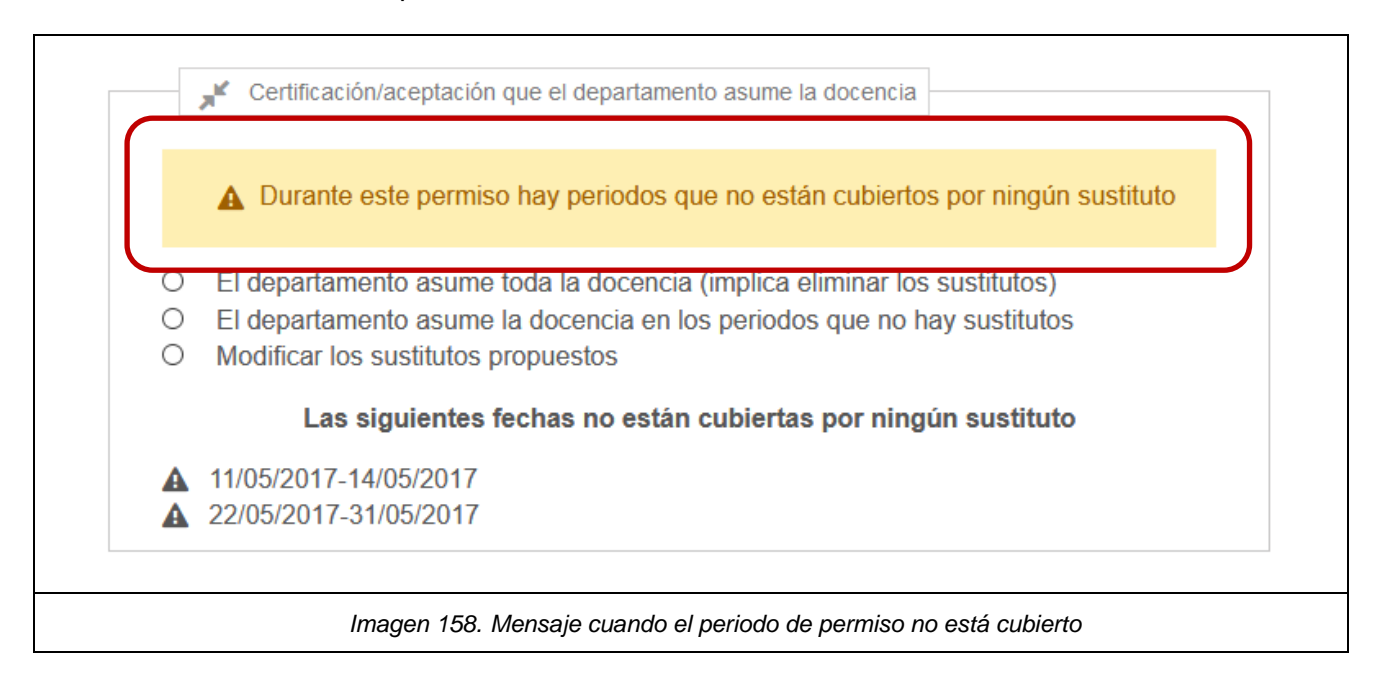

En estos casos, el Departamento es el encargado de decidir quiénes asumen las sustituciones.

Si se selecciona:

*"El departamento asume toda la docencia"* o *"El departamento asume la docencia en los periodos que no hay sustitutos"*, se muestra el botón
 Asumir la docencia seleccionada . Haciendo clic en él, se muestra un mensaje indicando

que la sustitución ha sido asumida por el Departamento.

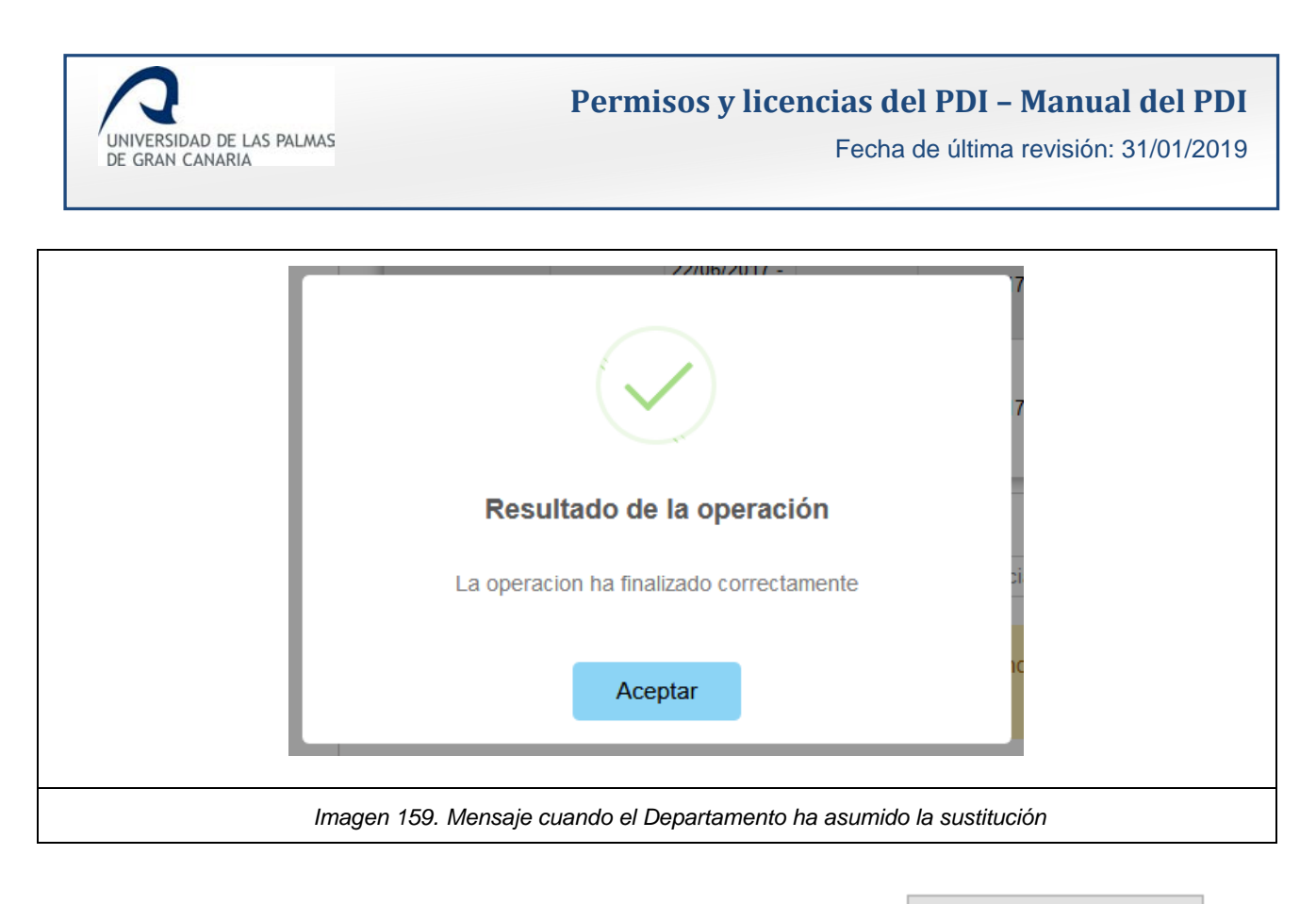

o "Modificar los sustitutos propuestos", se muestra el botón

Modificar sustitutos

Haciendo clic en él, se muestra la página para realizar la búsqueda de los sustitutos.

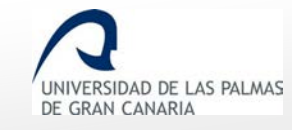

Fecha de última revisión: 31/01/2019

| Búsqueda de sustituto                                                                                                    |                                                                                                    |
|----------------------------------------------------------------------------------------------------|----------------------------------------------------------------------------------------------------|
| Departamento MATEMÁTICAS                                                                                                    |                                                                                                    |
| Número de sustitutos                                                                                                    |                                                                                                    |
| Fecha inicio del permiso 22/06/2017 Fecha                                                                                                    | a fin del permiso 22/06/2018                                                                                                    |
| Si va a proponer más de un sustituto debe esp<br>hacer cargo de sus obligaciones docentes, cum<br>de fin de cada periodo.<br>En caso de ser sustituto único éste se hará ca<br>dure su permiso. | pecificar los periodos para los que cada sustituto se va a<br>oplimentando para cada sustituto la fecha de inicio y fecha<br>argo de sus obligaciones docentes durante el tiempo que |
| <ul> <li>○ Mis obligaciones docentes las llevará aca</li> <li>● Mis obligaciones docentes las llevarán ac</li> </ul>                                                                            | bo un único sustituto<br>abo más de un sustituto                                                                                                    |
| Sustitutos actuales<br>DÍAZ DÍAZ, JOSÉ 22/06/2017 hasta 22/12/2017                                                                                                    | 22/06/2049                                                                                                    |
| UKTEGA UKTEGA, IGNACIA 22/12/2017 Ilasta 2                                                                                                    | 22/06/2018                                                                                                    |
| Apellido1 Apellido2                                                                                                    | Nombre                                                                                                    |
| « < 1 2 3 4 > »                                                                                                    |                                                                                                    |
| Número de usuarios por página 10 😫 Mos                                                                                                    | strar todos                                                                                                    |
| Sustitución                                                                                                    | Apellidos, Nombre                                                                                                    |
| Imagen 16                                                                                                    | 0. Selección de sustitutos                                                                                                    |

El funcionamiento de esta pantalla se ha explicado anteriormente en el apartado: "Proponer sustituto".

Cuando el solicitante propone sustitutos cuando realiza la solicitud, esta proposición le llegará al afectado o afectados, y éstos la pueden aceptar o rechazar. En cambio, cuando el departamento selecciona sustituto/s para todo el periodo de solicitud o una parte de ésta, la sustitución queda

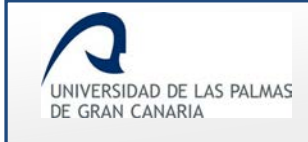

confirmada automáticamente. El sustituto no podrá aceptar o rechazar la propuesta de sustitución de docencia.

Accediendo a <sup>1</sup> de la solicitud, se observa que el campo *"Informar solicitud"* ha cambiado.

Se informa de quien asume la sustitución.

| Dato                                                                                     | Valor |
|------------------------------------------------------------------------------------------|-------|
| El departamento asume la docencia en los siguientes periodos:<br>✓ 22/06/2017-22/06/2018 | Sí    |

Si la sustitución de docencia ya está asumida, el departamento ya puede informar la solicitud.

| informar     | nto que va 275 - MATEMATICAS                                                |
|--------------|-----------------------------------------------------------------------------|
| Valoraciór   | Seleccione valor                                                            |
| Observaci    | Seleccione valor Positiva Negativa Necesita documentación                   |
| Para graba   | r debe informar en primer lugar los campos obligatorios                     |
| Si la valora | ción es "Necesita documentación", las observaciones es un campo obligatorio |

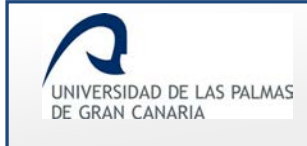

La valoración puede ser:

• **Positiva**: el Departamento acepta la solicitud.

| Informar solicitud                                  |  |
|-----------------------------------------------------|--|
| Departamento que va 275 - MATEMÁTICAS<br>a informar |  |
| Valoración Positiva ~                               |  |
| Fecha de aprobación                                 |  |
| Observaciones                                       |  |
| Grabar                                              |  |
| Imagen 163. "Informar solicitud-Positiva"           |  |

El campo *"Fecha de aprobación"* será obligatoria para aquellos permisos de más de un mes de duración. El campo *"Observaciones"* no es obligatorio

Se guardan los cambios y un mensaje informa que la solicitud ha sido informada.

| Resultado de la operación                    |  |
|----------------------------------------------|--|
| La solicitud ha sido informada correctamente |  |
| Aceptar                                      |  |
| Imagen 164. Mensaje de solicitud informada   |  |

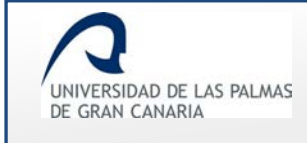

Al hacer clic en "Aceptar", en el apartado "Histórico de la solicitud" del formulario, se muestra la respuesta dada por el Departamento.

| Estado                               | Fecha      | Persona                         | Respuesta | Observaciones |
|--------------------------------------|------------|---------------------------------|-----------|---------------|
| Proceso de grabación por<br>usuario. | 22/06/2017 | FERNANDO FERNÁNDEZ<br>FERNÁNDEZ |           |               |
| Información por el<br>sustituto.     | 27/06/2017 |                                 |           |               |
| Información por<br>departamento.     | 29/06/2017 | RAMIRO RAMÍREZ<br>RAMÍREZ       | Positiva  | >             |
| Información por centros.             | 26/07/2017 |                                 |           |               |

• **Negativa**: el Departamento informa de forma negativa la solicitud.

| Informar solicitud                                                     |  |
|------------------------------------------------------------------------|--|
| Departamento que va 275 - MATEMÁTICAS<br>a informar                    |  |
| Valoración Negativa ~                                                  |  |
| Observaciones                                                          |  |
| El cupo de participantes para asistir a ese programa ya está cubierto. |  |
| Grabar                                                                 |  |
| Imagen 166. "Informar solicitud - Negativa"                            |  |

Se guardan los cambios y se muestra un mensaje indicando que la solicitud ha sido informada.

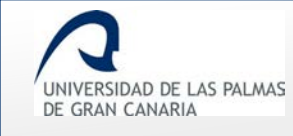

Fecha de última revisión: 31/01/2019

|                                  | Resultado de la operación                    |  |  |  |
|----------------------------------|----------------------------------------------|--|--|--|
|                                  | La solicitud ha sido informada correctamente |  |  |  |
|                                  | Aceptar                                      |  |  |  |
| Imagen 167. Mensaje de solicitud |                                              |  |  |  |

En el "Histórico de la solicitud" se muestra la valoración.

| Estado                           | Fecha      | Persona                      | Respuesta | Observaciones                                                                |
|----------------------------------|------------|------------------------------|-----------|------------------------------------------------------------------------------|
| Información por<br>departamento. | 13/03/2017 | RAMIRO<br>RAMÍREZ<br>RAMÍREZ | Negativa  | El cupo de participantes para<br>asistir a ese programa ya está<br>cubierto. |
| Información por<br>centros.      | 26/07/2017 |                              |           |                                                                              |

 Necesita documentación: el departamento considera que necesita alguna documentación adicional a la solicitud. En *"Observaciones"* se ha de indicar el documento que se necesita. El estado permanece en Información por departamento

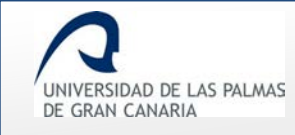

| Departamento que va    | 275 - MATEMÁTICAS                                   |
|------------------------|-----------------------------------------------------|
| a informar             |                                                     |
| Valoración Necesita do | cumentación ~                                       |
| Fecha de aprobación    | 01/06/2017                                          |
| Observaciones          |                                                     |
| Se necesita documenta  | ición que acredite la asistencia a las actividades. |
|                        |                                                     |

En el apartado "Falta documentación" se indica el documento que se requiere.

| requiere la documentación | Requerimiento                                                                    | Fecha<br>requerimiento | Fecha<br>entrega | Observaciones<br>del docente | Documentación |
|---------------------------|----------------------------------------------------------------------------------|------------------------|------------------|------------------------------|---------------|
| MATEMÁTICAS               | Se necesita<br>documentación que<br>acredite la asistencia<br>a las actividades. | 14/07/2017             |                  |                              |               |

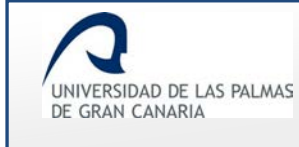

Una vez el PDI solicitante envía el documento requerido, en este apartado se reflejan los cambios:

| Organismo que<br>requiere la<br>documentación | Requerimiento                                                                       | Fecha<br>requerimiento | Fecha<br>entrega | Observaciones<br>del docente | Documentación              |
|-----------------------------------------------|-------------------------------------------------------------------------------------|------------------------|------------------|------------------------------|----------------------------|
| MATEMÁTICAS                                   | Se necesita<br>documentación<br>que acredite la<br>asistencia a las<br>actividades. | 14/07/2017             | 17/07/2017       | null                         | Documentación<br>entregada |

En "Archivos de la solicitud" se puede descargar el archivo:

| Тіро                                                   | Descripción                                  | Fecha en la que se adjunta el<br>archivo a la solicitud | Enlace |
|--------------------------------------------------------|----------------------------------------------|---------------------------------------------------------|--------|
| Justificación del motivo de la<br>licencia, en su caso | Acreditación asistencia a<br>las actividades | 17/07/2017                                              | ¥      |
| Justificación del motivo de la<br>licencia, en su caso | Justificación                                | 26/06/2017                                              | Ť.     |

Cuando el departamento informe ya sea de forma positiva o negativa una solicitud, ésta pasará a estado *Información por centros* para que todos los centros pertenecientes al departamento informen dicha solicitud. Cuando el departamento no informa sino que solicita información al solicitante, éste recibe un correo informando que tiene que adjuntar la documentación solicitada. La solicitud permanece en *Información por departamento*.

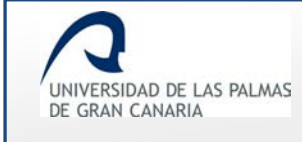

Si se accede al detalle de una solicitud en estado *Resolución por departamento*, el departamento podrá resolverla. Se mostrará en un fieldset un formulario muy parecido al de informar.

| Resolver solicitud                                                |  |
|-------------------------------------------------------------------|--|
| Resolución:                                                       |  |
| Observacion Negativa<br>Positiva                                  |  |
| Para grabar debe informar en primer lugar los campos obligatorios |  |
| Imagan 172 Formularia nore reach/or lo colicitud                  |  |

Si se resuelve positivamente:

- El campo Observaciones no es obligatorio.
- La solicitud pasa a estar resuelta en estado Aprobada por departamento
- Se envía correo electrónico al solicitante, los responsables del centro o centros al que pertenece y a la subdirección de retribuciones. Éste último sólo se informará si se indicó que el permiso afecta a nóminas.

Si se resuelve negativamente:

- El campo Observaciones es obligatorio.
- La solicitud pasa a estar resuelta en estado Denegada por departamento
- Se envía correo electrónico al solicitante.

Cuando se resuelve una solicitud, el proceso se ésta llega a su fin.

Imprimir solicitud: al hacer clic sobre esta acción, se abre un documento .pdf con la solicitud del permiso.

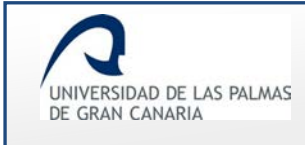

# 5. Centros

En *"Centros"* se encuentran dos enlaces para que los responsables de centros puedan acceder a las solicitudes tanto resueltas como las que están pendientes.

| s                 | Solicitudes de permiso                       |                        |
|-------------------|----------------------------------------------|------------------------|
| (                 | Crear solicitud                              |                        |
|                   | Mis solicitudes y borradores                 |                        |
| 4                 | Solicitudes en las que soy sustituto         |                        |
| C                 | Centros                                      |                        |
|                   | Solicitudes resueltas                        |                        |
|                   | Solicitudes pendientes                       |                        |
|                   |                                              |                        |
| Imagen 174. Enlac | ces de Centros: "Solicitudes resueltas" y "S | olicitudes pendientes" |

# Solicitudes resueltas

Contiene las solicitudes que han sido resueltas por el Centro.

| Solic     | tudes resueltas                     |
|-----------|-------------------------------------|
| Solicitu  | des de permiso                      |
| Crear so  | blicitud                            |
| Mis solid | itudes y borradores                 |
| Solicitud | es en las que soy sustituto         |
| Centro    | 5                                   |
| Solicitud | es resueltas                        |
| Solicitud | es pendientes                       |
|           |                                     |
| Imagen 1  | 75. Solicitudes resueltas por el Ce |

Al acceder a este enlace, se muestra un formulario para realizar la búsqueda de solicitudes.

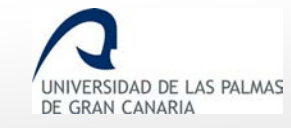

Fecha de última revisión: 31/01/2019

| Estado:<br>Todos ~                         |                                                                   |
|--------------------------------------------|-------------------------------------------------------------------|
| Tipo de permiso:                           | Causa de permiso:                                                 |
| Todos                                      | Todos                                                             |
| Centro:<br>Escuela de Arquitectura         | Departamento:<br>EXPRESIÓN GRÁFICA Y PROYECTOS<br>ARQUITECTÓNICOS |
| DNI:                                       | Nombre:                                                           |
|                                            | Nombre                                                            |
| Primer apellido:                           | Segundo apellido:<br>Segundo apellido                             |
| Fecha inicio del permiso                   | Fecha de fin del permiso                                          |
| Buscar<br>Número de solicitudes por página | ♦ Mostrar todos                                                   |
|                                            |                                                                   |
| Imagen 176. Forr                           | nulario para el filtrado de solicitudes                           |

• "Estado": filtra las solicitudes por el estado por las cuales fueron resueltas: "Rechazada", "Concedida" o "Cancelada".

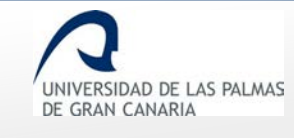

| E                       | Estado:            |                                  |
|-------------------------|--------------------|----------------------------------|
|                         | Todos              | ~                                |
|                         | Todos              |                                  |
|                         | Rechazada          |                                  |
|                         | Concedida          |                                  |
|                         | Cancelada          |                                  |
| -                       |                    |                                  |
| Imagen 177. Posibles es | tados por el que l | las solicitudes fueron resueltas |

• "Tipo de permiso": filtra las solicitudes por el tipo de permiso que se solicitó.

| Tipo de permiso:             |   |  |
|------------------------------|---|--|
| Todos                        | ~ |  |
| Todos                        |   |  |
| DOCENCIA                     |   |  |
| GESTION                      |   |  |
| INVESTIGACION                |   |  |
| PREVISTO A FUNCIONARIOS      |   |  |
|                              |   |  |
| Imagen 178. Tipos de permiso | s |  |

• "Causa de permiso": filtra las solicitudes por la causa dada para solicitar el permiso.

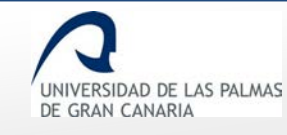

Fecha de última revisión: 31/01/2019

| 1000S                                                                                 | ×                                                                              |  |
|---------------------------------------------------------------------------------------|--------------------------------------------------------------------------------|--|
| Todos                                                                                 |                                                                                |  |
| Asistencia a cursos y seminarios                                                      |                                                                                |  |
| Fallecimiento, enfermedad grave                                                       | , familiar 2º grado consanguinidad o afinidad, Art 48.a, Ley 5/2015            |  |
| Dirección, organización y participa                                                   | ación en congresos científicos o asimilables                                   |  |
| Estancias de investigación que ha                                                     | ayan sido aprobadas por los correspondientes órganos de gobierno de la ULPGC   |  |
| Fallecimiento, enfermedad grave                                                       | , familiar 1er. grado consanguinidad o afinidad, Art 48.a, Ley 5/2015          |  |
| Formar parte de tribunales y con                                                      | nisiones de evaluación del personal docente e investigador                     |  |
| Gestión representación por cargo                                                      | o la la la la la la la la la la la la la                                       |  |
| Año Sabático                                                                          |                                                                                |  |
| Participación en programas, cong                                                      | gresos o jornadas de innovación educativa                                      |  |
| Participación en programas de int                                                     | tercambio y movilidad internacionales e interuniversitarios con fines docentes |  |
| Traslado domicilio sin cambio de i                                                    | residencia, Art 48.b, Ley 5/2015                                               |  |
| Recopilar Documentación                                                               |                                                                                |  |
| Servicios docentes en la ULPGC                                                        |                                                                                |  |
| Exámenes, Art 48.d, Ley 5/2015                                                        | 5                                                                              |  |
| Lactancia x hijo menor 12 meses                                                       | s, Art 48.f, Ley 5/2015                                                        |  |
| Asuntos particulares. Art. 48.k, l                                                    | Ley 5/2015                                                                     |  |
| Sin retribución (max 3 meses cada 2 años),Art. 73 D 315/1964, Art 3 Regl. Perm. ULPGC |                                                                                |  |
| Matrimonio, Art 48.l, Ley 5/2015                                                      | ;                                                                              |  |
| Vacaciones distintas de Agosto.                                                       | Art. 50 Ley 5/2015, Art 1 Regl. Perm. ULPGC                                    |  |

• El "Centro" y el "Departamento" es información que viene por defecto en cada solicitud.

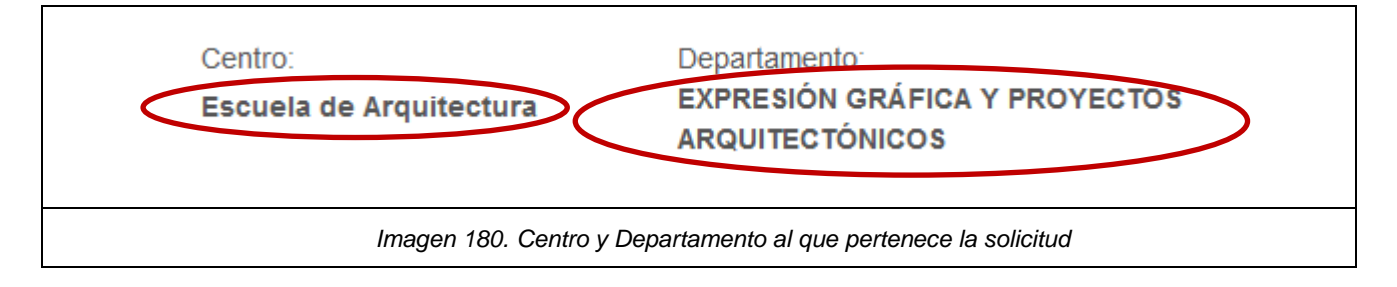

Si se conocen datos del PDI solicitante como *DNI, Nombre* o *Apellidos*, la búsqueda es posible realizarla por esos campos.
| UNIVERSIDAD DE LAS PALMAS | <b>Permisos y licencias del PDI – Manu</b> | <b>al del PDI</b> |
|---------------------------|--------------------------------------------|-------------------|
| DE GRAN CANARIA           | Fecha de última revisión                   | n: 31/01/2019     |
| DNI:                      | Nombre:                                    |                   |

| Primer apellido: | Segundo apellido: |
|------------------|-------------------|
|                  |                   |

Conociendo la fecha del permiso, es posible realizar el filtrado mediante ella.

| Fecha inicio del permiso | Fecha de fin del permiso         |  |
|--------------------------|----------------------------------|--|
|                          |                                  |  |
|                          |                                  |  |
|                          |                                  |  |
| Imagen 182. Campos para  | filtrar por la fecha del permiso |  |

Si no se introducen/seleccionan datos en los campos del formulario, es decir, no se aplica alguna regla de filtrado, al hacer clic sobre el botón **Buscar** se muestran todas las solicitudes que han sido resueltas por el Centro.

Los resultados obtenidos se muestran al final de la página.

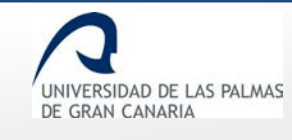

### Permisos y licencias del PDI - Manual del PDI

Fecha de última revisión: 31/01/2019

| Número de solici                                  | 占 G                                                                                                    | enerar PDF               |                                                                      |          |
|---------------------------------------------------|----------------------------------------------------------------------------------------------------|--------------------------|----------------------------------------------------------------------|----------|
| Solicitante                                       | Permiso                                                                                                    | Periodo                  | Estado                                                               | Acciones |
| 12121212 -<br>FERNÁNDEZ<br>FERNÁNDEZ,<br>FERNANDO | DOCENCIA - Servicios docentes en la<br>ULPGC                                                                                    | 01/07/2017 - 06/07/2017  | Denegada por<br>departamento.                                        | i 🖪      |
| 12121212 -<br>FERNÁNDEZ<br>FERNÁNDEZ,<br>FERNANDO | DOCENCIA - Participación en programas de<br>intercambio y movilidad internacionales e<br>interuniversitarios con fines docentes | 01/06/2017 - 30/06/2017  | Aprobada por vicerrectorado<br>competente en materia de<br>permisos. | i 🗅      |
|                                                   | Imagen 183. Ejemplo o                                                                                                    | le resultados de una bús | squeda                                                               |          |

En caso que no se obtenga resultado, se muestra un mensaje informándolo "No hay datos".

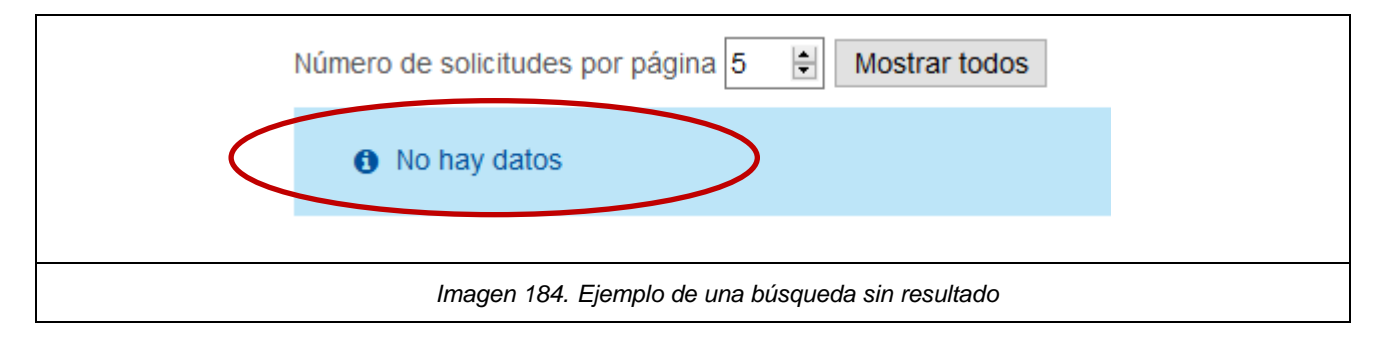

En *"Número de solicitudes por página"* se indica el número de solicitudes a mostrar por cada página.

Si el número de solicitudes existente es mayor al indicado en *"Número de solicitudes por página"*, se muestra un paginador para ir avanzando entre las mismas.

UNIVERSIDAD DE LAS PALMAS DE GRAN CANARIA

Fecha de última revisión: 31/01/2019

| Número de soli                                    | citudes por página 2 🗎 Mo                                                                                                    | ostrar todos            | D                                                                    | ienerar PT |
|---------------------------------------------------|----------------------------------------------------------------------------------------------------|-------------------------|----------------------------------------------------------------------|------------|
| Solicitante                                       | Permiso                                                                                                    | Periodo                 | Estado                                                               | Accione    |
| 12121212 -<br>FERNÁNDEZ<br>FERNÁNDEZ,<br>FERNANDO | DOCENCIA - Servicios docentes en la ULPGC                                                                                       | 01/07/2017 - 06/07/2017 | Denegada por departamento.                                           | i 🖪        |
| 12121212 -<br>FERNÁNDEZ<br>FERNÁNDEZ,             | DOCENCIA - Participación en programas de<br>intercambio y movilidad internacionales e<br>interuniversitarios con fines docentes | 01/06/2017 - 30/06/2017 | Aprobada por vicerrectorado<br>competente en materia de<br>permisos. | i 🖪        |

Con Con Generar PDF se obtiene el listado de solicitudes resueltas en un documento .pdf

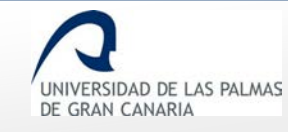

| UNIVERSIDAD<br>DE GRAN CAN | DE LAS PALMAS<br>ARIA                                                                                                    |                            | Solicit                                                                                                    | udes resuelf                                                               | as           |            |
|----------------------------|----------------------------------------------------------------------------------------------------|----------------------------|----------------------------------------------------------------------------------------------------|----------------------------------------------------------------------------|--------------|------------|
| DNI                        | Nombre                                                                                                    | Tipo de permiso            | Causa del permiso                                                                                                    | Estado                                                                     | Fecha inicio | Fecha fin  |
|                            | 69<br>5-401 4-4-4-4<br>4149 (4)                                                                                                    | DOCENCIA                   | Participación en<br>programas de<br>intercambio y<br>movilidad<br>internacionales e<br>interuniversitarios<br>con fines docentes | Aprobada por<br>vicerrectorado<br>competente en<br>materia de<br>permisos. | 17/12/2018   | 28/02/2019 |
| Carine.                    | $\begin{array}{l} \left( \frac{\partial x^{2}}{\partial x^{2}} + \frac{\partial x^{2}}{\partial x^{2}} \right) \\ \left( \frac{\partial x^{2}}{\partial x^{2}} + \frac{\partial x^{2}}{\partial x^{2}} + \frac{\partial x^{2}}{\partial x^{2}} \right) \\ \left( \frac{\partial x^{2}}{\partial x^{2}} \right) \\ \left( \frac{\partial x^{2}}{\partial x^{2}} + \frac{\partial x^{2}}{\partial x^{2}} \right) \\ \left( \frac{\partial x^{2}}{\partial x^{2}} + \frac{\partial x^{2}}{\partial x^{2}} \right) \\ \left( \frac{\partial x^{2}}{\partial x^{2}} + \frac{\partial x^{2}}{\partial x^{2}} \right) \\ \left( \frac{\partial x^{2}}{\partial x^{2}} + \frac{\partial x^{2}}{\partial x^{2}} + \frac{\partial x^{2}}{\partial x^{2}} \right) \\ \left( \frac{\partial x^{2}}{\partial x^{2}} + \frac{\partial x^{2}}{\partial x^{2}} + \frac{\partial x^{2}}{\partial x^{2}} \right) \\ \left( \frac{\partial x^{2}}{\partial x^{2}} + \frac{\partial x^{2}}{\partial x^{2}} + \frac{\partial x^{2}}{\partial x^{2}} \right) \\ \left( \frac{\partial x^{2}}{\partial x^{2}} + \frac{\partial x^{2}}{\partial x^{2}} + \frac{\partial x^{2}}{\partial x^{2}} + \frac{\partial x^{2}}{\partial x^{2}} \right) \\ \left( \frac{\partial x^{2}}{\partial x^{2}} + \frac{\partial x^{2}}{\partial x^{2}} + \frac{\partial x^{2}}{\partial x^{2}} + \frac{\partial x^{2}}{\partial x^{2}} \right) \\ \left( \frac{\partial x^{2}}{\partial x^{2}} + \frac{\partial x^{2}}{\partial x^{2}} + \frac{\partial x^{2}}{\partial x^{2}} + \frac{\partial x^{2}}{\partial x^{2}} \right) \\ \left( \frac{\partial x^{2}}{\partial x^{2}} + \frac{\partial x^{2}}{\partial x^{2}} + \partial x^$ | INVESTIGACION              | Asistencia a cursos<br>y seminarios                                                                                              | Aprobada por<br>vicerrectorado<br>competente en<br>materia de<br>permisos. | 15/12/2018   | 28/02/2019 |
|                            |                                                                                                    | INVESTIGACION              | Asistencia a cursos<br>y seminarios                                                                                              | Aprobada por<br>departamento.                                              | 13/12/2018   | 14/12/2018 |
| 4*/*: / *                  | 1. V <sup>art</sup> ini 2.<br>Antonio 1. V<br>Materia                                                                                                    | PREVISTO A<br>FUNCIONARIOS | Exámenes, Art 48.d,<br>Ley 5/2015                                                                                                | Aprobada por<br>departamento.                                              | 10/12/2018   | 12/12/2018 |

En el apartado "Acciones" del listado de solicitudes, se tiene:

o **i** *"Detalles de esta solicitud"*: se muestra el formulario de la solicitud.

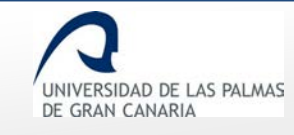

## Permisos y licencias del PDI – Manual del PDI

Fecha de última revisión: 31/01/2019

| Tipo de permiso                |                                                                                    |
|--------------------------------|------------------------------------------------------------------------------------|
| Tipo de permiso:               | INVESTIGACION                                                                      |
| Causa de permiso:              | Recopilar Documentación                                                            |
| Motivo:                        | Buscar documentación - biblioteca Madrid                                           |
| Datos del solicita             | ante                                                                               |
| Categoría laboral              | CATEDRATICO DE UNIVERSIDAD                                                         |
| Dedicación                     | Completa                                                                           |
| Departamento                   |                                                                                    |
| Centros en los que<br>docencia | <ul><li>Escuela de Arquitectura</li><li>Facultad de Geografía e Historia</li></ul> |
| Apellidos, Nombre              |                                                                                    |
| Correo electrónico             | @ulpgc.es                                                                          |
| Teléfono                       | 9284                                                                               |
| <b>,⊮</b> Detalles             |                                                                                    |
| Nombre                         | Valor                                                                              |
| Fecha de<br>solicitud          | 10/01/2019                                                                         |
| Fecha de inicio<br>permiso     | 01/03/2019                                                                         |
|                                | Imagen 187. Detalles de una solicitud                                              |
|                                |                                                                                    |

o Difference and a solicitud.

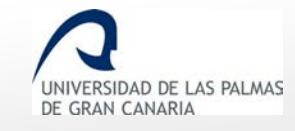

#### Permisos y licencias del PDI - Manual del PDI

Fecha de última revisión: 31/01/2019

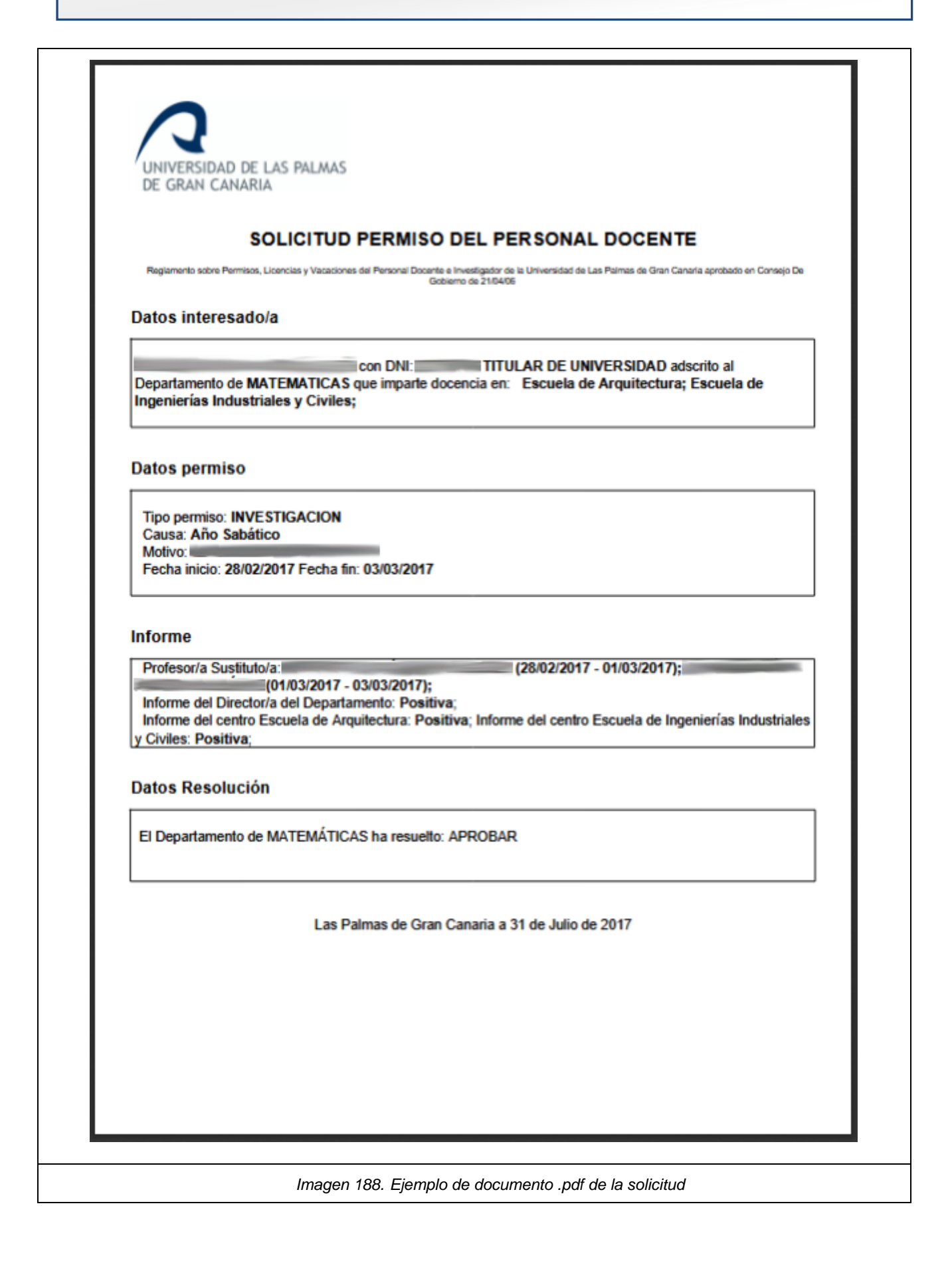

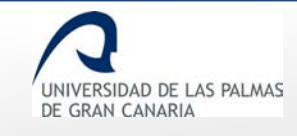

*"Imprimir resolución"*: genera en un documento .pdf la resolución de la solicitud firmada electrónicamente.

| UNIVERSIDAD DE LAS PALMAS<br>DE GRAN CANARIA                                                                                                    |
|----------------------------------------------------------------------------------------------------|
| SOLICITUD PERMISO DEL PERSONAL DOCENTE                                                                                                    |
| Reglamento sobre Permisos, Licencias y Vacaciones del Personal Discente e la Universidad de Las Palmas de Gran Canaria aprobado en                                                                                                    |
| Datos interesado/a                                                                                                    |
|                                                                                                    |
| 31M LAI: 02 M LE CARDEN DE CON DE ECONOMÍA Y DIRECCIÓN DE                                                                                                    |
| que imparte docencia en: Facultad de Economia, Empresa y Turismo                                                                                                    |
| Datas susmiss                                                                                                    |
|                                                                                                    |
| Tipo permiso: INVESTIGACION<br>Causa: Asistencia a cursos y seminarios                                                                                                    |
| Motivo: Curso de gestión aplicada de proyectos<br>Fecha inicio: 13/12/2018 Fecha fin: 14/12/2018                                                                                                    |
|                                                                                                    |
| Informe                                                                                                    |
| Profesor/a Sustituto/a: No se ha propuesto sustituto                                                                                                    |
| El departamento asume la docencia en los siguientes periodos: 13/12/2018-14/12/2018<br>Informe del centro Facultad de Economia, Empresa y Turismo: Positiva                                                                           |
|                                                                                                    |
| Las Palmas de Gran Canaria a 13 de Diciembre de 2018                                                                                                    |
|                                                                                                    |
|                                                                                                    |
|                                                                                                    |
|                                                                                                    |
| Universidad de Las Paines de Oran Canadía Págine 1 / 1 ID. Documento: IX/3A1080MLSL/KER.Uy47%QSS Este documento: Ix/3A1080MLSL/KER.Uy47%QSS Este documento: Ix/3A1080MLSL/KER.Uy47%QSS                                                |
| SELLO ELECTRONICO DE LA UNIVERSIDAD DE LAS PALMAS DE GRAN CANARIA 13/12/2018 11:08:31                                                                                                    |
| Documento firmado digitalmente. Para verificar la validez de la firma copie el ID dei documento y acceda a / Digitally<br>sioned document. To verify the validity of the sionabure copy the document ID and access to http://tramita- |
| pre.upgc.es:8080/VerficadorFirmas/upgc/VerficacionAction.action                                                                                                    |
|                                                                                                    |
| Imagen 189. Ejemplo de documento .pdf de la resolución                                                                                                    |
|                                                                                                    |

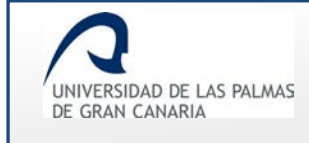

## Solicitudes pendientes

Cuando el departamento informa de una solicitud, ésta pasa a pendiente por parte del centro o centros al que pertenece dicho departamento para que éstos informen dicha solicitud.

| Solicitudes pendientes               |
|--------------------------------------|
| Solicitudes de permiso               |
| Crear solicitud                      |
| Mis solicitudes y borradores         |
| Solicitudes en las que soy sustituto |
| Centros                              |
| Solicitudes resueltas                |
| Solicitudes pendientes               |
|                                      |

Cuando se accede a esta opción de menú, se muestra una pantalla con unos campos para filtrar la búsqueda de la solicitud.

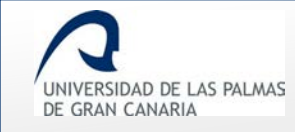

| Estado: Informe de centro                  |                                                                   |
|--------------------------------------------|-------------------------------------------------------------------|
| Tipo de permiso:                           | Causa de permiso:                                                 |
| Todos                                      | Todos                                                             |
| Centro:<br>Escuela de Arquitectura         | Departamento:<br>EXPRESIÓN GRÁFICA Y PROYECTOS<br>ARQUITECTÓNICOS |
| DNI:                                       | Nombre:                                                           |
|                                            | Nombre                                                            |
| Primer apellido:                           | Segundo apellido:                                                 |
|                                            |                                                                   |
| Fecha inicio del permiso                   | Fecha de fin del permiso                                          |
| Buscar<br>Número de solicitudes por página | a Strar todos                                                     |
| Imagen 191. Filtrado                       | de solicitudes pendientes por parte del Centro                    |

Entre los "Tipo de permiso" se tienen:

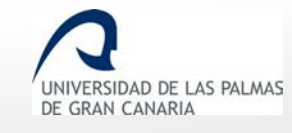

| Tipo de permiso:             |   |  |
|------------------------------|---|--|
| Todos                        | ~ |  |
| Todos                        |   |  |
| DOCENCIA                     |   |  |
| GESTION                      |   |  |
| INVESTIGACION                |   |  |
| PREVISTO A FUNCIONARIOS      |   |  |
|                              |   |  |
| Imagen 192. Tipos de permiso | ) |  |

#### Las posibles causas de permisos se ven en el desplegable "Causa de permiso":

| Todos                                                                                                    | · · · · · · · · · · · · · · · · · · · |
|----------------------------------------------------------------------------------------------------|---------------------------------------|
| Asistencia a cursos y seminarios                                                                               |                                       |
| Fallecimiento, enfermedad grave, familiar 2º grado consanguinidad o afinidad, Art 48.a, Ley 5/2015             |                                       |
| Dirección, organización y participación en congresos científicos o asimilables                                 |                                       |
| Estancias de investigación que hayan sido aprobadas por los correspondientes órganos de gobierno de la ULPGC   |                                       |
| Fallecimiento, enfermedad grave, familiar 1er. grado consanguinidad o afinidad, Art 48.a, Ley 5/2015           |                                       |
| Formar parte de tribunales y comisiones de evaluación del personal docente e investigador                      |                                       |
| Gestión representación por cargo                                                                               |                                       |
| Año Sabático                                                                                                   |                                       |
| Participación en programas, congresos o jornadas de innovación educativa                                       |                                       |
| Participación en programas de intercambio y movilidad internacionales e interuniversitarios con fines docentes |                                       |
| Traslado domicilio sin cambio de residencia, Art 48.b, Ley 5/2015                                              |                                       |
| Recopilar Documentación                                                                                        |                                       |
| Servicios docentes en la ULPGC                                                                                 |                                       |
| Exámenes, Art 48.d, Ley 5/2015                                                                                 |                                       |
| Lactancia x hijo menor 12 meses, Art 48.f, Ley 5/2015                                                          |                                       |
| Asuntos particulares. Art. 48.k, Ley 5/2015                                                                    |                                       |
| Sin retribución (max 3 meses cada 2 años),Art. 73 D 315/1964, Art 3 Regl. Perm. ULPGC                          |                                       |
| Matrimonio, Art 48.I, Ley 5/2015                                                                               |                                       |
| Vacaciones distintas de Agosto. Art. 50 Ley 5/2015, Art 1 Regl. Perm. ULPGC                                    | ,                                     |
|                                                                                                    |                                       |

• El "Centro" y el "Departamento" es información que viene por defecto en cada solicitud.

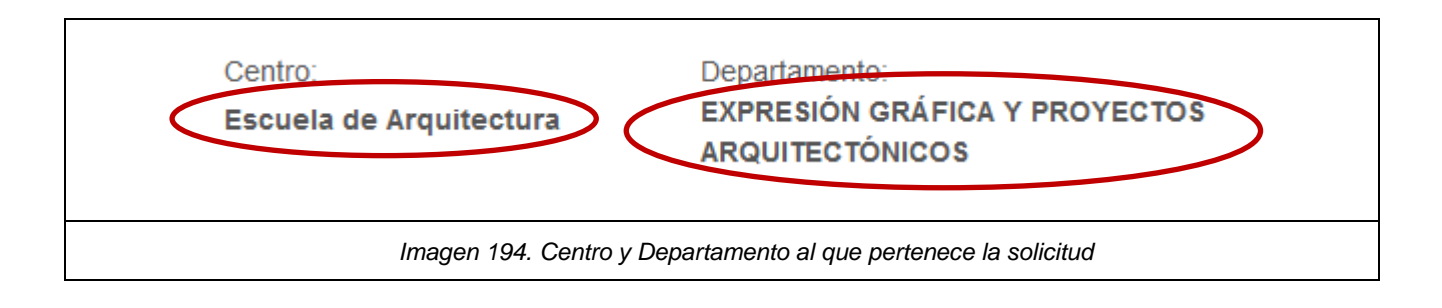

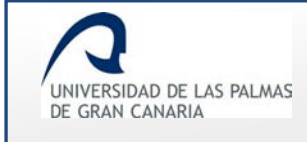

Si se conoce algún dato del solicitante, el filtrado es posible realizarlo por el DNI, Nombre o Apellidos.

|                  | Nombre            |
|------------------|-------------------|
| Primer apellido: | Segundo apellido: |
|                  |                   |

Se dispone de unos campos para filtrar por fecha del permiso:

| Fecha inicio de | el permiso                       | Fecha de fin del permiso |
|-----------------|----------------------------------|--------------------------|
|                 | Imagen 196. Filtrar por la fecha | del permiso              |

Se aplique o no alguna regla de filtrado, se ha de hacer clic sobre el botón Buscar para mostrar las solicitudes.

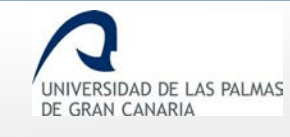

| Solicitante                                      | Permiso                                                                                                    | Periodo                 | Estado                      | Acciones |
|--------------------------------------------------|----------------------------------------------------------------------------------------------------|-------------------------|-----------------------------|----------|
|                                                  | INVESTIGACION - Recopilar Documentación                                                                                         | 01/03/2019 - 31/03/2019 | Información por<br>centros. | i 🖾      |
| santärten martinämen filmen.<br>Mattärrinn gygne | DOCENCIA - Participación en programas de<br>intercambio y movilidad internacionales e<br>interuniversitarios con fines docentes | 03/05/2018 - 08/05/2018 | Información por<br>centros. | i 🗅      |

#### Si no existe resultado, se muestra un mensaje indicando que "No hay datos".

| Buscar                                             |  |  |  |
|----------------------------------------------------|--|--|--|
| Número de solicitudes por página 5 🖨 Mostrar todos |  |  |  |
| No hay datos                                       |  |  |  |
|                                                    |  |  |  |
| Imagen 198. No hay datos                           |  |  |  |

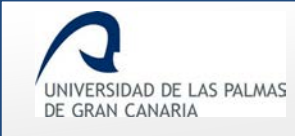

## Permisos y licencias del PDI – Manual del PDI

Fecha de última revisión: 31/01/2019

| Estado: Informe de centro                                                                                            |                                                                   |
|----------------------------------------------------------------------------------------------------|-------------------------------------------------------------------|
| Tipo de permiso:                                                                                                    | Causa de permiso:                                                 |
| Todos ~                                                                                                    | Todos ~                                                           |
| Centro:<br>Escuela de Arquitectura                                                                                   | Departamento:<br>EXPRESIÓN GRÁFICA Y PROYECTOS<br>ARQUITECTÓNICOS |
| DNI:                                                                                                    | Nombre:                                                           |
| 784                                                                                                    | Nombre                                                            |
| Primer apellido: Primer apellido Fecha inicio del permiso                                                            | Segundo apellido:<br>Segundo apellido<br>Fecha de fin del permiso |
| Buscar         Número de solicitudes por página       5         Image: Monage data data data data data data data dat | Mostrar todos                                                     |
| Imagen 199. Ejemp                                                                                                    | blo de filtrado por DNI sin resultado                             |

Los resultados encontrados se muestran al final de la página.

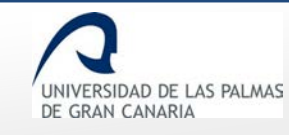

| Tipo de permiso:                   | Causa de permiso:                                                 |
|------------------------------------|-------------------------------------------------------------------|
| Todos                              | ~ Todos ~                                                         |
| Centro:<br>Escuela de Arquitectura | Departamento:<br>EXPRESIÓN GRÁFICA Y PROYECTOS<br>ARQUITECTÓNICOS |
| DNI:                               | Nombre:<br>Fernando                                               |
| Primer apellido:                   | Segundo apellido:                                                 |
|                                    |                                                                   |
| Buscar                             |                                                                   |
| « < 1 2 3 4 5                      | > »                                                               |
| Número de solicitudes por página   | 1 🖈 Mostrar todos                                                 |
| Solicitante                        | Permiso Periodo Estado Acciones                                   |
| 12121212 - FERNÁNDEZ FERNÁNDEZ.    | INVESTIGACION - Año 22/08/2017 - 22/08/2018 Información por       |

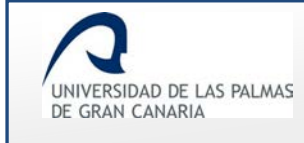

Para cambiar el número de solicitudes a mostrar por página, se dispone de la opción *"Número de solicitudes por página"*.

| Número de solicitudes por p | agina 1                             |
|-----------------------------|-------------------------------------|
| Imagen 201. Número o        | le solicitudes a mostrar por página |

Mediante el paginador se avanza entre las páginas encontradas con solicitudes.

| « ( 1 2 3 4 5                                              | ) ))                                       |                                    |                                       |          |
|------------------------------------------------------------|--------------------------------------------|------------------------------------|---------------------------------------|----------|
| Número de solicitudes por págin                            | a 1 🛓 Mostrar t                            | odos                               |                                       |          |
|                                                            |                                            |                                    |                                       |          |
| Solicitante                                                | Permiso                                    | Periodo                            | Estado                                | Acciones |
| Solicitante<br>12121212 - FERNÁNDEZ FERNÁNDEZ,<br>FERNANDO | Permiso<br>INVESTIGACION - Año<br>Sabático | Periodo<br>22/08/2017 - 22/08/2018 | Estado<br>Información por<br>centros. | Acciones |
| Solicitante<br>12121212 - FERNÁNDEZ FERNÁNDEZ,<br>FERNANDO | Permiso<br>INVESTIGACION - Año<br>Sabático | Periodo<br>22/08/2017 - 22/08/2018 | Estado<br>Información por<br>centros. | Acciones |

El estado de estas solicitudes es el de "Información por centros".

Las "Acciones" a llevar a cabo son:

- **Detalles de esta solicitud:** al hacer clic en esta acción, se muestra una pantalla, con la información de la solicitud. En el apartado *"Informar solicitud Centros"* el Centro informa la solicitud. La valoración puede ser:
  - o **Positiva**: el Centro informa positivamente de la solicitud.

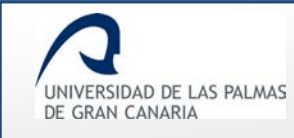

## Permisos y licencias del PDI - Manual del PDI

Fecha de última revisión: 31/01/2019

| ✓ Informar solicitud Centros                           |  |
|--------------------------------------------------------|--|
| Centro que va a informar 100 - Escuela de Arquitectura |  |
| Valoración Positiva v                                  |  |
| Observaciones                                          |  |
|                                                        |  |
| Grabar                                                 |  |
| Imagen 203. "Informar solicitud-Positiva"              |  |

El campo "Observaciones" no es obligatorio.

Se guardan los cambios y un mensaje informa que la solicitud ha sido informada.

| <br>Resultado de la operación                    | 1 |
|--------------------------------------------------|---|
| <br>La solicitud ha sido informada correctamente | 1 |
| Aceptar                                          |   |
| Imagen 204. Mensaje de solicitud informada       |   |

Al hacer clic en *"Aceptar"*, en el apartado *"Histórico de información por centro"* del formulario, se muestra la respuesta dada por el Centro.

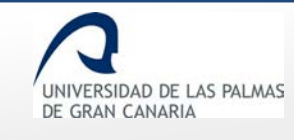

## Permisos y licencias del PDI – Manual del PDI

Fecha de última revisión: 31/01/2019

| , ⊫ Histor | rico de información por centro |           |               |
|------------|--------------------------------|-----------|---------------|
| Fecha      | Centro                         | Respuesta | Observaciones |
| 31/07/2017 | 100 - Escuela de Arquitectura  | Positiva  |               |
| 07/2017    | 100 - Escuela de Arquitectura  | Positiva  |               |

• **Negativa**: el Centro informa de forma negativa la solicitud.

| Informar solicitud Centros                             |  |
|--------------------------------------------------------|--|
| Centro que va a informar 100 - Escuela de Arquitectura |  |
| Valoración Negativa ~                                  |  |
| Observaciones                                          |  |
|                                                        |  |
| Grabar                                                 |  |
| Imagen 206. "Informar solicitud - Negativa"            |  |

En este caso, el campo "Observaciones" es obligatorio.

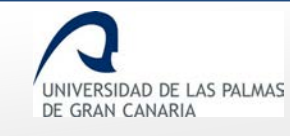

## Permisos y licencias del PDI – Manual del PDI

Fecha de última revisión: 31/01/2019

| , ✓ Informar solicitud Centros                         |  |
|--------------------------------------------------------|--|
| Centro que va a informar 100 - Escuela de Arquitectura |  |
| Valoración Negativa ~                                  |  |
| Observaciones                                          |  |
| El cupo de participantes está cubierto.                |  |
| Grabar                                                 |  |
| Imagen 207. "Informar solicitud - Negativa"            |  |

Un mensaje notifica que la solicitud ha sido informada:

| Result          | ado de la operación               |
|-----------------|-----------------------------------|
| La solicitud ha | a sido informada correctamente    |
|                 | Aceptar                           |
| Imagen 208      | 8. Mensaje de solicitud informada |

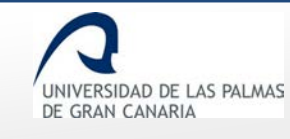

### Permisos y licencias del PDI - Manual del PDI

Fecha de última revisión: 31/01/2019

| <b>,⊮</b> Hist | tórico de información por centro – |        |              |                                            |
|----------------|------------------------------------|--------|--------------|--------------------------------------------|
| Fecha          | Centro                             |        | Respuesta    | Observaciones                              |
| 31/07/2017     | 100 - Escuela de Arquitectura      |        | Negativa     | El cupo de participantes está<br>cubierto. |
|                | Imagen 200                         | Histór | ico de la so |                                            |

 Necesita documentación: el Centro considera que necesita alguna documentación adicional a la solicitud. En *"Observaciones"* se ha de indicar el documento que se necesita. Es un campo obligatorio.

| oontro quo ra a informa | r 100 - Escuela de Arquitectura             |  |
|-------------------------|---------------------------------------------|--|
| Valoración Necesita     | documentación 🗸                             |  |
| Observaciones           |                                             |  |
|                         |                                             |  |
| D 1 1 1 1 1 1           | nar en primer lugar los campos obligatorios |  |
| Para grabar debe inforn |                                             |  |

Una vez escritas las observaciones, se activa el botón para guardar los cambios.

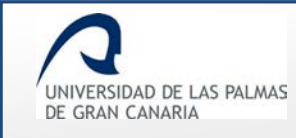

## Permisos y licencias del PDI – Manual del PDI

Fecha de última revisión: 31/01/2019

| Centro que va a informa | r 100 - Escuela de Arquitectura |   |
|-------------------------|---------------------------------|---|
| Valoración Necesita     | documentación 🧹                 |   |
| Observaciones           |                                 |   |
|                         |                                 |   |
|                         |                                 | : |

Un mensaje indica que la solicitud ha sido informada.

| 22/06/2017 TU5 - ESCUEIA de Indenierias industria | ies v uvies |
|---------------------------------------------------|-------------|
|                                                   |             |
| Resultado de la operación                         |             |
| La solicitud ha sido informada correctame         | nte         |
| Aceptar                                           |             |
| Imagen 212. Solicitud informada                   |             |

En el apartado "Falta documentación" queda reflejado que la solicitud queda a espera de documentación.

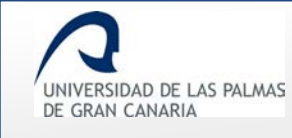

## Permisos y licencias del PDI - Manual del PDI

Fecha de última revisión: 31/01/2019

| Organismo que<br>requiere la<br>documentación | Requerimiento                                               | Fecha<br>requerimiento | Fecha<br>entrega | Observaciones<br>del docente | Documentación |
|-----------------------------------------------|-------------------------------------------------------------|------------------------|------------------|------------------------------|---------------|
| Escuela de<br>Arquitectura                    | Se requiere<br>información<br>acerca de las<br>actividades. | 31/07/2017             |                  |                              |               |

Una vez el PDI solicitante envía el documento requerido, en este apartado se reflejan los cambios:

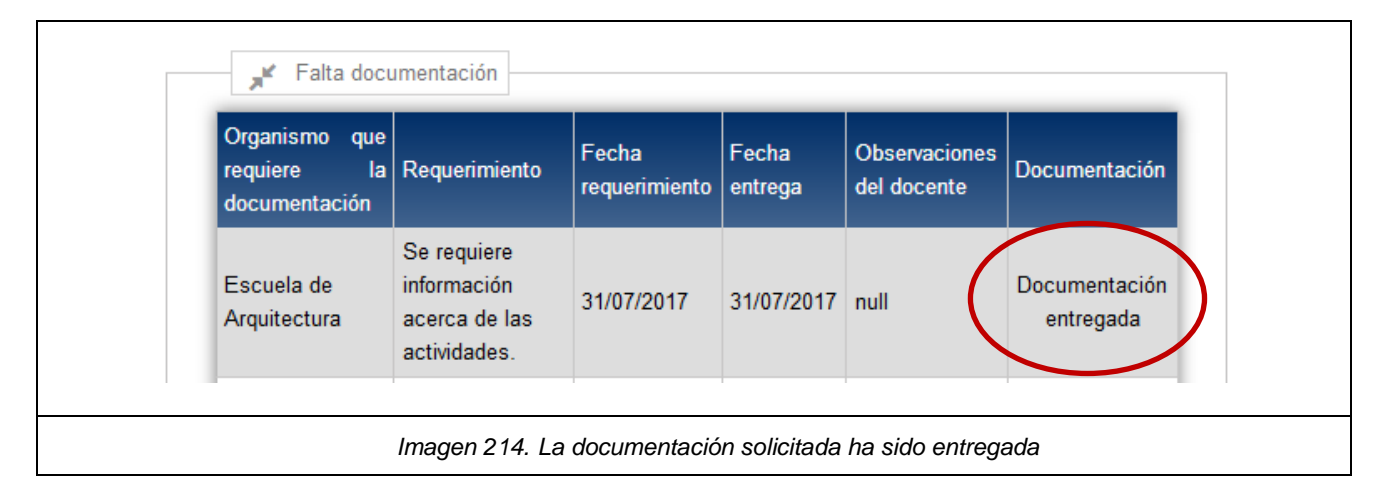

#### Desde el Centro ven el documento enviado por el solicitante en "Archivos de la solicitud".

| Тіро                                                   | Descripción                          | Fecha en la que se adjunta el archivo a la solicitud | Enlace |
|--------------------------------------------------------|--------------------------------------|------------------------------------------------------|--------|
| Justificación del motivo de la<br>licencia, en su caso | Información sobre las<br>actividades | 31/07/2017                                           | Ł      |

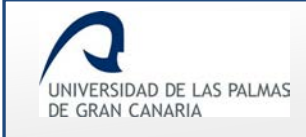

Imprimir solicitud: al hacer clic sobre esta acción, se abre un documento .pdf con la solicitud del permiso.

| $\mathbf{A}$                                                                                                    |                                              |
|----------------------------------------------------------------------------------------------------|----------------------------------------------|
| UNIVERSIDAD DE LAS PALMAS<br>DE GRAN CANARIA                                                                                                    |                                              |
| SOLICITUD PERMISO DEL PERSONAL D                                                                                                    | OCENTE                                       |
| Reglamento sobre Permisos, Licencias y Vacaciones del Personal Docente e Investigador de la Universidad de Las Pal<br>Gobierno de 21/04/06        | imas de Gran Canaria aprobado en Consejo De  |
| Datos interesado/a                                                                                                    |                                              |
| con DNI: TITULAR DE UNIVER<br>Departamento de MATEMÁTICAS que imparte docencia en: Escuela de Arc<br>Ingenierías Industriales y Civiles;          | RSIDAD adscrito al<br>quitectura; Escuela de |
| Datos permiso                                                                                                    |                                              |
| Tipo permiso: INVESTIGACION                                                                                                    |                                              |
| Causa: Año Sabático<br>Motivo: Año sabático para realizar actividades de investigación y acadér<br>Fecha inicio: 22/06/2017 Fecha fin: 22/06/2018 | nicas.                                       |
| Informe                                                                                                    |                                              |
| Profesor/a Sustituto/a:<br>Informe del Director/a del Departamento: Positiva;                                                                     |                                              |
| Fecha aprobación del Consejo de Departamento 01/06/2017<br>El departamento asume la docencia en los siguientes periodos: 22/06/2017-3             | 22/06/2018                                   |
| Informe del centro Escuela de Arquitectura: Positiva; Informe del centro Esc<br>y Civiles: No ha informado;                                       | uela de Ingenierías Industriales             |
| Las Palmas de Gran Canaria a 2 de Agosto de 20                                                                                                    | 017                                          |
|                                                                                                    |                                              |
|                                                                                                    |                                              |
|                                                                                                    |                                              |
|                                                                                                    |                                              |
|                                                                                                    |                                              |
|                                                                                                    |                                              |
|                                                                                                    |                                              |
|                                                                                                    |                                              |
|                                                                                                    |                                              |

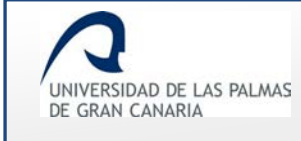

Cuando se informa la solicitud, ya sea de forma positiva o negativa, ésta cambia de estado:

- Informe del Servicio de personal si la solicitud es prevista a funcionarios
- Información por el Vicerrectorado si la solicitud no es prevista a funcionarios y su duración es mayor a una semana.
- *Resolución por departamento* si la solicitud no es prevista a funcionarios y su duración es de una semana o menos.

En todos los casos se enviará correo a los usuarios correspondientes (usuarios del servicio de personal, al vicerrectorado competente o a los responsables del departamento).

Si el solicitante pertenece a varios centros, la solicitud no cambiará al estado correspondiente hasta que todos los centros a los que pertenece no hayan informado.

En el caso que el centro indique que la solicitud requiere documentación, se le enviará un correo al solicitante avisando de esta situación, y la solicitud no variará su estado.

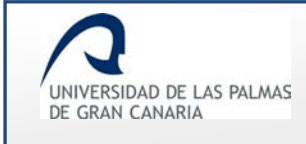

## 6. Vicerrectorado

Los usuarios pertenecientes al Vicerrectorado competente en la gestión de permisos de los docentes, se les mostrarán un menú para gestionar las solicitudes.

| Vicerrec   | torado                          |   |
|------------|---------------------------------|---|
| Solicitude | s resueltas                     |   |
| Solicitude | s pendientes                    |   |
|            |                                 |   |
| Imagen     | 217. Menú para el Vicerrectorac | 0 |

## Solicitudes resueltas

Contiene las solicitudes que han sido resueltas por el Vicerrectorado.

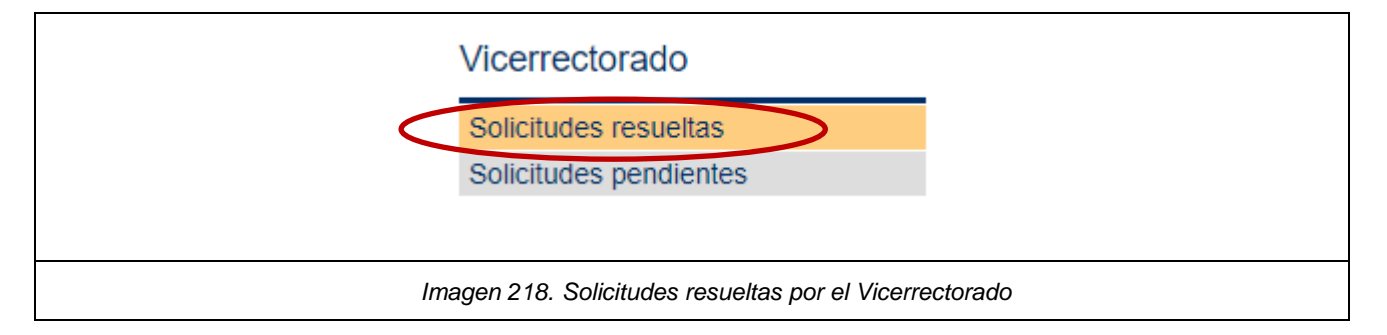

Al acceder a este enlace, se muestra un formulario para realizar la búsqueda de solicitudes resueltas.

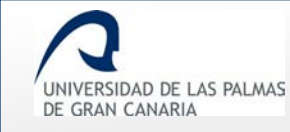

## Permisos y licencias del PDI – Manual del PDI

Fecha de última revisión: 31/01/2019

| Estado:<br>Todos ~               |                                       |
|----------------------------------|---------------------------------------|
| Tipo de permiso:                 | Causa de permiso:                     |
| Todos ~                          | Todos ~                               |
| DNI:                             | Nombre:                               |
| Primer apellido:                 | Segundo apellido:<br>Segundo apellido |
| Fecha inicio del permiso         | Fecha de fin del permiso              |
| Buscar                           |                                       |
| Número de solicitudes por página | Sector Mostrar todos                  |
| Imagen 219. Formula              | ario para el filtrado de solicitudes  |

• "Estado": filtra las solicitudes por el estado por las cuales fueron resueltas: "Rechazada", "Concedida" o "Cancelada".

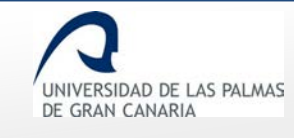

|                        | Estado:          |          | _    | 1     |        |       |      |       |        |   |  |  |
|------------------------|------------------|----------|------|-------|--------|-------|------|-------|--------|---|--|--|
|                        | Todos            | ~        | ~    |       |        |       |      |       |        |   |  |  |
|                        | Todos            |          |      |       |        |       |      |       |        |   |  |  |
|                        | Rechazada        |          |      |       |        |       |      |       |        |   |  |  |
|                        | Concedida        |          |      |       |        |       |      |       |        |   |  |  |
|                        | Cancelada        |          |      |       |        |       |      |       |        |   |  |  |
|                        |                  |          |      |       |        |       |      |       |        |   |  |  |
| Imagen 220. Posibles e | estados por el q | ue las : | as s | solic | itudes | s fue | eror | n res | suelta | s |  |  |

• "Tipo de permiso": filtra las solicitudes por el tipo de permiso que se solicitó.

|                               | Tipo de permiso:        |   |  |  |
|-------------------------------|-------------------------|---|--|--|
|                               | Todos                   | ~ |  |  |
|                               | Todos                   |   |  |  |
|                               | DOCENCIA                |   |  |  |
|                               | GESTION                 |   |  |  |
|                               | INVESTIGACION           |   |  |  |
|                               | PREVISTO A FUNCIONARIOS |   |  |  |
|                               |                         |   |  |  |
| Imagen 221. Tipos de permisos |                         |   |  |  |

• "Causa de permiso": filtra las solicitudes por la causa dada para solicitar el permiso.

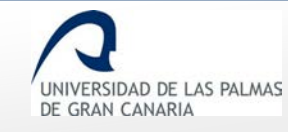

## Permisos y licencias del PDI – Manual del PDI

Fecha de última revisión: 31/01/2019

| Todos                           | ×                                                                                |                                       |
|---------------------------------|----------------------------------------------------------------------------------|---------------------------------------|
| Todos                           |                                                                                  | · · · · · · · · · · · · · · · · · · · |
| Asistencia a cursos y seminario | )5                                                                               |                                       |
| Fallecimiento, enfermedad gra   | ive, familiar 2º grado consanguinidad o afinidad, Art 48.a, Ley 5/2015           |                                       |
| Dirección, organización y parti | cipación en congresos científicos o asimilables                                  |                                       |
| Estancias de investigación que  | e hayan sido aprobadas por los correspondientes órganos de gobierno de la ULPGC  |                                       |
| Fallecimiento, enfermedad gra   | ive, familiar 1er. grado consanguinidad o afinidad, Art 48.a, Ley 5/2015         |                                       |
| Formar parte de tribunales y c  | comisiones de evaluación del personal docente e investigador                     |                                       |
| Gestión representación por ca   | irgo                                                                             |                                       |
| Año Sabático                    |                                                                                  |                                       |
| Participación en programas, co  | ongresos o jornadas de innovación educativa                                      |                                       |
| Participación en programas de   | intercambio y movilidad internacionales e interuniversitarios con fines docentes |                                       |
| Traslado domicilio sin cambio d | łe residencia, Art 48.b, Ley 5/2015                                              |                                       |
| Recopilar Documentación         |                                                                                  |                                       |
| Servicios docentes en la ULPG   | iC                                                                               |                                       |
| Exámenes, Art 48.d, Ley 5/20    | 015                                                                              |                                       |
| Lactancia x hijo menor 12 me    | ses, Art 48.f, Ley 5/2015                                                        |                                       |
| Asuntos particulares. Art. 48.  | k, Ley 5/2015                                                                    |                                       |
| Sin retribución (max 3 meses    | cada 2 años),Art. 73 D 315/1964, Art 3 Regl. Perm. ULPGC                         |                                       |
| Matrimonio, Art 48.I, Ley 5/20  | )15                                                                              |                                       |
| Vacaciones distintas de Agost   | .o. Art. 50 Ley 5/2015, Art 1 Regl. Perm. ULPGC                                  |                                       |

Si se conocen datos del PDI solicitante como *DNI, Nombre* o *Apellidos*, la búsqueda es posible realizarla por esos campos.

|                  | Nombre            |
|------------------|-------------------|
| Primer apellido: | Segundo apellido: |
|                  |                   |

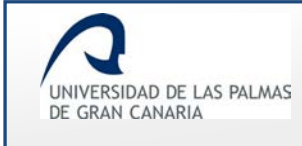

#### Conociendo la fecha del permiso, es posible realizar el filtrado mediante ella.

| Fecha inicio del permiso | Fecha de fin del permiso |
|--------------------------|--------------------------|
|                          |                          |
|                          |                          |
|                          |                          |

Si no se introducen/seleccionan datos en los campos del formulario, es decir, no se aplica alguna regla de filtrado, al hacer clic sobre el botón **Buscar** se muestran todas las solicitudes que han sido resueltas.

Los resultados obtenidos se muestran al final de la página.

| úmero de solicit | udes por página 5   Mostr                                                                                                    | ar todos                | 凶 G                                                                  | enerar PD |
|------------------|----------------------------------------------------------------------------------------------------|-------------------------|----------------------------------------------------------------------|-----------|
| Solicitante      | Permiso                                                                                                    | Periodo                 | Estado                                                               | Accione   |
|                  | INVESTIGACION - Asistencia a cursos y<br>seminarios                                                                             | 24/01/2019 - 31/01/2019 | Aprobada por<br>vicerrectorado competente<br>en materia de permisos. | i 🗳       |
|                  | DOCENCIA - Participación en programas de<br>intercambio y movilidad internacionales e<br>interuniversitarios con fines docentes | 17/12/2018 - 28/02/2019 | Aprobada por<br>vicerrectorado competente<br>en materia de permisos. | i 🖾       |
|                  | INVESTIGACION - Asistencia a cursos y<br>seminarios                                                                             | 15/12/2018 - 28/02/2019 | Aprobada por<br>vicerrectorado competente<br>en materia de permisos. | i 🖪       |

En caso que no se obtenga resultado, se muestra un mensaje informándolo "No hay datos".

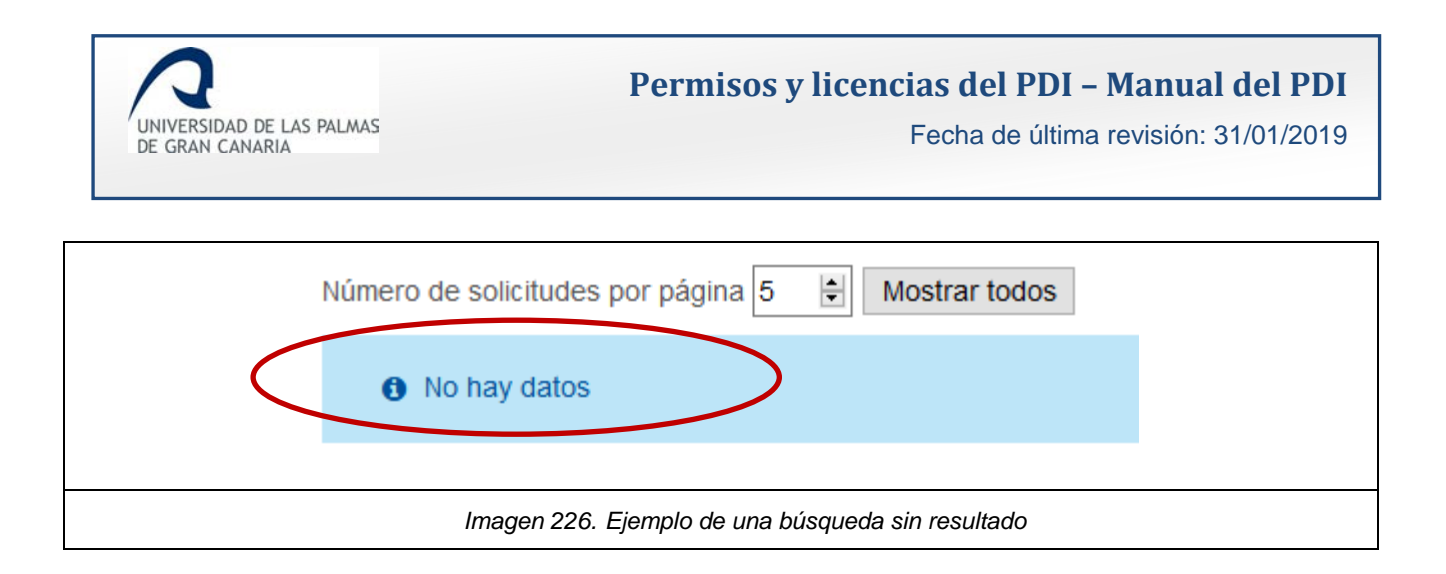

En *"Número de solicitudes por página"* se indica el número de solicitudes a mostrar por cada página.

Si el número de solicitudes existente es mayor al indicado en *"Número de solicitudes por página"*, se muestra un paginador para ir avanzando entre las mismas.

| « ( 1 2 3 4 5 6 >     Número de solicitudes por página 5 🖅 Mostrar todos |                                                                                                    |                         |                                                                      |            |  |
|--------------------------------------------------------------------------|----------------------------------------------------------------------------------------------------|-------------------------|----------------------------------------------------------------------|------------|--|
| Solicitante                                                              | Permiso                                                                                                    | Periodo                 | Estado                                                               | Acciones   |  |
| alla littleto-<br>reconstructures<br>constructures                       | INVESTIGACION - Asistencia a cursos y<br>seminarios                                                                             | 24/01/2019 - 31/01/2019 | Aprobada por<br>vicerrectorado competente<br>en materia de permisos. | i 🖾<br>🖿 🗭 |  |
|                                                                          | DOCENCIA - Participación en programas de<br>intercambio y movilidad internacionales e<br>interuniversitarios con fines docentes | 17/12/2018 - 28/02/2019 | Aprobada por<br>vicerrectorado competente<br>en materia de permisos. | i 🖻        |  |
|                                                                          | INVESTIGACION - Asistencia a cursos y<br>seminarios                                                                             | 15/12/2018 - 28/02/2019 | Aprobada por<br>vicerrectorado competente<br>en materia de permisos. | i 🖾<br>🖿 🖉 |  |
|                                                                          | Imagen 227. Paginador                                                                                                    |                         |                                                                      |            |  |

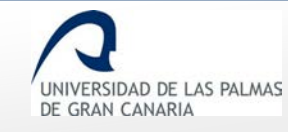

| UNIVERSIDAD<br>DE GRAN CAN                                                                                                    | DE LAS PALMAS<br>ARIA                                                                                                    |                            | Solicit                                                                                                    | udes resuelt                                                               | tas          |            |
|----------------------------------------------------------------------------------------------------|----------------------------------------------------------------------------------------------------|----------------------------|----------------------------------------------------------------------------------------------------|----------------------------------------------------------------------------|--------------|------------|
| DNI                                                                                                    | Nombre                                                                                                    | Tipo de permiso            | Causa del permiso                                                                                                    | Estado                                                                     | Fecha inicio | Fecha fin  |
| A S. A                                                                                                    | an<br>Summa un sin<br>Annan                                                                                                    | DOCENCIA                   | Participación en<br>programas de<br>intercambio y<br>movilidad<br>internacionales e<br>interuniversitarios<br>con fines docentes | Aprobada por<br>vicerrectorado<br>competente en<br>materia de<br>permisos. | 17/12/2018   | 28/02/2019 |
| 3000                                                                                                    | $\begin{array}{c} (2\sqrt{2}+\sqrt{2}\sqrt{2}+\sqrt{2})\\ (1+\sqrt{2}\sqrt{2}\sqrt{2}\sqrt{2}+\sqrt{2}\sqrt{2})\\ (1+\sqrt{2}\sqrt{2}\sqrt{2}\sqrt{2}\sqrt{2}+\sqrt{2}\sqrt{2}\sqrt{2}\sqrt{2}\sqrt{2}\sqrt{2}\sqrt{2}\sqrt{2}\sqrt{2}\sqrt{2}$ | INVESTIGACION              | Asistencia a cursos<br>y seminarios                                                                                              | Aprobada por<br>vicerrectorado<br>competente en<br>materia de<br>permisos. | 15/12/2018   | 28/02/2019 |
| and the second second s |                                                                                                    | INVESTIGACION              | Asistencia a cursos<br>y seminarios                                                                                              | Aprobada por<br>departamento.                                              | 13/12/2018   | 14/12/2018 |
| φ•7+. ( <sup>+</sup> )                                                                                                    | I.V <sup>ar</sup><br>Protection<br>March                                                                                                    | PREVISTO A<br>FUNCIONARIOS | Exámenes, Art 48.d,<br>Ley 5/2015                                                                                                | Aprobada por<br>departamento.                                              | 10/12/2018   | 12/12/2018 |
|                                                                                                    |                                                                                                    |                            |                                                                                                    |                                                                            |              |            |

En el apartado "Acciones" del listado de solicitudes, se tiene:

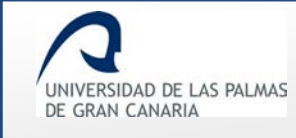

### o **i** *"Detalles de esta solicitud"*: se muestra el formulario de la solicitud.

| Tipo de permiso                      |                                                                                           |
|--------------------------------------|-------------------------------------------------------------------------------------------|
| Tipo de permiso:                     | INVESTIGACION                                                                             |
| Causa de permiso:                    | Recopilar Documentación                                                                   |
| Motivo:                              | Buscar documentación - biblioteca Madrid                                                  |
| Datos del solicitante                |                                                                                           |
| Categoría laboral                    | CATEDRATICO DE UNIVERSIDAD                                                                |
| Dedicación                           | Completa                                                                                  |
| Departamento                         |                                                                                           |
| Centros en los que impar<br>docencia | <ul> <li>• Escuela de Arquitectura</li> <li>• Facultad de Geografía e Historia</li> </ul> |
| Apellidos, Nombre                    |                                                                                           |
| Correo electrónico                   | @ulpgc.es                                                                                 |
| Teléfono                             | 9284                                                                                      |
| <b>,⊮</b> Detalles                   |                                                                                           |
| Nombre Valo                          | r                                                                                         |
| Fecha de 10/0                        | 1/2019                                                                                    |
| Fecha de inicio<br>permiso 01/0      | 3/2019                                                                                    |
|                                      | Imagen 229. Detalles de una solicitud                                                     |

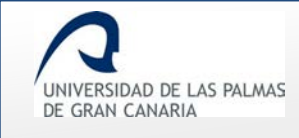

o Difference and a solicitud": genera en un documento .pdf la solicitud.

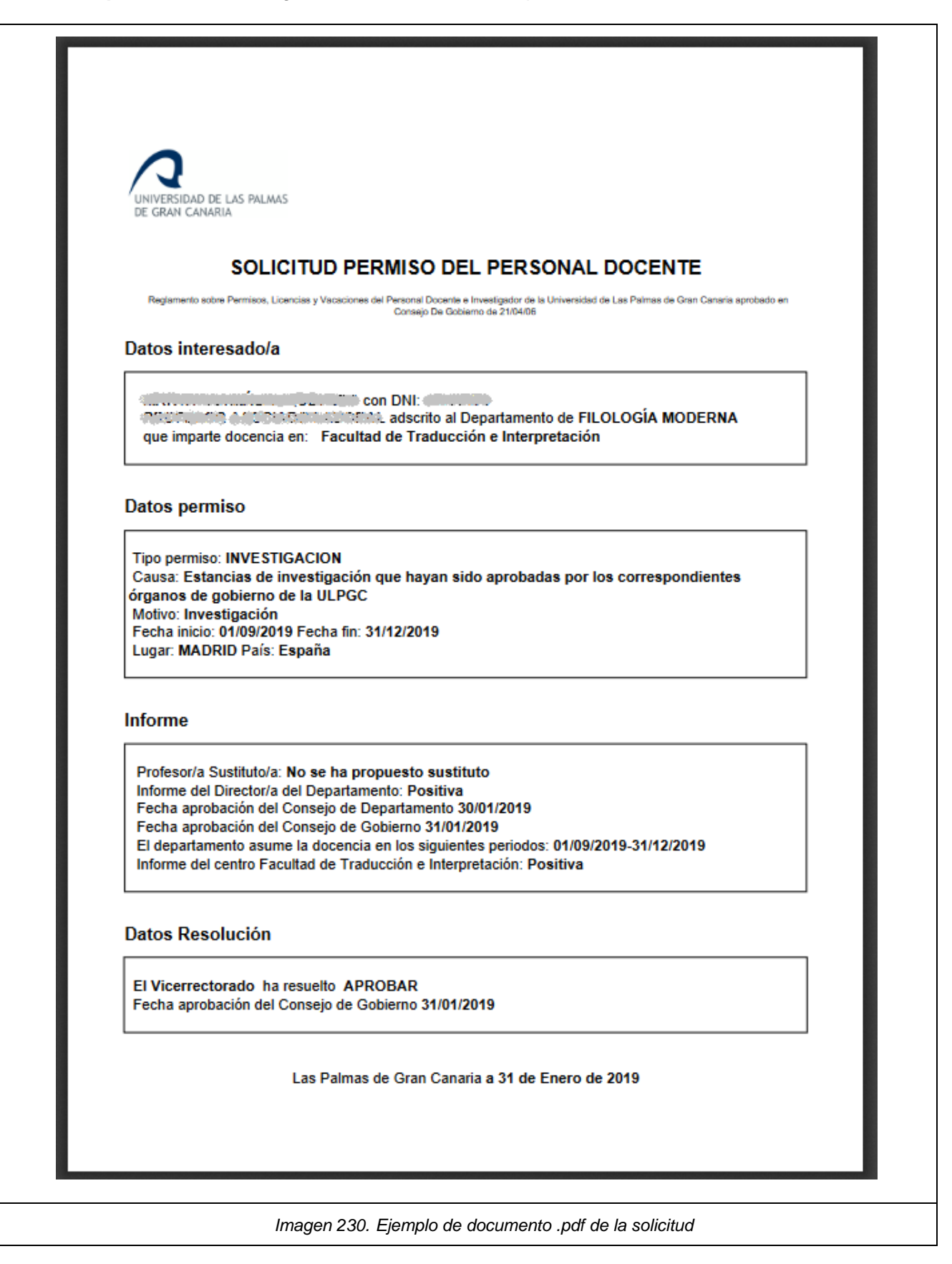

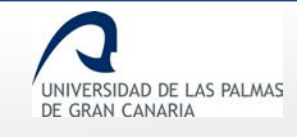

# o **Imprimir resolución**": genera en un documento .pdf la resolución de la solicitud.

| UNIVERSIDAD DE LAS PALMAS<br>DE GRAN CANARIA                                                                                                    |
|----------------------------------------------------------------------------------------------------|
| SOLICITUD PERMISO DEL PERSONAL DOCENTE                                                                                                    |
| Regiamento sobre Permisos, Licencias y Vacaciones del Penonal Docente e investigador de la Universidad de Las Palmas de Gran Canaria aprobado en<br>Consejo De Gobierno de 21/04/06                                                                                                    |
| Datos interesado/a                                                                                                    |
| a invezial de la contra de la contra de la c |
| Datos permiso                                                                                                    |
| Tipo permiso: INVESTIGACION<br>Causa: Asistencia a cursos y seminarios<br>Motivo: Curso de gestión aplicada de proyectos<br>Fecha inicio: 13/12/2018 Fecha fin: 14/12/2018                                                                                                    |
| Informe                                                                                                    |
| Profesor/a Sustituto/a: No se ha propuesto sustituto<br>Informe del Director/a del Departamento: Positiva<br>El departamento asume la docencia en los siguientes periodos: 13/12/2018-14/12/2018<br>Informe del centro Facultad de Economia, Empresa y Turismo: Positiva                                                                                                    |
| Las Palmas de Gran Canaria a 13 de Diciembre de 2018                                                                                                    |
|                                                                                                    |
|                                                                                                    |
| Universidad de Las Palmes de Oran Canaria           Página 1 / 1         ID. Documento: b/SA1080ML3L%EB Uy47%Q85           Este documento: ha sido firmado electóricamente por         Fecha de firma           SELLO ELECTRONICO DE LA UNIVERSIDAD DE LAS PALMAS DE GRAN CANARIA         13/12/2018 11:06:31                                                                                                    |
| Documento firmado digitalmente. Para verificar la validez de la firma copie el ID del documento y acceda a / Digitally<br>signed document. To verify the validity of the signature copy the document ID and access to http://tramita-<br>pre.ulpgc.es:8080/VerificadorFirmas/ulpgc/VerificacionAction.action                                                                                                    |
|                                                                                                    |
| Imagen 231. Ejemplo de documento .pdf de la resolución                                                                                                    |

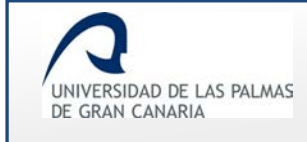

### Solicitudes pendientes

Los usuarios pertenecientes al Vicerrectorado competente resolverán aquellas solicitudes superiores a una semana e inferior a 3 meses.

|    | Vicerrectorado                               |  |  |  |
|----|----------------------------------------------|--|--|--|
|    | Solicitudes resueltas                        |  |  |  |
|    | Solicitudes pendientes                       |  |  |  |
|    |                                              |  |  |  |
| Im | agen 232. Solicitudes pendientes del Vicerre |  |  |  |

Cuando se accede a esta opción de menú, se muestra una pantalla con unos campos para filtrar la búsqueda de la solicitud.

| Tipo de permiso:               | Causa de permiso:         |   |
|--------------------------------|---------------------------|---|
| Todos                          | <ul> <li>Todos</li> </ul> | • |
| DNI:                           | Nombre:                   |   |
| DNI                            | Nombre                    |   |
| Primer apellido:               | Segundo apellido:         |   |
| Primer apellido                | Segundo apellido          |   |
| Fecha inicio del permiso       | Fecha de fin del permiso  | ) |
| Buscar                         |                           |   |
| Número de solicitudes por pági | Mostrar todos             |   |

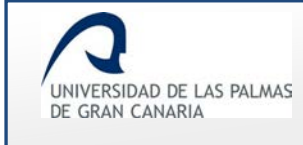

### Entre los "Tipo de permiso" se tienen:

|                              | Tipo de permiso:        | _ |  |
|------------------------------|-------------------------|---|--|
|                              | Todos                   | ~ |  |
|                              | Todos                   |   |  |
|                              | DOCENCIA                |   |  |
|                              | GESTION                 |   |  |
|                              | INVESTIGACION           |   |  |
|                              | PREVISTO A FUNCIONARIOS |   |  |
|                              |                         |   |  |
| Imagen 234. Tipos de permiso |                         |   |  |

### Las posibles causas de permisos se ven en el desplegable "Causa de permiso":

| Todos<br>Asistencia a cursos y seminarios<br>Fallecimiento, enfermedad grave, familiar 2º grado consanguinidad o afinidad, Art 48.a, Ley 5/2015<br>Dirección, organización y participación en congresos científicos o asimilables<br>Estancias de investigación que hayan sido aprobadas por los correspondientes órganos de gobierno de la ULPGC<br>Fallecimiento, enfermedad grave, familiar 1er. grado consanguinidad o afinidad, Art 48.a, Ley 5/2015 |  |
|----------------------------------------------------------------------------------------------------|--|
| Asistencia a cursos y seminarios<br>Fallecimiento, enfermedad grave, familiar 2º grado consanguinidad o afinidad, Art 48.a, Ley 5/2015<br>Dirección, organización y participación en congresos científicos o asimilables<br>Estancias de investigación que hayan sido aprobadas por los correspondientes órganos de gobierno de la ULPGC<br>Fallecimiento, enfermedad grave, familiar 1er. grado consanguinidad o afinidad, Art 48.a, Ley 5/2015          |  |
| Fallecimiento, enfermedad grave, familiar 2º grado consanguinidad o afinidad, Art 48.a, Ley 5/2015<br>Dirección, organización y participación en congresos científicos o asimilables<br>Estancias de investigación que hayan sido aprobadas por los correspondientes órganos de gobierno de la ULPGC<br>Fallecimiento, enfermedad grave, familiar 1er. grado consanguinidad o afinidad, Art 48.a, Ley 5/2015                                              |  |
| Dirección, organización y participación en congresos científicos o asimilables<br>Estancias de investigación que hayan sido aprobadas por los correspondientes órganos de gobierno de la ULPGC<br>Fallecimiento, enfermedad grave, familiar 1er. grado consanguinidad o afinidad, Art 48.a, Ley 5/2015                                                                                                    |  |
| Estancias de investigación que hayan sido aprobadas por los correspondientes órganos de gobierno de la ULPGC<br>Fallecimiento, enfermedad grave, familiar 1er. grado consanguinidad o afinidad, Art 48.a, Ley 5/2015                                                                                                    |  |
| Fallecimiento, enfermedad grave, familiar 1er. grado consanguinidad o afinidad, Art 48.a, Ley 5/2015                                                                                                    |  |
|                                                                                                    |  |
| Formar parte de tribunales y comisiones de evaluacion del personal docente e investigador                                                                                                    |  |
| Gestión representación por cargo                                                                                                    |  |
| Año Sabático                                                                                                    |  |
| Participación en programas, congresos o jornadas de innovación educativa                                                                                                    |  |
| Participación en programas de intercambio y movilidad internacionales e interuniversitarios con fines docentes                                                                                                    |  |
| Traslado domicilio sin cambio de residencia, Art 48.b, Ley 5/2015                                                                                                    |  |
| Recopilar Documentación                                                                                                    |  |
| Servicios docentes en la ULPGC                                                                                                    |  |
| Exámenes, Art 48.d, Ley 5/2015                                                                                                    |  |
| Lactancia x hijo menor 12 meses, Art 48.f, Ley 5/2015                                                                                                    |  |
| Asuntos particulares. Art. 48.k, Ley 5/2015                                                                                                    |  |
| Sin retribución (max 3 meses cada 2 años),Art. 73 D 315/1964, Art 3 Regl. Perm. ULPGC                                                                                                    |  |
| Matrimonio, Art 48.l, Ley 5/2015                                                                                                    |  |
| Vacaciones distintas de Agosto. Art. 50 Ley 5/2015, Art 1 Regl. Perm. ULPGC                                                                                                    |  |
|                                                                                                    |  |
|                                                                                                    |  |

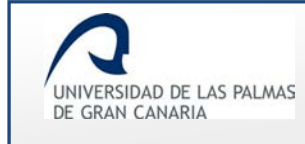

Si se conoce algún dato del solicitante, el filtrado es posible realizarlo por el DNI, Nombre o Apellidos.

| DNI              | Nombre            |
|------------------|-------------------|
| Primer apellido: | Segundo apellido: |
|                  |                   |

Se dispone de unos campos para filtrar por fecha del permiso:

| Fecha inicio del permiso | Fecha de fin del permiso |
|--------------------------|--------------------------|
| Imagen 237. Filtrar j    | por la fecha del permiso |

Se aplique o no alguna regla de filtrado, se ha de hacer clic sobre el botón Buscar para mostrar las solicitudes.

| Solicitante                                   | Permiso                                                                                                    | Periodo                 | Estado                             | Acciones |
|-----------------------------------------------|----------------------------------------------------------------------------------------------------|-------------------------|------------------------------------|----------|
| 12121212- FERNÁNDEZ<br>FERNÁNDEZ,<br>FERNANDO | INVESTIGACION - Estancias de investigación que<br>hayan sido aprobadas por los correspondientes<br>órganos de gobierno de la | 01/02/2017 - 01/09/2017 | Información por<br>vicerrectorado. | i 🖪      |
| 21212121 - PRATS<br>PRATS, JOSÉ               | PREVISTO A FUNCIONARIOS - Lactancia                                                                                          | 02/03/2017 - 23/03/2017 | Información por<br>vicerrectorado. | i 🗅      |
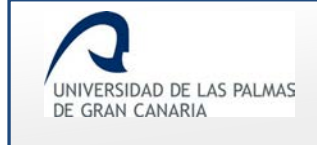

Si no existe resultado, se muestra un mensaje indicando que "No hay datos".

| Buscar                                             |  |
|----------------------------------------------------|--|
| Número de solicitudes por página 5 🖨 Mostrar todos |  |
| O hay datos                                        |  |
| Imagen 239. No hay datos                           |  |

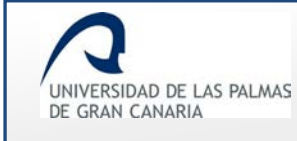

## Los resultados encontrados se muestran al final de la página.

| Tipo de permiso:                                                    |                                                                                | Causa de pern                                                                         | niso:                                     |                                              |         |
|---------------------------------------------------------------------|--------------------------------------------------------------------------------|---------------------------------------------------------------------------------------|-------------------------------------------|----------------------------------------------|---------|
| Todos                                                               |                                                                                | ~ Todos                                                                               |                                           | ~                                            |         |
| DNI:                                                                |                                                                                | Nombre:                                                                               |                                           |                                              |         |
|                                                                     |                                                                                | Jesús                                                                                 |                                           |                                              |         |
| Primer apellido:                                                    |                                                                                | Segundo apel                                                                          | llido:                                    |                                              |         |
|                                                                     |                                                                                |                                                                                       |                                           |                                              |         |
| Fache inizia del se                                                 | main o                                                                         | Eacha do fin d                                                                        | tel permiso                               |                                              |         |
| Fecha Inicio del pe                                                 | ermiso                                                                         | Fecha de lin d                                                                        | lei permise                               |                                              |         |
| Fecha inicio dei pe                                                 | ermiso                                                                         |                                                                                       |                                           |                                              |         |
| Buscar                                                              | ermiso                                                                         |                                                                                       |                                           |                                              |         |
| Buscar                                                              | ermiso<br>Jes por página                                                       | 5 🕄 Mostrar to                                                                        | dos                                       |                                              |         |
| Buscar<br>Número de solicituo                                       | tes por página                                                                 | 5 🔄 Mostrar too                                                                       | dos                                       | Ectado                                       | Accion  |
| Pecha inicio del pe<br>Buscar<br>Número de solicitud<br>Solicitante | Jes por página<br>NVESTIGACION - E<br>hayan sido aprobac<br>órganos de gobiern | Permiso<br>Istancias de investigación que<br>das por los correspondientes<br>to de la | dos<br>Periodo<br>01/02/2017 - 01/09/2017 | Estado<br>Información por<br>vicerrectorado. | Accione |

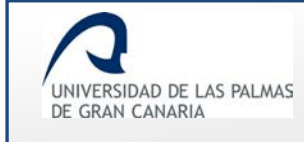

Para cambiar el número de solicitudes a mostrar por página, se dispone de la opción *"Número de solicitudes por página"*.

| Número de so | licitudes por página 1       | Mostrar todos        |  |
|--------------|------------------------------|----------------------|--|
| Imager       | n 241. Número de solicitudes | a mostrar por página |  |

Mediante el paginador se avanza entre las páginas encontradas con solicitudes.

| Número de solicit                             | 3 → »<br>udes por página 2 🐳 Mostrar to                                                                                      | dos                     |                                    |          |
|-----------------------------------------------|----------------------------------------------------------------------------------------------------|-------------------------|------------------------------------|----------|
| Solicitante                                   | Permiso                                                                                                    | Periodo                 | Estado                             | Acciones |
| 12121212- FERNÁNDEZ<br>FERNÁNDEZ,<br>FERNANDO | INVESTIGACION - Estancias de investigación que<br>hayan sido aprobadas por los correspondientes<br>órganos de gobierno de la | 01/02/2017 - 01/09/2017 | Información por<br>vicerrectorado. | i 🖪      |
| 21212121 - PRATS<br>PRATS, JOSÉ               | PREVISTO A FUNCIONARIOS - Lactancia                                                                                          | 02/03/2017 - 23/03/2017 | Información por<br>vicerrectorado. | i 🖪      |

El estado de estas solicitudes es el de "Información por vicerrectorado".

Las *"Acciones"* a llevar a cabo son:

- **Detalles de esta solicitud:** al hacer clic en esta acción, se muestra una pantalla, con la información de la solicitud. En el apartado *"Resolver solicitud"* el Vicerrectorado resuelve la solicitud.
  - **Positiva**: el Vicerrectorado resuelve positivamente la solicitud.

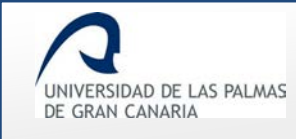

## Permisos y licencias del PDI – Manual del PDI

Fecha de última revisión: 31/01/2019

| Resolver solicitud                                      |
|---------------------------------------------------------|
| Fecha de aprobación por consejo de Gobierno: 02/08/2017 |
| Observaciones                                           |
|                                                         |
| Grabar                                                  |
| Imagen 243. Resolución de forma positiva                |

El campo "Observaciones" no es obligatorio.

Se graban los cambios y un mensaje indica que la solicitud ha sido resuelta correctamente.

| Resolver solicitud                          |
|---------------------------------------------|
|                                             |
| Resultado de la operación                   |
| La solicitud ha sido resuelta correctamente |
| Aceptar                                     |
| Imagen 244. Mensaje de solicitud resuelta   |

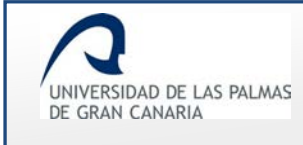

Cuando se acepta la resolución:

- Pasa a estado *Aprobada por el Vicerrectorado* si el periodo de la solicitud está comprendido entre una semana y 3 meses. Si la solicitud tiene un periodo de más de 3 meses, ésta queda en estado *Aprobada por el Consejo de Gobierno*.
- Se envía un correo informando de la acción al solicitante, los responsables del departamento y centros a los que pertenece y al Servicio de personal.
- El trámite de la solicitud llega a su fin.

En el apartado "Histórico de la solicitud" del formulario, se muestra la resolución.

| Estado                               | Fecha      | Persona                                    | Respuesta | Observaciones |
|--------------------------------------|------------|--------------------------------------------|-----------|---------------|
| Información por el<br>sustituto.     | 07/06/2017 |                                            |           |               |
| Información por<br>departamento.     | 07/06/2017 |                                            | Positiva  |               |
| Información por centros.             | 09/06/2017 | 180 - Escuela de<br>Ingeniería Informática | Positiva  |               |
| Informe del Servicio de<br>Personal. | 09/06/2017 |                                            | Positiva  |               |
| Información por<br>vicerrectorado.   | 09/06/2017 |                                            | Positiva  | >             |
| Aprobada por Consejo<br>de Gobierno. | 08/08/2017 |                                            | Positiva  |               |

• Negativa: el Vicerrectorado resuelve de forma negativa la solicitud.

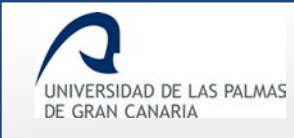

## Permisos y licencias del PDI – Manual del PDI

Fecha de última revisión: 31/01/2019

| _⊯ Resolver<br>Resolución: [ | r solicitud<br>Negativa   √     |  |
|------------------------------|---------------------------------|--|
| Observacione                 | s                               |  |
|                              | Grabar                          |  |
|                              | Imagen 246. Resolución negativa |  |

Se ha de añadir "Observaciones" para grabar la valoración.

| Resolver solicitud                     |
|----------------------------------------|
| Resolución: Negativa 🗸                 |
| Observaciones                          |
| No es posible concederla.              |
|                                        |
|                                        |
| Grabar                                 |
|                                        |
| Imagen 247. Grabar resolución negativa |

Un mensaje notifica que la resolución ha sido informada:

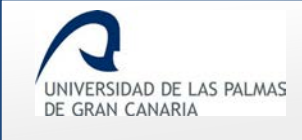

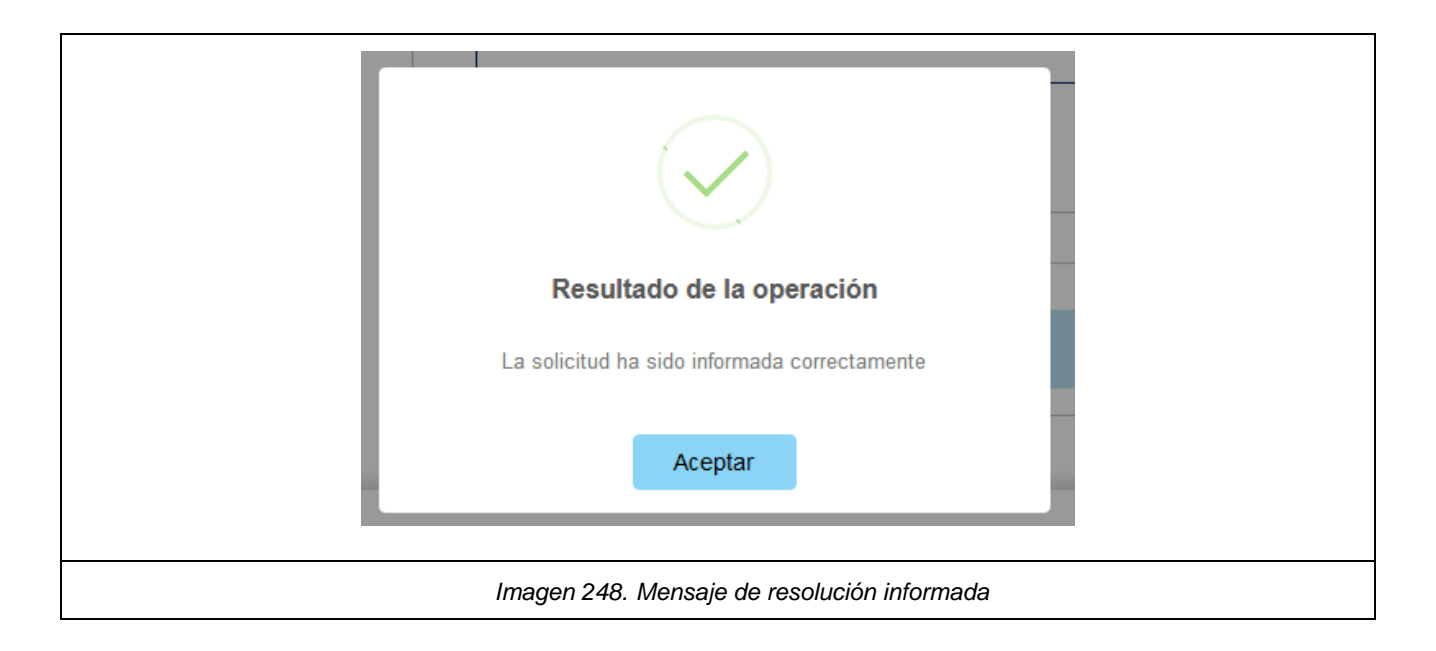

Al resolver de forma negativa la solicitud,

- Pasa a estado *Denegada por el Vicerrectorado* si el periodo de la solicitud está comprendido entre una semana y 3 meses. Si la solicitud tiene un periodo de más de 3 meses, ésta queda en estado *Denegada por el Consejo de Gobierno*.
- Se envía un correo informando de la acción al solicitante, los responsables del departamento y centros a los que pertenece.
- El trámite de la solicitud llega a su fin.

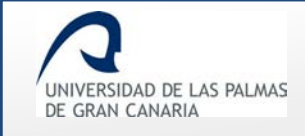

• Dimprimir solicitud: al hacer clic sobre esta acción, se abre un documento .pdf con la solicitud del permiso.

| UNIVERSIDAD DE LAS P/<br>DE GRAN CANARIA                                                             | ALMAS                                                                                                    |
|----------------------------------------------------------------------------------------------------|----------------------------------------------------------------------------------------------------|
| SOLIC                                                                                                | ITUD PERMISO DEL PERSONAL DOCENTE                                                                                                    |
| Reglamento sobre Permisos, Licencias                                                                 | y Vacaciones del Personal Docente e Investigador de la Universidad de Las Palmas de Gran Canaria aprobado en Consejo D<br>Gobierno de 21/04/05                                                                                     |
| atos interesado/a                                                                                    |                                                                                                    |
| OCTOR, TIPO 1 adscrito<br>Escuela de Ingeniería de<br>nnovación; Escuela de D                        | con DNI: PROFESOR CONTRATADO<br>al Departamento de SEÑALES Y COMUNICACIONES que imparte docencia en<br>Felecomunicación y Electr; IU para el Desarrollo Tecnológico y la<br>Noctorado;                                             |
| atos permiso                                                                                         |                                                                                                    |
| Tipo permiso: PREVISTO<br>Causa: Lactancia<br>Motivo: Permiso previsto<br>Fecha inicio: 02/03/2017 F | A FUNCIONARIOS<br>a funcionario<br>Fecha fin: 23/03/2017                                                                                                    |
| ıforme                                                                                               |                                                                                                    |
| Profesor/a Sustituto/a: No<br>Informe del Director/a del                                             | se ha propuesto sustituto;<br>Departamento: Positiva;                                                                                                    |
| El departamento asume la<br>Informe del centro Escuela<br>I Desarrollo Tecnológico y                 | a docencia en los siguientes periodos: 02/03/2017-23/03/2017;<br>a de Ingeniería de Telecomunicación y Electr: Positiva; Informe del centro IU pa<br>/ la Innovación: Positiva; Informe del centro Escuela de Doctorado: Positiva; |
|                                                                                                    | Las Palmas de Gran Canaria a 8 de Agosto de 2017                                                                                                    |
|                                                                                                    |                                                                                                    |
|                                                                                                    |                                                                                                    |
|                                                                                                    |                                                                                                    |
|                                                                                                    |                                                                                                    |
|                                                                                                    |                                                                                                    |
|                                                                                                    |                                                                                                    |